# Panasonic®

# マンションHA Dシリーズ用 共用部システム・住戸親機 共通

# 設定マニュアル

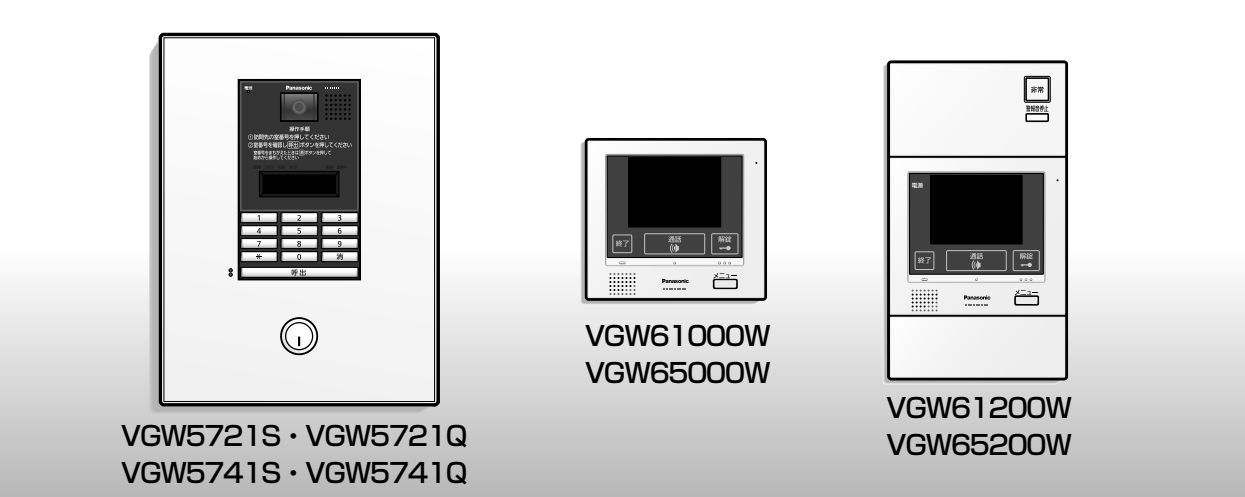

**制御部一体型カメラ付ロビーインターホン** <sup>品番</sup> VGW5721S・VGW5721Q・VGW5741S・VGW5741Q

**セキュリティインターホン1M型親機**(録画機能付)(露出型) 品番 VGW61000W・VGW65000W

**セキュリティインターホン1M型親機**(非常・ガス・録画機能付)(露出型) <sup>品番</sup> VGW61200W・VGW65200W

●この説明書では、以下のように品名を省略して記載することがあります。あらかじめご了承ください。 〔制御部一体型カメラ付ロビーインターホン → **ロビーインターホン** 〔セキュリティーインターホン全般 → **住戸親機** 

●設定前に必ずお読みいただき、各商品の設定状態を設定書き込み表に記入してください。

建 設定書き込み表は、http://www2.panasonic.biz/es/densetsu/ha/mansion\_ha/windea-c/system/index.html し、取り出して使用してください。

## 共用部システムの設定

| 1. | 設定モードへの移行方法                                            | 4~5   |
|----|--------------------------------------------------------|-------|
|    | ●パネルのはずし方                                              | 4     |
|    | ●パネルの取付方法                                              | 4     |
|    | ●設定モードへの移行方法                                           | 5     |
| 2. | ユーザー設定(設定項目一覧表) ――――――――――――――――――――――――――――――――――――   | 6~9   |
| 3. | ユーザー設定(操作方法)                                           | 10~11 |
| •  |                                                        | 10~11 |
|    | ●ロビーインターホン運用中にユーザー設定モードに入る方法                           |       |
| 4  | フーザー設定(項日別操作方法)                                        | 12~23 |
| •• | ●年、月、日、時刻の設定(設定コード:90100)                              | 12    |
|    | ●ロビー暗評番号1の設定(設定コード:91110)                              | 13    |
|    | ●暗証番号1の有効時間の設定(設定コード:91111)                            | 14~15 |
|    | ●ロビー暗証番号2の設定(設定コード:91120)                              | 15    |
|    | ●暗証番号2の有効時間の設定(設定コード:91121)                            | 16~17 |
|    | ●ロビー暗証番号3の設定(設定コード:91130)                              | 17    |
|    | ●暗証番号3有効期日の設定(設定コード:91131)                             | 18    |
|    | ●連続解錠時間1の設定(設定コード:91211)                               | 19    |
|    | ●連続解錠時間2の設定(設定コード:91221)                               | 20    |
|    | ●ユーザー設定モード用暗証番号の設定(設定コード: ) )                          | 21    |
|    | ●変更内容表示(設定コード:99)                                      | 22    |
|    | ●ユーザー設定の初期化                                            | 23    |
| 5. | システム設定1(設定項目一覧表) —————————————————————                 | 24~27 |
| 6. | システム設定1(操作方法)                                          | 28~29 |
| υ. |                                                        | 28~29 |
| 7  | *************************************                  | 20~29 |
| 7. |                                                        | 20    |
|    | ●特定住戸の時山フィルタ(時山小山/ 時山可能)の設定(設定コート・111)                 | 30~31 |
|    | ● 解綻 ( 瞬時 ) 信号出力時間の設定 (設定コード・201 )                     | 32    |
|    | ●沢田入力の設定(設定コード:221) ────                               | 32    |
|    | ●汎用出力の設定(設定コード:222)<br>●汎用出力の設定(設定コード:222)             | 33    |
|    | <ul> <li>●解錠出力の設定(設定コード:223)</li> </ul>                | 33    |
|    | <ul> <li>●ロビーインターホンの受話音量の設定(設定コード:301)</li> </ul>      | 34    |
|    | <ul> <li>●ロビーインターホンの操作音のあり/なしの設定(設定コード:311)</li> </ul> | 34    |
|    | ●ロビーインターホンの報知音のあり/なしの設定(設定コード:312)                     | 35    |
|    | ●ロビーインターホンの解錠音のあり/なしの設定(設定コード:321)                     | 35    |
|    | ●非常解錠時の警報音のあり/なしの設定(設定コード:323)                         | 36    |
|    | ●ロビーインターホンの報知音の夜間音量変化の設定(設定コード:331)                    | 36    |
|    | ●ロビーインターホンの操作音の夜間音量変化の設定(設定コード:332)                    | 37    |
|    | ●呼出通話時に表示する初期映像の状態の設定(設定コード:412)                       | 37    |
|    | ●変更内容表示(設定コード:99)                                      | 38    |
|    | ●システム設定1の初期化                                           | 39    |

| 8. システム設定2(設定項目一覧表)             | 40~43 |
|---------------------------------|-------|
| 9. システム設定2(操作方法)                | 44~45 |
| ●操作方法                           | 44~45 |
| 10. システム設定2(項目別操作方法) ―――――――――― | 46~52 |
| ●住戸番号読み替えの設定(設定コード:111)         | 46    |
| ●住戸の非常鳴動の設定(設定コード:331)          | 47    |
| ●住戸の非常移報遅延時間の設定(設定コード:332)      | 48    |
| ●住戸の警報音自動停止の設定(設定コード:333) ────  | 48    |
| ●接点出力の設定(設定コード:401)             | 49    |
| ●ロビーの非常解錠入力時の鳴動時間の設定(設定コード:421) | 49    |
| ●プライベート暗証番号解錠の設定(設定コード:423)     | 50    |
| ●変更内容表示(設定コード:99)               | 51    |
| ●システム設定2の初期化                    | 52    |

## 住戸親機の設定

| 1. | 住戸親機の画面操作による設定                                        | 54~55      |
|----|-------------------------------------------------------|------------|
| 2. | 施工設定(施工設定一覧表)                                         | 56~57      |
| З. | 施工設定(項目別操作方法)————————————————————                     | 58~75      |
|    | ●回路設定(コール設定、汎用警報設定)                                   | 58~66      |
|    | ●機能設定 (PinP表示位置) ———————————————————————————————————— | 67         |
|    | ●映像範囲設定(子器設定(ワイド/ズーム))                                | 68         |
|    | ●セキュリティ設定 (ガス漏れ発報遅延時間、非常) ―――――――                     | 69~71      |
|    | ●移報出力設定(代表移報)                                         | 72         |
|    | ●初期化(設定初期化、記録消去)                                      | 73~74      |
| 4. | ユーザー設定 ―――――――――――――――――――――                          | 76         |
| 5. | 設定書き込みシート                                             | <b>(77</b> |
|    | ●住戸親機の施工設定                                            | 77         |
|    | ●住戸親機のユーザー設定                                          | 77         |
| 6. | ガス警報器の有効期限と交換                                         | 78         |
| 7. | 施工確認について ―――――――――――――――――                            | 79~87      |
|    | ●代表移報出力テスト                                            | 80         |
|    | ●不完全燃焼テスト                                             | 81         |
|    | ●ネットワーク設定                                             | 82~83      |
|    | ●設定エクスポート ――――――――――――――――――――――――――――――――――――        | 84~85      |
|    | ●設定インポート                                              | 86~87      |
| 8. | ガス動作テスト―――――――――――                                    | 88         |

# 1.設定モードへの移行方法

#### パネルのはずし方

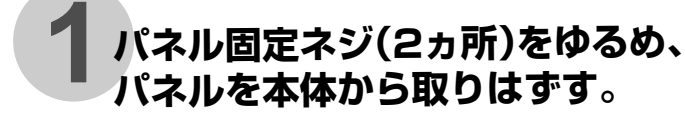

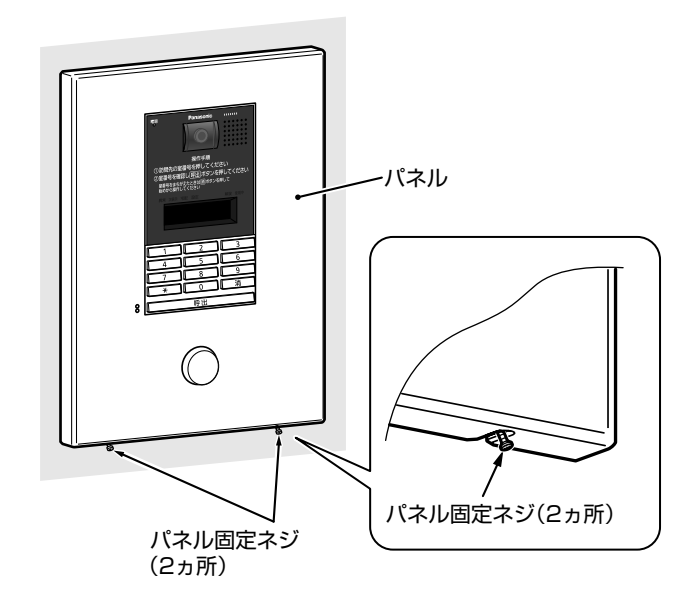

#### パネルの取付方法

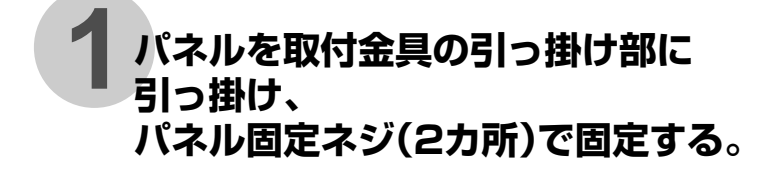

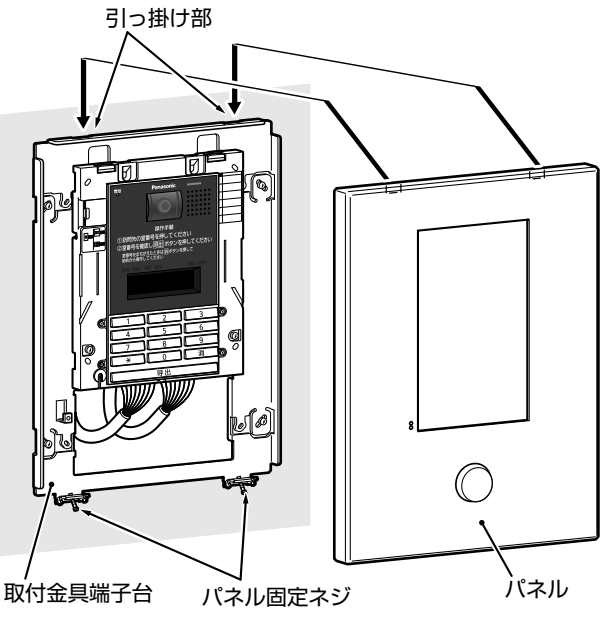

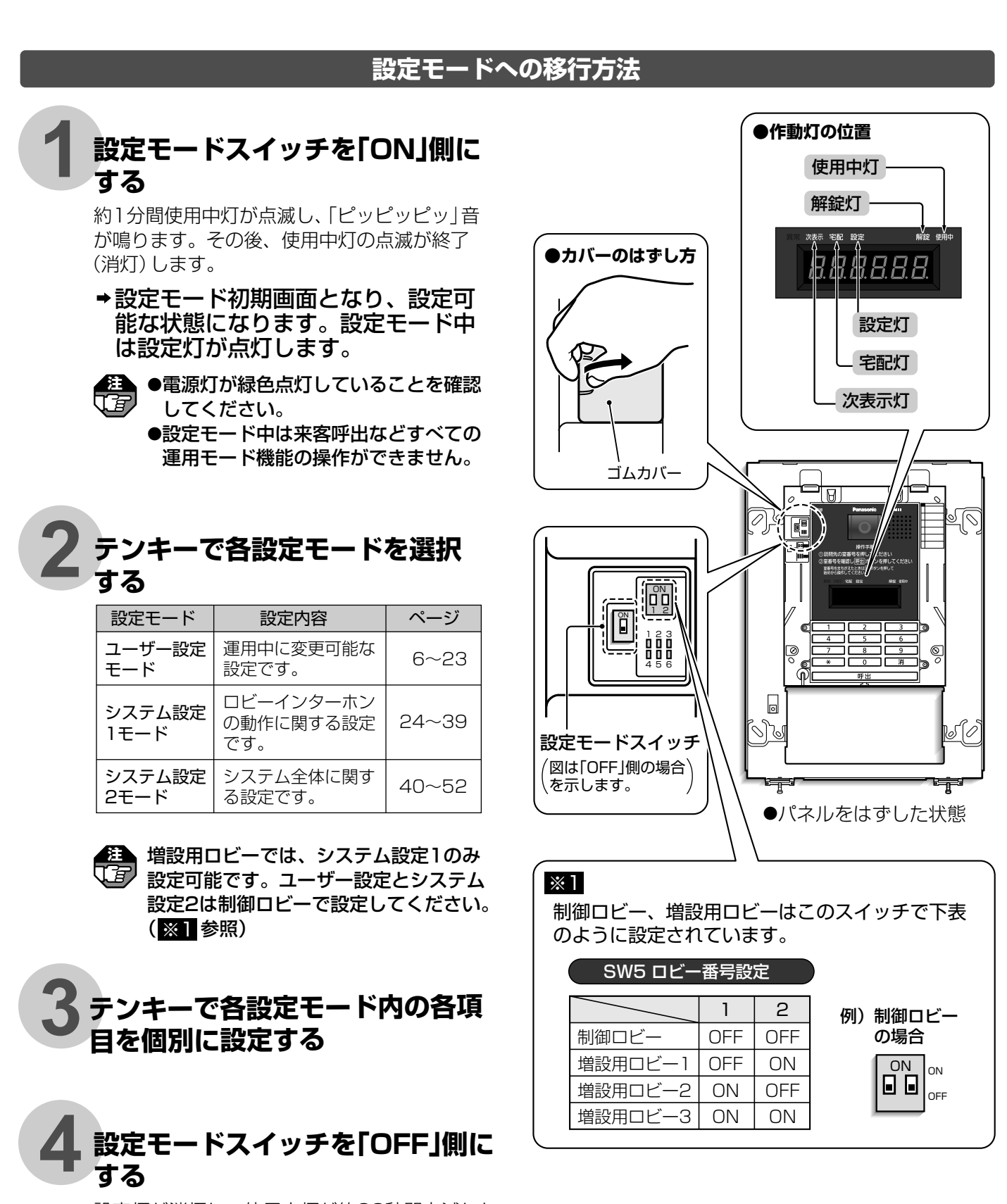

設定灯が消灯し、使用中灯が約20秒間点滅した 後に消灯します。

→設定モードが終了します。

|  | ユーザー設た        | 主 項目一覧 | 表望期ロビーでは設定できません。                         |  |
|--|---------------|--------|------------------------------------------|--|
|  | 設定項目          | 設定コード  | 設定内容                                     |  |
|  | 年、月、日、時刻の設定   | 90100  | 現在の年(西暦下2ケタ)、月、日と現在の時刻(時、分、<br>秒)を設定します。 |  |
|  | ロビー暗証番号1の設定   | 91110  | ロビーインターホン解錠用の暗証番号1を設定します。                |  |
|  | 暗証番号1の有効時間の設定 | 91111  | ロビーインターホン解錠用の暗証番号1が使用できる<br>時間帯を設定します。   |  |
|  | ロビー暗証番号2の設定   | 91120  | ロビーインターホン解錠用の暗証番号2を設定します。                |  |
|  | 暗証番号2の有効時間の設定 | 91121  | ロビーインターホン解錠用の暗証番号2が使用できる<br>時間帯を設定します。   |  |
|  | ロビー暗証番号3の設定   | 91130  | ロビーインターホン解錠用の暗証番号3を設定します。                |  |

Æ

ſ

| 設定範囲                                                                               | 出荷時設定                                                                                                    | 備考                                                                                                    | 参照ページ   |
|------------------------------------------------------------------------------------|----------------------------------------------------------------------------------------------------|----------------------------------------------------------------------------------------------------|---------|
| 年月日:<br>100101~901231<br>時分秒:<br>000000~235959                                     | 年月日:140101<br>(14年1月1日)<br>時分秒:000000<br>(00:00:00)                                                      | ●設定した日付(年、月、日)・時刻<br>(時、分、秒)はロビーインターホ<br>ンの日付・時刻として運用されま<br>す。                                                                                                    | 12      |
| 0000~9999                                                                          | 0000                                                                                                    | ●「0000」と設定した場合、ロビー<br>暗証番号1による共同玄関の解錠<br>はできません。                                                                                                    | 13      |
| 開始時刻(時分):<br>0000~2400<br>(00:00~24:00)<br>終了時刻(時分):<br>0000~2400<br>(00:00~24:00) | 設定1開始時刻:0000<br>(00:00)<br>設定1終了時刻:2400<br>(24:00)<br>設定2開始時刻:0000<br>(00:00)<br>設定2終了時刻:0000<br>(00:00) | <ul> <li>解錠有効時間の時間帯は2通り(設定1、設定2)設定できます。</li> <li>開始時刻と終了時刻が同じ場合は暗証番号での解錠はできません。</li> <li>開始時刻を00:00、終了時刻を24:00に設定した場合は常時、暗証番号での解錠ができます。</li> <li>現在の日付および時刻の設定「年、月、日、時刻の設定(設定コード:90100)」を必ず行ってください。設定しないと正しく動作しません。</li> </ul> | 14 • 15 |
| 0000~9999                                                                          | 0000                                                                                                    | ●「0000」と設定した場合、ロビー<br>暗証番号2による共同玄関の解錠<br>はできません。                                                                                                    | 15      |
| 開始時刻(時分):<br>0000~2400<br>(00:00~24:00)<br>終了時刻(時分):<br>0000~2400<br>(00:00~24:00) | 設定1開始時刻:0000<br>(00:00)<br>設定1終了時刻:2400<br>(24:00)<br>設定2開始時刻:0000<br>(00:00)<br>設定2終了時刻:0000<br>(00:00) | <ul> <li>解錠有効時間の時間帯は2通り(設定1、設定2)設定できます。</li> <li>開始時刻と終了時刻が同じ場合は暗証番号での解錠はできません。</li> <li>開始時刻を00:00、終了時刻を24:00に設定した場合は常時、暗証番号での解錠ができます。</li> <li>現在の日付および時刻の設定「年、月、日、時刻の設定(設定コード:90100)」を必ず行ってください。設定しないと正しく動作しません。</li> </ul> | 16.17   |
| 0000~9999                                                                          | 0000                                                                                                    | ●「0000」と設定した場合、ロビー<br>暗証番号3による共同玄関の解錠<br>はできません。                                                                                                    | 17      |

.

共用部システムの設定 2 ユーザー設定(設定項目一覧表)

| 共用              |     |             | Л   |            |
|-----------------|-----|-------------|-----|------------|
| 部               |     |             |     |            |
| ž               |     | 設           | 定   | 項          |
| テムの設定           | 暗証者 | <b>番号</b> 3 | 3有效 | 期日         |
| 2               |     |             |     |            |
| ユーザー設定(設定項目一覧表) | 連続角 | <b>军</b> 錠田 | 寺間1 | <b>の</b> 言 |
|                 |     |             |     |            |

## ザー設定 項目一覧表 (つづき) 増設用ロビーでは設定できません。

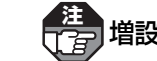

| 設定項目                                                | 設定コード | 設定内容                                                                                                    |  |
|-----------------------------------------------------|-------|----------------------------------------------------------------------------------------------------|--|
| 暗証番号3有効期日の設定                                        | 91131 | ロビーインターホン解錠用の暗証番号3が使用できる<br>期限の日時を設定します。                                                                                             |  |
| <b>車続解錠時間1の設定</b> 91211 ロビーインターホンが連続解錠する時間帯1を設定します。 |       |                                                                                                    |  |
| 連続解錠時間2の設定 91221 ロビーインターホンが連続解錠する時間帯2を設定します。        |       | ロビーインターホンが連続解錠する時間帯2を設定します。                                                                                                    |  |
| ユーザー設定モード用暗証<br>番号の設定                               |       | ユーザー設定モード用暗証番号はマンション共同玄関のセキュ<br>リティに関します内容になりますので、申し訳ないですが<br>本品同梱の説明書をご確認ください。<br>また、説明書を紛失した場合は別途、施工業者様を通じて当社<br>営業窓口までご連絡をお願いします。 |  |
| 変更内容表示                                              | 99    | 出荷時設定から変更した内容を表示します。                                                                                                    |  |
| ユーザー設定の初期化                                          | 900   | <ul> <li>ユーザー設定の設定内容を出荷時設定の状態に戻します。</li> </ul>                                                                                       |  |

| 設定範囲                                                                               | 出荷時設定                                          | 備考                                                                                                    | 参照ページ |
|------------------------------------------------------------------------------------|------------------------------------------------|----------------------------------------------------------------------------------------------------|-------|
| 有効期日(年月日):<br>100101~901231<br>有効時刻(時分):<br>0000~2400                              | 年月日:140101<br>(14年1月1日)<br>時分 :0000<br>(00:00) | ●現在の日付および時刻の設定「年、<br>月、日、時刻の設定(設定コード:<br>90100)」を必ず行ってください。<br>設定しないと正しく動作しません。                                                                                                    | 18    |
| 開始時刻(時分):<br>0000~2400<br>(00:00~24:00)<br>終了時刻(時分):<br>0000~2400<br>(00:00~24:00) | 開始時刻:0000<br>(00:00)<br>終了時刻:0000<br>(00:00)   | <ul> <li>開始時刻と終了時刻が同じ場合は<br/>連続解錠はできません。(出荷時設<br/>定状態では連続解錠はできません。)</li> <li>開始時刻を00:00、終了時刻を<br/>24:00に設定した場合は常時解<br/>錠となります。</li> <li>現在の日付および時刻の設定「年、<br/>月、日、時刻の設定(設定コード:<br/>90100)」を必ず行ってください。<br/>設定しないと正しく動作しません。</li> </ul> | 19    |
| 開始時刻(時分):<br>0000~2400<br>(00:00~24:00)<br>終了時刻(時分):<br>0000~2400<br>(00:00~24:00) | 開始時刻:0000<br>(00:00)<br>終了時刻:0000<br>(00:00)   | <ul> <li>開始時刻と終了時刻が同じ場合は<br/>連続解錠はできません。(出荷時設<br/>定状態では連続解錠はできません。)</li> <li>開始時刻を00:00、終了時刻を<br/>24:00に設定した場合は常時解<br/>錠となります。</li> <li>現在の日付および時刻の設定「年、<br/>月、日、時刻の設定(設定コード:<br/>90100)」を必ず行ってください。<br/>設定しないと正しく動作しません。</li> </ul> | 20    |
|                                                                                    |                                                |                                                                                                    | 21    |
|                                                                                    |                                                |                                                                                                    | 22    |
|                                                                                    |                                                | ●システム設定1、システム設定2<br>の設定は初期化されません。                                                                                                    | 23    |

共用部システムの設定

2

ユーザー設定(設定項目一覧表)

# 3.ユーザー設定 (操作方法)

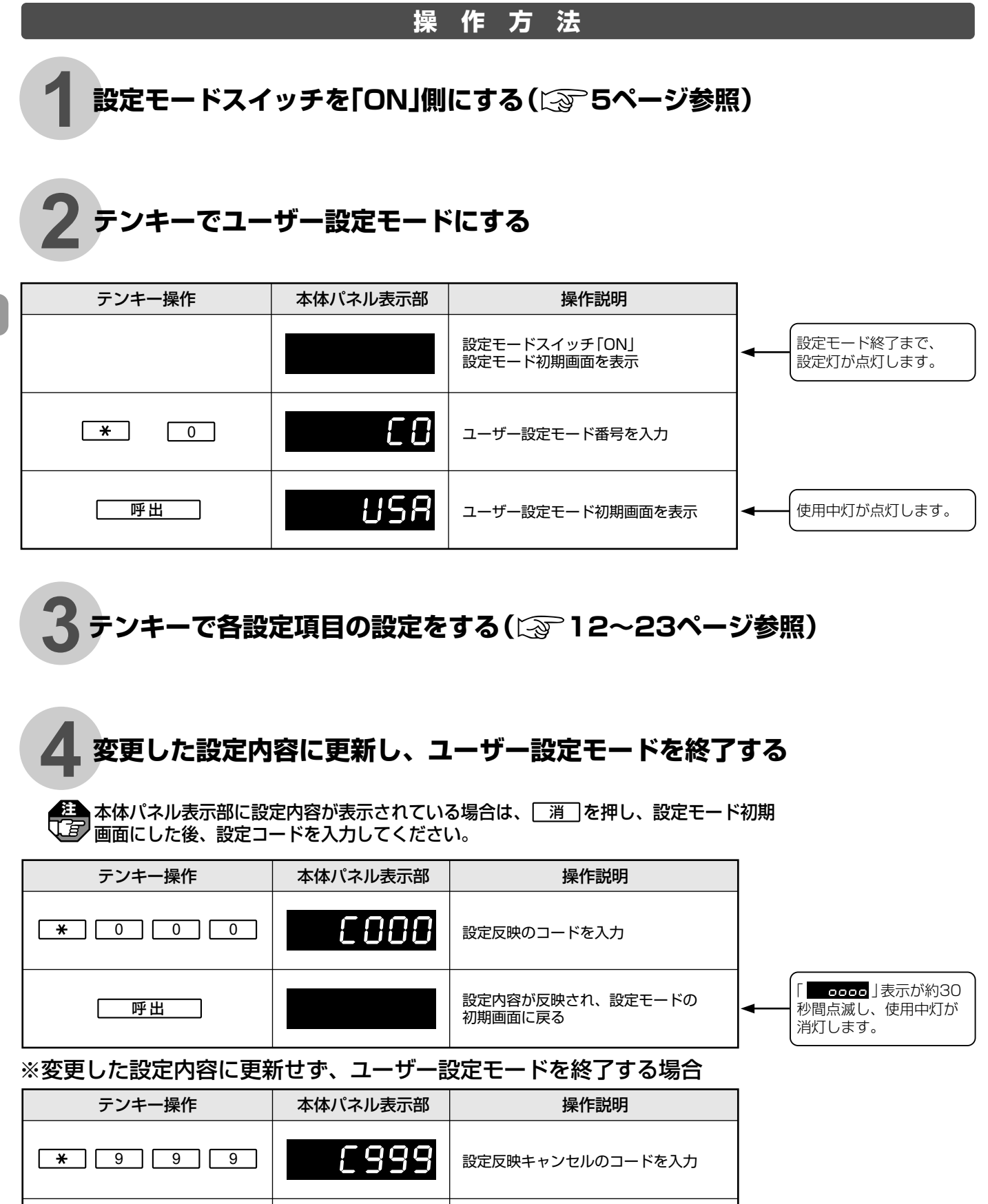

設定内容が反映されずに、設定モードの

初期画面に戻る

使用中灯が消灯します。

呼出

設定モードスイッチを「OFF」側にする

使用中灯が約20秒間点滅した後、消灯します。

⇒設定モードが終了します。

ロビーインターホン運用中にユーザー設定モードへ入る方法

#### ■ユーザー設定モードへの入り方

ロビーインターホン運用中にユーザー設定モードへ入る方法はマンション共同玄関のセキュリティに 関します内容になりますので、申し訳ないですが本品同梱の説明書をご確認ください。 また、説明書を紛失した場合は別途、施工業者様を通じて当社営業窓口までご連絡をお願いします。

#### ■ユーザー設定モードの終了方法

手順 4 を実施する。(に3710ページ参照)

# 4.ユーザー設定(項目別操作方法)

行」増設用ロビーでは設定できません。

## ●年、月、日、時刻の設定(設定コード:90100)

現在の年(西暦下2ケタ)、月、日と現在の時刻(時、分、秒)を設定します。

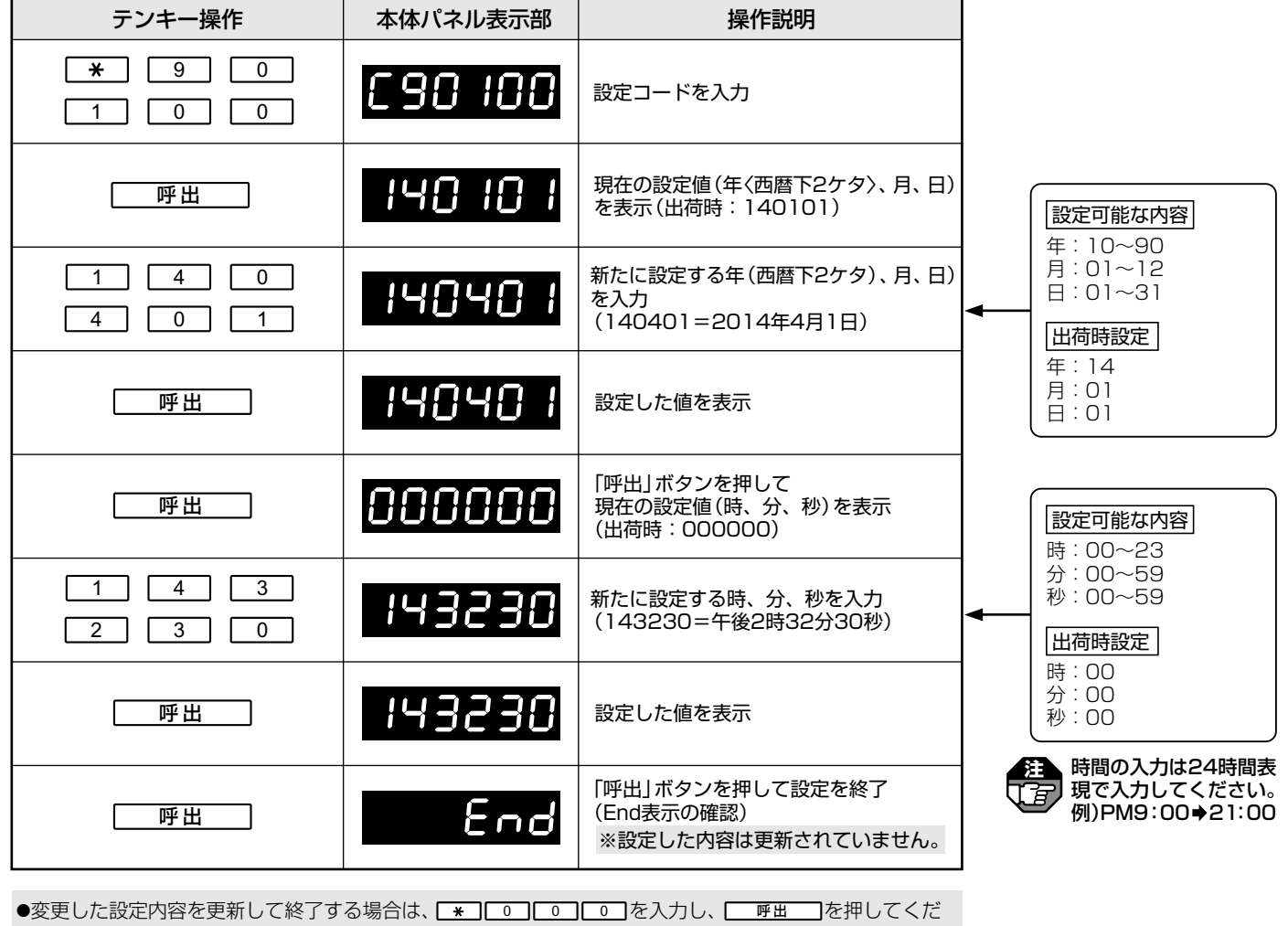

さい。(設定モード初期画面に戻ります。)に2010ページ参照

●途中で他の設定を行う場合は、 [渡]を押し、ユーザー設定モード初期画面にした後、設定コードを入力 してください。

●設定した日付(年、月、日)・時刻(時、分、秒)は、ロビーインターホンの日付・時刻として運用されます。

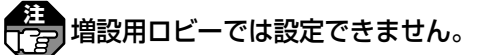

## ●ロビー暗証番号1の設定(設定コード:91110)

ロビーインターホン解錠用の暗証番号1を設定します。

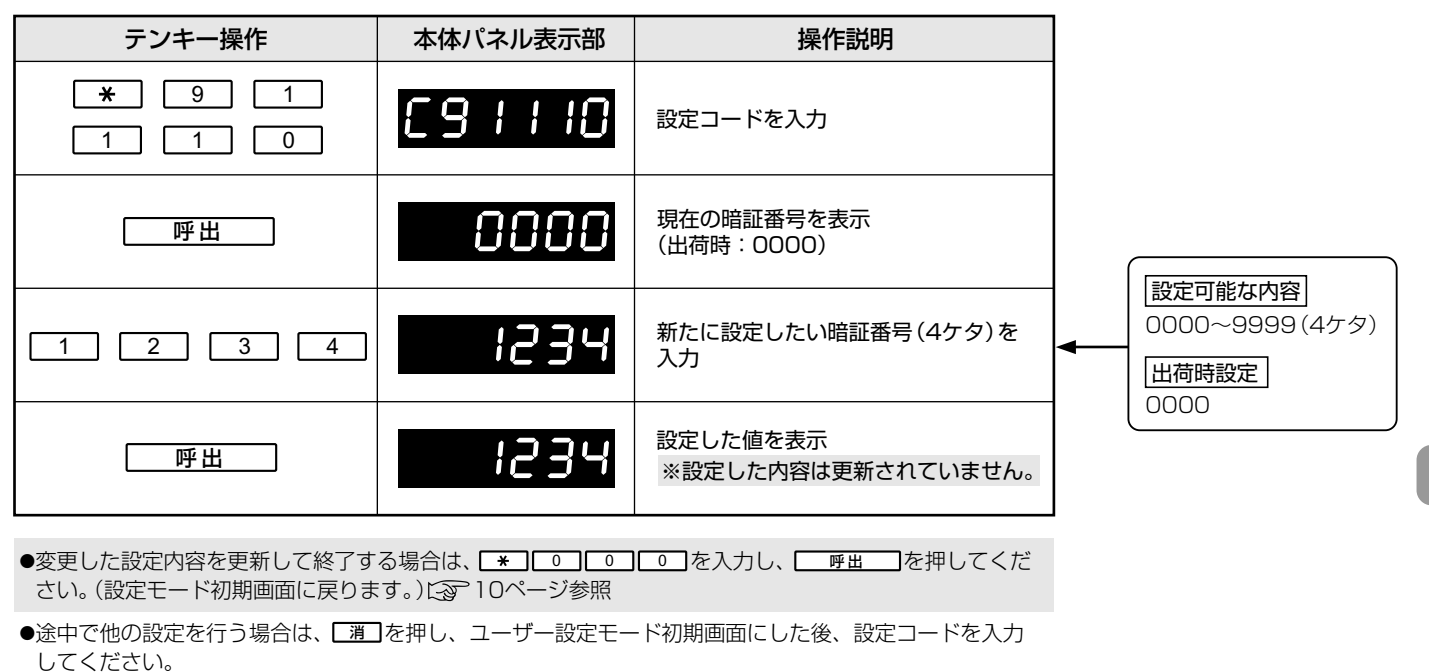

増設用ロビーでは設定できません。

●暗証番号1の有効時間の設定(設定コード:91111)

ロビーインターホン解錠用の暗証番号1が使用できる時間帯を設定します。

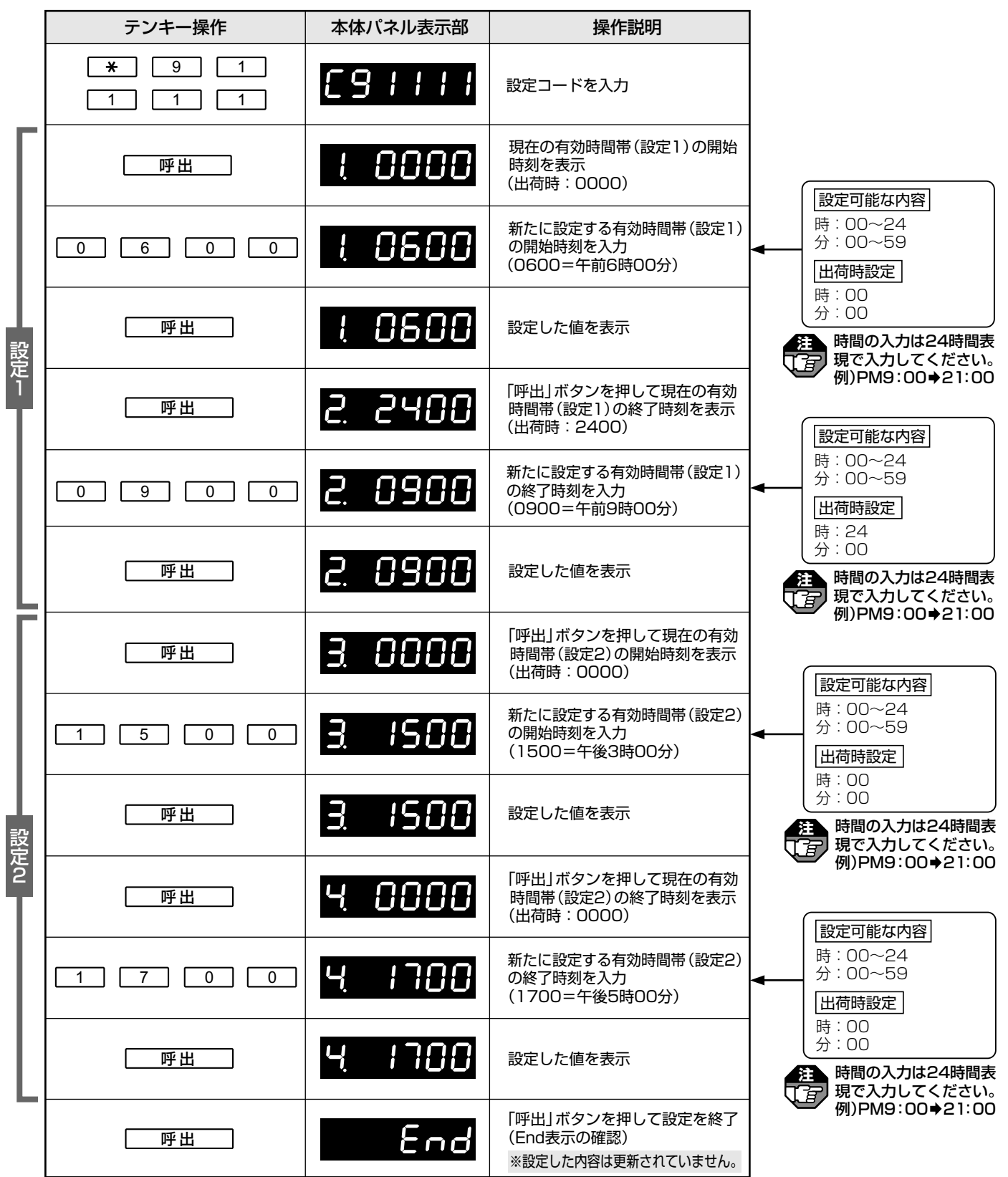

共用部システムの設定 4 ユーザー設定(項目別操作方法)

(17) 増設用ロビーでは設定できません。

| • | ●変更した設定内容を更新して終了する場合は、 【★】 [ 0 ] [ 0 ] を入力し、 [ 呼出] を押してくだ<br>さい。(設定モード初期画面に戻ります。) [ 3 ] 10ページ参照 |
|---|-------------------------------------------------------------------------------------------------|
|   | ▶途中で他の設定を行う場合は、 <b>□渡</b> □を押し、ユーザー設定モード初期画面にした後、設定コードを入力<br>してください。                            |
| ſ | ●解錠有効時間の時間帯は2通り(設定1 設定2)設定できます。                                                                 |

●開始時刻と終了時刻が同じ場合は暗証番号での解錠はできません。
 ●開始時刻を00 :00 、終了時刻を24 :00 に設定した場合は常時、暗証番号での解錠ができます。
 ●現在の日付および時刻の設定「年、月、日、時刻の設定(設定コード:90100)」を必ず行ってください。

設定しないと正しく動作しません。 \_\_\_\_\_

#### ●ロビー暗証番号2の設定(設定コード:91120)

ロビーインターホン解錠用の暗証番号2を設定します。

●「0000」と設定した場合、ロビー暗証番号2による共同玄関の解錠はできません。

| テンキー操作                                                                                          | 本体パネル表示部 | 操作説明                           |   |                                                    |  |  |
|-------------------------------------------------------------------------------------------------|----------|--------------------------------|---|----------------------------------------------------|--|--|
| *     9     1       1     2     0                                                               | C8   I20 | 設定コードを入力                       |   |                                                    |  |  |
| 呼出                                                                                              | 0000     | 現在の暗証番号を表示<br>(出荷時:0000)       | _ |                                                    |  |  |
|                                                                                                 | 1234     | 新たに設定する暗証番号(4ケタ)を<br>入力        |   | <mark>定可能な内容</mark><br>00~9999(4ケタ)<br><b>時時設定</b> |  |  |
| 呼出                                                                                              | 1234     | 設定した値を表示<br>※設定した内容は更新されていません。 |   | 00                                                 |  |  |
| ●変更した設定内容を更新して終了する場合は、 【★】 [ □ ] □ ] □ ] □ ] を入力し、 を押してくだ<br>さい。(設定モード初期画面に戻ります。) [ ④ ] 10ページ参照 |          |                                |   |                                                    |  |  |
| ●途中で他の設定を行う場合は、 <b>□渡</b> □を押し、ユーザー設定モード初期画面にした後、設定コードを<br>入力してください。                            |          |                                |   |                                                    |  |  |

増設用ロビーでは設定できません。

### ・暗証番号2の有効時間の設定(設定コード:91121)

ロビーインターホン解錠用の暗証番号2が使用できる時間帯を設定します。

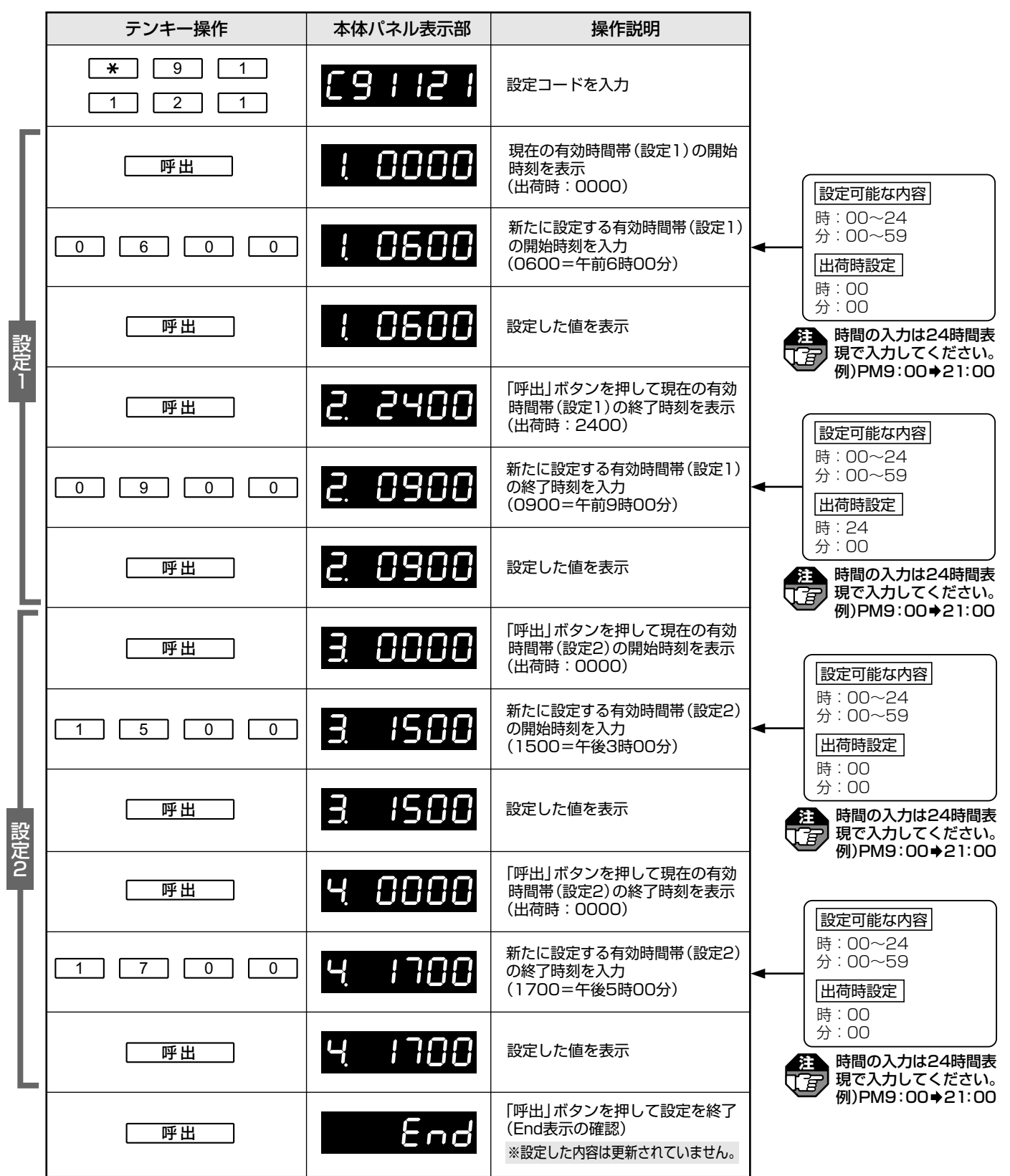

共用部システムの設定 4 ユーザー設定(項目別操作方法)

増設用ロビーでは設定できません。

| ●変更した設定内容を更新して終了する場合は、 [*] 0 0 0 を入力し、 <u>呼出</u> を押してください。(設定モード初期画面に戻ります。) 2 10ページ参照 |  |
|---------------------------------------------------------------------------------------|--|
| ●途中で他の設定を行う場合は、 [消]を押し、ユーザー設定モード初期画面にした後、設定コードを入力<br>してください。                          |  |
| ●解錠有効時間の時間帯は2通り(設定1、設定2)設定できます。                                                       |  |

●開始時刻と終了時刻が同じ場合は暗証番号での解錠はできません。
 ●開始時刻を00 : 00 、終了時刻を24 : 00 に設定した場合は常時、暗証番号での解錠ができます。
 ●現在の日付および時刻の設定「年、月、日、時刻の設定 (設定コード: 90100)」を必ず行ってください。

設定しないと正しく動作しません。

#### ●ロビー暗証番号3の設定(設定コード:91130)

ロビーインターホン解錠用の暗証番号3を設定します。

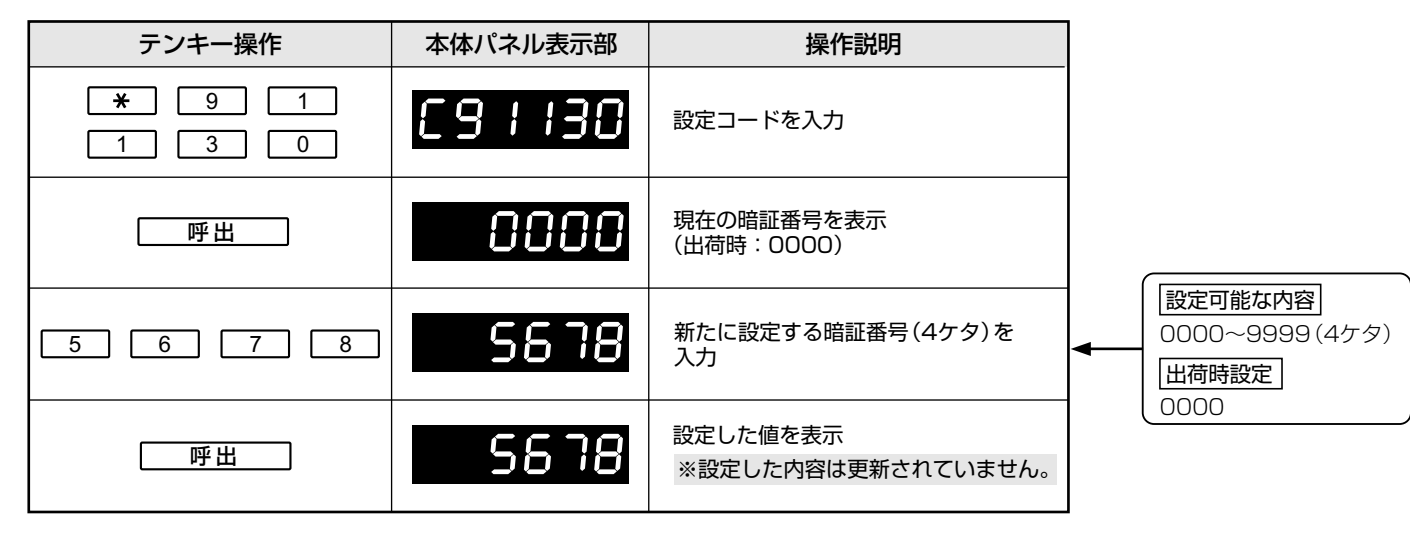

●変更した設定内容を更新して終了する場合は、 [★] [0] [0] [0] を入力し、 [9] を押してくだ さい。(設定モード初期画面に戻ります。)に2010ページ参照

●途中で他の設定を行う場合は、【週】を押し、ユーザー設定モード初期画面にした後、設定コードを入力 してください。 \_\_\_\_\_

●「0000」と設定した場合、ロビー暗証番号3による共同玄関の解錠はできません。

(1) 増設用ロビーでは設定できません。

## ●暗証番号3有効期日の設定(設定コード:91131)

ロビーインターホン解錠用の暗証番号3が使用できる期限の日時を設定します。

| テンキー操作                                 | 本体パネル表示部                                                                                          | 操作説明                                                     |                                                                                 |  |  |
|----------------------------------------|---------------------------------------------------------------------------------------------------|----------------------------------------------------------|---------------------------------------------------------------------------------|--|--|
| *     9     1       1     3     1      | [9  3                                                                                             | 設定コードを入力                                                 |                                                                                 |  |  |
| 「一一呼出」                                 | 140 10 1                                                                                          | 現在の有効期限の日付を表示<br>(出荷時:140101)                            | 設定可能な内容 <br>年:10~90                                                             |  |  |
| 1     4     1       2     3     1      | 14 123 1                                                                                          | 新たに設定する有効期限の年<br>(西暦下2ケタ)、月、日を入力<br>(141231=2014年12月31日) | 月:01~12<br>日:01~31<br>田荷時設定<br>年:14                                             |  |  |
| 呼出                                     | 14 123 1                                                                                          | 設定した値を表示                                                 | + : 14<br>月 : 01<br>日 : 01                                                      |  |  |
| 「呼出」                                   | 0000                                                                                              | 「呼出」 ボタンを押して<br>現在の有効期限の時刻を表示<br>(出荷時:0000)              |                                                                                 |  |  |
| 2 3 5 9                                | 2359                                                                                              | 新たに設定する有効期限の時刻<br>を入力<br>(2359=午後11時59分)                 | <ul> <li>■ 2400を設定した場合、設定している有効期限の日付の次の日、午前0時00分が期限時刻となります。</li> </ul>          |  |  |
| 呼出                                     | 2359                                                                                              | 設定した値を表示                                                 | 設定可能な内容 時:00~24 ☆:00~250                                                        |  |  |
| 呼出                                     | End                                                                                               | 「呼出」ボタンを押して設定を終了<br>(End表示の確認)<br>※設定した内容は更新されていません。     | ()<br>()<br>()<br>()<br>()<br>()<br>()<br>()<br>()<br>()<br>()<br>()<br>()<br>( |  |  |
| ●変更した設定内容を更新して終了す<br>さい。(設定モード初期画面に戻りま | ●変更した設定内容を更新して終了する場合は、 (*) ○ ○ ○ を入力し、 「呼出」を押してくだ 明の入力は24時間表<br>すこい。(設定モード初期画面に戻ります。) ビジョ 10ページ参照 |                                                          |                                                                                 |  |  |

●途中で他の設定を行う場合は、□渡□を押し、ユーザー設定モード初期画面にした後、設定コードを入力 してください。

●現在の日付および時刻の設定「年、月、日、時刻の設定(設定コード:90100)」を必ず行ってください。 設定しないと正しく動作しません。

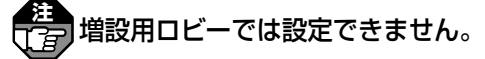

## ●連続解錠時間1の設定(設定コード:91211)

ロビーインターホンが連続解錠する時間帯1を設定します。

| テンキー操作                            | 本体パネル表示部        | 操作説明                                                 |                                                                                                    |
|-----------------------------------|-----------------|------------------------------------------------------|----------------------------------------------------------------------------------------------------|
| *     9     1       2     1     1 | [   5  6]       | 設定コードを入力                                             |                                                                                                    |
| 呼出                                | <u>s</u> . 0000 | 現在の連続解錠開始時刻1を表示<br>(出荷時:0000)                        |                                                                                                    |
|                                   | 5.0400          | 新たに設定する連続解錠開始時刻1<br>を入力<br>(0400=午前4時00分)            | □     □     □     □     □     □     □     □     □     □     □     □     □     □     □     □     □     □     □     □     □     □     □     □     □     □     □     □     □     □     □     □     □     □     □     □     □     □     □     □     □     □     □     □     □     □     □     □     □     □     □     □     □     □     □     □     □     □     □     □     □     □     □     □     □     □     □     □     □     □     □     □     □     □     □     □     □     □     □     □     □     □     □     □     □     □     □     □     □     □     □     □     □     □     □     □     □     □     □     □     □     □     □     □     □     □     □     □     □     □     □     □     □     □     □     □     □     □     □     □     □     □     □     □     □     □     □     □     □     □     □     □     □     □     □     □< |
| 呼出                                | <u>5. 0400</u>  | 設定した値を表示                                             | 時:00<br>分:00<br>注 時間の入力は24時間表<br>現で入力してください。                                                                                                    |
| 呼出                                | E. 0000         | 「呼出」ボタンを押して<br>現在の連続解錠終了時刻1を表示<br>(出荷時:0000)         | 例)PM9:00→21:00<br>設定可能な内容                                                                                                    |
|                                   | E. 0600         | 新たに設定する連続解錠終了時刻1<br>を入力<br>(0600=午前6時00分)            | 時:00~24<br>分:00~59<br><b>出荷時設定</b><br>時:00                                                                                                    |
| 呼出                                | E. 0600         | 設定した値を表示                                             | は、100<br>分:00<br>時間の入力は24時間表<br>現で入力してください。                                                                                                    |
| 呼出                                | End             | 「呼出」ボタンを押して設定を終了<br>(End表示の確認)<br>※設定した内容は更新されていません。 | - 1911) PM9:00 € 21:00                                                                                                    |
|                                   |                 |                                                      | -                                                                                                    |

●変更した設定内容を更新して終了する場合は、 ★ 0 0 0 を入力し、 <u>
呼出</u>を押してくだ さい。(設定モード初期画面に戻ります。) 2 10ページ参照

●途中で他の設定を行う場合は、<br />
[消]を押し、ユーザー設定モード初期画面にした後、設定コードを入力してください。

●開始時刻と終了時刻が同じ場合は連続解錠はできません。(出荷時設定状態では連続解錠はできません。)
 ●開始時刻を00:00、終了時刻を24:00に設定した場合は常時解錠となります。
 ●現在の日付および時刻の設定「年、月、日、時刻の設定(設定コード:90100)」を必ず行ってください。
 設定しないと正しく動作しません。

共用部システムの設定

4

ユーザー設定(項目別操作方法)

増設用ロビーでは設定できません。

## ●連続解錠時間2の設定(設定コード:91221)

ロビーインターホンが連続解錠する時間帯2を設定します。

| テンキー操作                            | 本体パネル表示部          | 操作説明                                                 |                                                           |
|-----------------------------------|-------------------|------------------------------------------------------|-----------------------------------------------------------|
| *     9     1       2     2     1 | <u> 1919 - 19</u> | 設定コードを入力                                             |                                                           |
| 「一呼出」                             | 5. 0000           | 現在の連続解錠開始時刻2を表示<br>(出荷時:0000)                        |                                                           |
|                                   | 5. 1600           | 新たに設定する連続解錠開始時刻2<br>を入力<br>(1600=午後4時00分)            | 設定可能な内容」       時:00~24       分:00~59       山荷時設定          |
| 呼出                                | <u>s.</u> 1800    | 設定した値を表示                                             | 時:00<br>分:00<br>注時間の入力は24時間表<br>用で入力してください                |
| 呼出                                | E. 0000           | 「呼出」ボタンを押して<br>現在の連続解錠終了時刻2を表示<br>(出荷時:0000)         | 例)PM9:00+21:00                                            |
|                                   | E. 1800           | 新たに設定する連続解錠終了時刻2を<br>入力<br>(1800=午後6時00分)            | [設定可能な内容]     時:00~24     分:00~59     [出荷時設定]     [出荷時設定] |
| 呼出                                | E. 1800           | 設定した値を表示                                             | 時:00<br>分:00<br>時間の入力は24時間表                               |
| 呼出                                | End               | 「呼出」ボタンを押して設定を終了<br>(End表示の確認)<br>※設定した内容は更新されていません。 | (1)<br>例)PM9:00→21:00                                     |

●変更した設定内容を更新して終了する場合は、 ★ 0 0 0 を入力し、 <u>
呼出</u>を押してくだ さい。(設定モード初期画面に戻ります。) 2 10ページ参照

●途中で他の設定を行う場合は、() 通)を押し、ユーザー設定モード初期画面にした後、設定コードを入力してください。

●開始時刻と終了時刻が同じ場合は連続解錠はできません。(出荷時設定状態では連続解錠はできません。)
 ●開始時刻を00 : 00 、終了時刻を24 : 00 に設定した場合は常時解錠となります。
 ●現在の日付および時刻の設定「年、月、日、時刻の設定(設定コード:90100)」を必ず行ってください。
 設定しないと正しく動作しません。

)

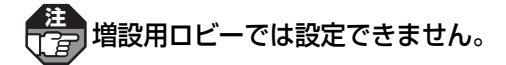

### ●ユーザー設定モード用暗証番号の設定(設定コード:

ユーザー設定用暗証番号はマンション共同玄関のセキュリティに関します内容になりますので、 申し訳ないですが本品同梱の説明書をご確認ください。 また、説明書を紛失した場合は別途、施工業者様を通じて当社営業窓口までご連絡をお願いします。

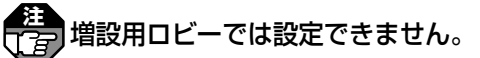

## ●変更内容表示(設定コード:99)

出荷時設定から変更した内容を表示します。

|   |   | テンキー操作       | 本体パネル表示部 | 操作説明                                  |
|---|---|--------------|----------|---------------------------------------|
|   |   | <b>*</b> 9 9 | 699      | 設定コードを入力                              |
| ſ | • | 呼出           | C 90 100 | 出荷時から変更を行った設定<br>コードを小さい順から表示         |
|   |   | 呼出           | 140401   | 現在の設定値を表示                             |
|   |   | 呼出           | 143230   | 現在の設定値を表示                             |
|   |   | 「」「「」」       | 691110   | 出荷時から変更を行った次の<br>設定コードを表示             |
|   |   | 呼出           | 1234     | 現在の設定値を表示                             |
|   |   | V            | ¥        | ▼                                     |
| l |   |              | 変更した語    | 。<br>設定がすべて表示された後、<br>」を押すと、初めの設定に戻る。 |

●出荷時から変更していない場合は がまってが表示されます。 ●表示送り操作(【★】【 呼出】)で変更した次の設定コードを表示します。 ●表示逆送り操作(【★】【 預】)で変更した前の設定コードを表示します。

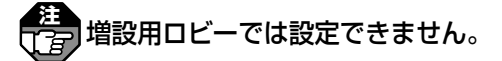

#### ユーザー設定の初期化

ユーザー設定の設定内容を出荷時設定の状態に戻します。

17日 システム設定1、システム設定2の設定は初期化されません。

設定モードスイッチを「ON」側にする(に375ページ参照)

## 2 テンキーでユーザー設定モードにする

| テンキー操作 | 本体パネル表示部 | 操作説明                          |                 |
|--------|----------|-------------------------------|-----------------|
|        |          | 設定モードスイッチ「ON」<br>設定モード初期画面を表示 | ◀─── 設定灯が点灯します。 |
| * 0    | 60       | ユーザー設定モード番号を入力                |                 |
| 呼出     | បទក      | ユーザー設定モード初期画面を表示              | ◆●●使用中灯が点灯します。  |

# 3 テンキーでユーザー設定を初期化する

| テンキー操作                                  | 本体パネル表示部   | 操作説明                            |                        |                                                                             |
|-----------------------------------------|------------|---------------------------------|------------------------|-----------------------------------------------------------------------------|
| * 9 0 0                                 | 6900       | 設定コードを入力                        |                        |                                                                             |
| 「一呼出」                                   | In it P    | 初期化の確認の表示                       |                        |                                                                             |
| 「一一一一一一一一一一一一一一一一一一一一一一一一一一一一一一一一一一一一一一 | បទក        | 初期化の決定<br>ユーザー設定モードの初期画面に<br>戻る |                        | 「潤」を押すと、初期化をキャンセルします。                                                       |
| * 0 0 0                                 | C000       | 設定反映のコードを入力                     |                        | <ul> <li>(*) (9) (9) (9) を</li> <li>入力すると初期化をキャン</li> <li>セルします。</li> </ul> |
| 呼出                                      |            | 初期化の実行<br>設定モードの初期画面に戻る         | <b>↓</b><br>  <b>↓</b> | 運用中ユーザー設定モー<br>ドの場合は、運用中モー<br>ドに戻ります                                        |
|                                         | … イ ち「つ「」」 |                                 |                        | 「 <u>oooo</u> 」表示が点滅し<br>使用中灯が消灯します。                                        |

#### 設定モードスイッチを「OFF」側にする

使用中灯が約20秒間点滅した後、消灯します。

→設定モードが終了します。

4

共用部システムの設定

4

ユーザー設定(項目別操作方法)

各ロビー(制御ロビー、増設用ロビー) で個別に設定する必要があります。

| 設定名称                              | コード | 設定内容                                                |  |
|-----------------------------------|-----|-----------------------------------------------------|--|
| 特定住戸の呼出フィルタ<br>(呼出不可/呼出可能)の<br>設定 | 111 | 特定の住戸だけを呼び出すことができたり、呼び出せなく<br>したりする場合に設定します。        |  |
| 特定住戸の呼出フィルタ<br>対象の設定              | 112 | 「特定住戸の呼出フィルタの設定(設定コード:111)」<br>の内容を反映させる住戸番号を設定します。 |  |
| 解錠(瞬時)信号出力時間<br>の設定               | 201 | 解錠(瞬時)信号を出力する時間を設定します。                              |  |
| 汎用入力の設定                           | 221 | ロビーインターホンの汎用入力の内容を設定します。                            |  |
| 汎用出力の設定                           | 222 | ロビーインターホンの汎用出力の内容を設定します。                            |  |
| 解錠出力の設定                           | 223 | 解錠出力の種類を設定します。                                      |  |
| ロビーインターホンの<br>受話音量の設定             | 301 | ロビーインターホンの受話音量(スピーカー音量)を設定<br>します。                  |  |

| 設定範囲                                                              | 初期値               | 備考                                                                                                    | 参照ページ   |
|-------------------------------------------------------------------|-------------------|----------------------------------------------------------------------------------------------------|---------|
| 0 : 呼出不可<br>1 : 呼出可能<br>2 : フィルタなし                                | 2:フイルタなし          | ●設定した内容が「特定住戸の呼出<br>フィルタ対象の設定(設定コー<br>ド:112)」で登録する住戸に反映<br>されます。                                                                                                    | 30      |
| 住戸番号:1~9999                                                       |                   | <ul> <li>この設定は「特定住戸の呼出<br/>フィルタの設定(設定コード:<br/>111)」で「0:呼出不可」もし<br/>くは「1:呼出可能」に設定した<br/>場合に設定可能です。</li> <li>設定できる住戸数は最大100戸<br/>です。</li> </ul>                                                                                                    | 30 • 31 |
| 1 : 1秒<br>2<br>30:30秒(1秒きざみ)                                      | 2:2秒              |                                                                                                    | 32      |
| 0 : 切<br>1 : 解錠入力<br>2 : 宅配入力                                     | 0:切               | <ul> <li>各設定の詳細は以下のとおりです。         <ol> <li>解錠入力                「解錠入力」端子の増設用                です。</li></ol></li></ul>                                                                                                    | 32      |
| 0 : 切<br>1 : 非常解錠出力<br>2 : 呼出連動出力<br>3 : 解錠出力(瞬時)<br>4 : 解錠出力(連続) | 0:切               | <ul> <li>各設定の詳細は以下のとおりです。         <ol> <li>非常解錠出力<br/>非常解錠入力がある間、<br/>信号出力します。</li> <li>呼出連動出力<br/>ロビーインターホンから<br/>住戸親機の呼出開始から<br/>通話終了の間、信号出力<br/>します。</li> <li>解錠出力(瞬時)<br/>解錠出力(瞬時)を信号<br/>出力します。</li> <li>解錠出力(連続)<br/>解錠出力(連続)を信号<br/>出力します。</li> </ol> </li> </ul> | 33      |
| O:解錠出力(瞬時)<br>1:解錠出力(瞬時+連続)                                       | 1:解錠出力<br>(瞬時+連続) |                                                                                                    | 33      |
| 1:小<br>2:標準<br>3:大                                                | 2:標準              |                                                                                                    | 34      |

#### システム設定1 項目一覧表(つづき)

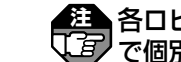

各ロビー (制御ロビー、増設用ロビー) で個別に設定する必要があります。

| 設定名称                            | コード | 設定内容                                              |  |
|---------------------------------|-----|---------------------------------------------------|--|
| ロビーインターホンの<br>操作音のあり/なしの設定      | 311 | ロビーインターホンを操作するときの操作音のあり/<br>なしを設定します。             |  |
| ロビーインターホンの<br>報知音のあり/なしの設定      | 312 | ロビーインターホンから鳴動する各種報知音のあり/<br>なしを設定します。             |  |
| ロビーインターホンの<br>解錠音のあり/なしの設定      | 321 | ロビーインターホンの電気錠を解錠するときの解錠音の<br>あり/なしを設定します。         |  |
| 非常解錠時の<br>警報音のあり/なしの設定          | 323 | 非常解錠時にロビーインターホンから鳴動する警報音<br>(ピー音)のあり/なしを設定します。    |  |
| ロビーインターホンの<br>報知音の夜間音量変化の<br>設定 | 331 | 夜間にロビーインターホンの報知音量を変化させるか<br>させないかを設定します。          |  |
| ロビーインターホンの<br>操作音の夜間音量変化の<br>設定 | 332 | 夜間にロビーインターホンの操作音量を変化させるか<br>させないかを設定します。          |  |
| 呼出通話時に表示する初期<br>映像の状態の設定        | 412 | ロビーインターホンから住戸親機を呼出時に、住戸親機<br>に表示される初期映像の状態を設定します。 |  |
| 変更内容表示                          | 99  | 出荷時設定から変更した内容を表示します。                              |  |
| システム設定1の初期化                     | 900 | システム設定1の設定内容を出荷時設定の状態に戻します。                       |  |

| 設定範囲                                                                                                    | 初期値               | 備考                                                                                                    | 参照ページ |
|----------------------------------------------------------------------------------------------------|-------------------|----------------------------------------------------------------------------------------------------|-------|
| 0:なし<br>1:あり                                                                                                    | 1:あり              |                                                                                                    | 34    |
| 0:なし<br>1:あり                                                                                                    | 1:あり              |                                                                                                    | 35    |
| 0:なし<br>1:あり                                                                                                    | 1:あり              |                                                                                                    | 35    |
| 0:なし<br>1:あり                                                                                                    | 1:あり              | <ul> <li>接続した非常解錠装置から警報<br/>音が鳴る場合は、設定を「O:な<br/>し」に設定してください。</li> <li>非常解錠用押釦をロビーインター<br/>ホンの非常解錠入力端子に接続し<br/>た場合のみ有効になります。</li> </ul> | 36    |
| 0 : なし(昼間と同じ音量)<br>1 : 夜間減音(昼間より6dB小さい)<br>2 : 消(夜間時間帯は鳴らない)                                                                                     | 0:なし<br>(昼間と同じ音量) | <ul> <li>「ロビーインターホンの報知音のあり/なしの設定(設定コード:312)」を「0:なし」に設定している場合、この設定で設定した内容にかからわず報知音は常時鳴りません。</li> <li>夜間時間帯とは21:00~7:00までです。</li> </ul>  | 36    |
| 0:なし(昼間と同じ音量)<br>1:夜間減音(昼間より6dB小さい)<br>2:消(夜間時間帯は鳴らない)                                                                                           | 0:なし<br>(昼間と同じ音量) | <ul> <li>「ロビーインターホンの操作音のあり/なしの設定(設定コード:311)」を「0:なし」に設定している場合、この設定で設定した内容にかからわず報知音は常時鳴りません。</li> <li>夜間時間帯とは21:00~7:00までです。</li> </ul>  | 37    |
| 0:ワイド<br>1:ズーム(位置:左上)<br>2:ズーム(位置:上)<br>3:ズーム(位置:右上)<br>4:ズーム(位置:中央)<br>6:ズーム(位置:右)<br>7:ズーム(位置:右)<br>8:ズーム(位置:下)<br>8:ズーム(位置:下)<br>9:ズーム(位置:右下) | 0:ワイド             | ●「ズーム」に設定すると、呼出時<br>の初期映像がズーム画面で表示<br>されます。                                                                                            | 37    |
|                                                                                                    |                   |                                                                                                    | 38    |
|                                                                                                    |                   | ●ユーザー設定、システム設定2<br>の設定内容は初期化できません。                                                                                                    | 39    |

# 6.システム設定1 (操作方法)

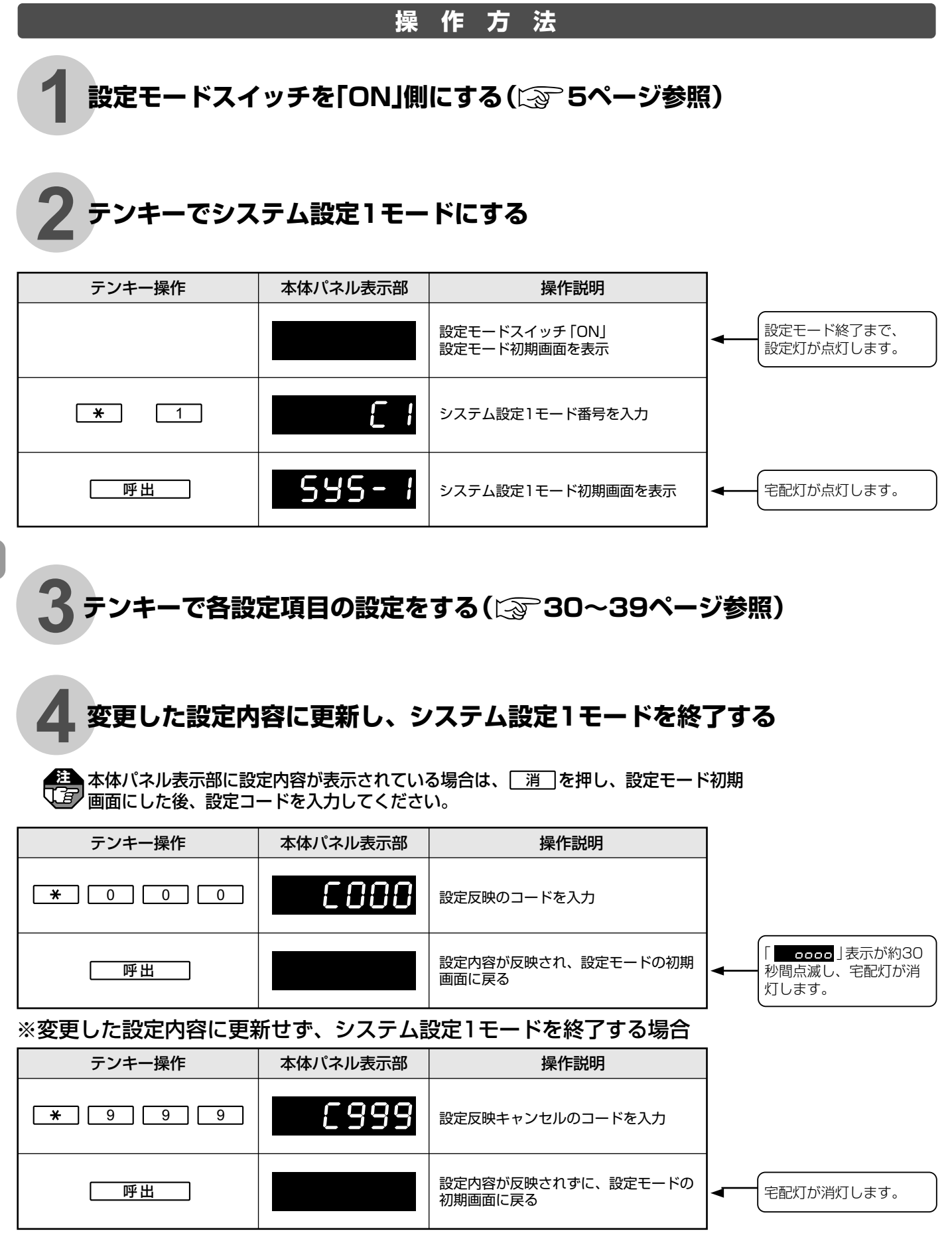

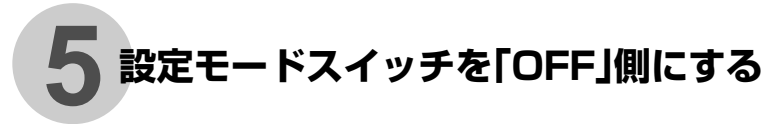

使用中灯が約20秒間点滅した後、消灯します。 ⇒設定モードが終了します。

29

# 7.システム設定1(項目別操作方法)

各ロビー(制御ロビー、増設用ロビー)で個別に設定する必要があります。

## ●特定住戸の呼出フィルタ(呼出不可/呼出可能)の設定(設定コード:111)

特定の住戸だけを呼び出すことができたり、呼び出せなくしたりする場合に設定します。

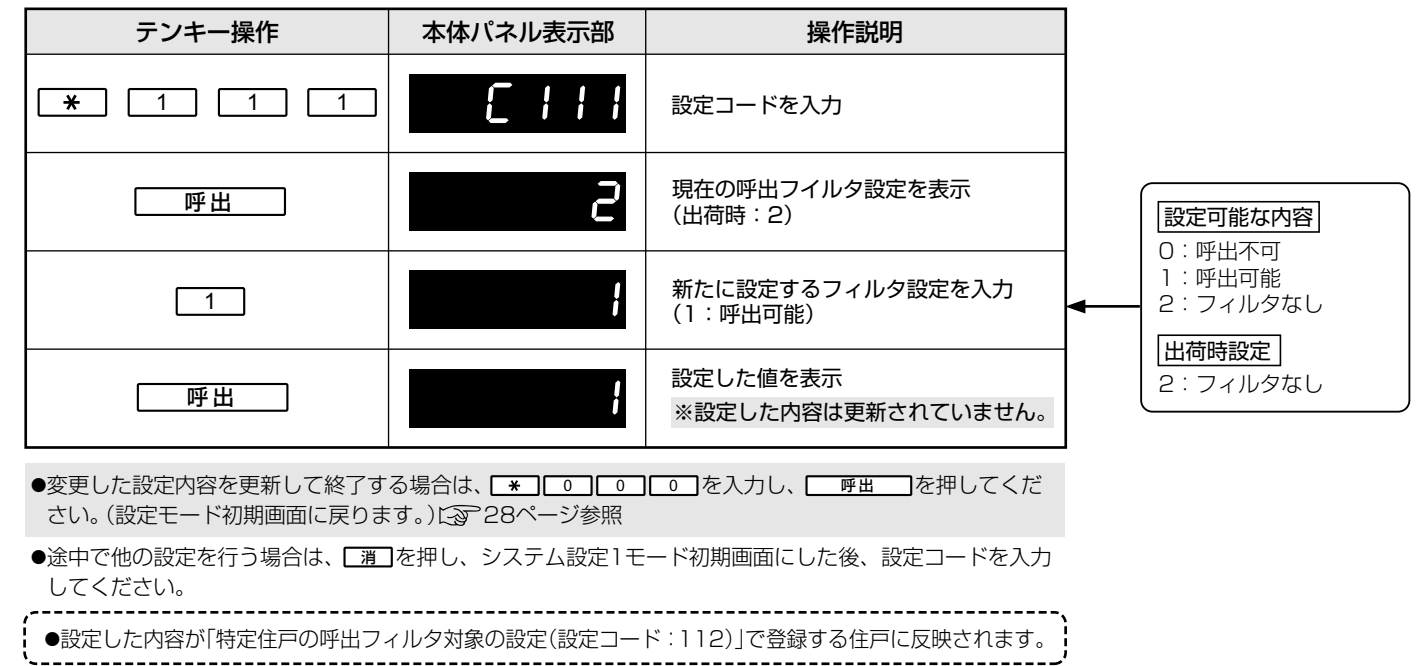

## ●特定住戸の呼出フィルタ対象の設定(設定コード:112)

#### フィルタ対象住戸の設定

「特定住戸の呼出フィルタの設定(設定コード:111)」の内容を反映させる住戸番号を設定します。

| テンキー操作                                                                                 | 本体パネル表示部 | 操作説明                           |   | ●すでに「特定住戸の呼出                                             |
|----------------------------------------------------------------------------------------|----------|--------------------------------|---|----------------------------------------------------------|
| * 1 1 2                                                                                | 5113     | 設定コードを入力                       |   | フィルタ対象の設定<br>(設定コード:112)」で<br>特定の住戸を登録してい<br>る場合は、先頭の住戸番 |
| 呼出                                                                                     |          | 現在の設定値を表示<br>(出荷時:――――〈設定なし〉)  | • | 号が表示されます。<br>●登録された住戸番号が複<br>数ある場合は、次表示灯                 |
|                                                                                        | 10 1     | フィルタ対象にする住戸番号を入力               |   |                                                          |
| 呼出                                                                                     | 10 1     | 設定した値を表示<br>※設定した内容は更新されていません。 |   | 1 :1号室<br>                                               |
| ●変更した設定内容を更新して終了する場合は、 [*] ○] ○] ○] を入力し、 [呼出] を押してくだ<br>さい。(設定モード初期画面に戻ります。)に 28ページ参照 |          |                                |   |                                                          |

●途中で他の設定を行う場合は、[消]を押し、システム設定1モード初期画面にした後、設定コードを入力 してください。

●この設定は「特定住戸の呼出フィルタの設定(設定コード:111)」で「0:呼出不可」もしくは「1:呼出可能」に設定した場合に設定可能です。

●続けて複数のフィルタ対象の住戸番号を入力する場合は、設定した値が表示された後、そのまま次の住戸番号を入力してください。

●設定できる住戸数は最大100戸です。(設定可能な数を超えた場合は **FULL**が表示されます。)

#### 設定したフィルタ対象住戸の確認・削除

「特定住戸の呼出フィルタの設定(設定コード:111)」および「特定住戸の呼出フィル タ対象の設定(設定コード:112)」で設定したフィルタ対象の確認・削除をします。

| テンキー操作                                                                                                    | 本体パネル表示部 | 操作説明                                                  |  |  |
|----------------------------------------------------------------------------------------------------|----------|-------------------------------------------------------|--|--|
| <b>*</b> 1 1 2                                                                                                    | 5113     | 設定コードを入力                                              |  |  |
| 呼出                                                                                                    | :C ;     | 登録済みのフィルタ対象のうち、最初に<br>登録した住戸番号を表示                     |  |  |
| * 呼出                                                                                                    | 103      | 表示送り操作で次に登録した住戸番号を<br>表示                              |  |  |
| ▼                                                                                                    | ▼        | ▼                                                     |  |  |
| 【★】 [ 呼出 ]                                                                                                    | 1 05     | 表示送り操作を続けて行い削除したい<br>住戸番号を表示させる<br>(例)住戸番号201を削除したい場合 |  |  |
| 0                                                                                                    | 204      | 住戸番号201の削除を完了<br>次の住戸番号を表示<br>※設定した内容は変更されていません。      |  |  |
| ●設定したフィルタ対象を一括で削除する場合                                                                                                    |          |                                                       |  |  |
| 0000<br>「呼出                                                                                                    |          | 登録済みの住戸番号が一括で削除された<br>ことを表示<br>※設定した内容は更新されていません。     |  |  |
| ●変更した設定内容を更新して終了する場合は、 【*】 [□] [□] [□] を入力し、 [呼出] を押してくだ<br>さい。(設定モード初期画面に戻ります。) [④] 28ページ参照<br>●途中で他の設定を行う場合は [週]を押し、システム設定1モード初期画面にした後、設定コードを入力 |          |                                                       |  |  |

●途中で他の設定を行う場合は、**□潤**」を押し、システム設定1モード初期画面にした後、設定コードを入力 してください。

●表示送り操作で登録した住戸番号がすべて表示されると<mark>■●End</mark>が表示されます。 ●「特定住戸の呼出フィルタ対象の設定(設定コード:112)」ですべて削除した場合は、

「特定住戸の呼出フィルタの設定(設定コード:111)」が以下のような設定になっていないか 確認してください。

- 「特定住戸の呼出フィルタの設定(設定コード:111)」で「1:呼出可能」にした場合、
   「特定住戸の呼出フィルタ対象の設定(設定コード:112)」で設定がされていないと呼出が できなくなります。
- 「特定住戸の呼出フィルタの設定(設定コード:111)」で「2:フィルタなし」を設定した場合、「特定住戸の呼出フィルタ対象の設定(設定コード:112)」の設定はできません。
   すでに設定されている「特定住戸の呼出フィルタ対象の設定(設定コード:112)」の内容はクリアされます。

| きょうしん おんしん ひんしん ひんしん ひんしん ひんしん ひんしん ひんしん ひん | 、増設用ロビー)で個別に設定する必要があります。 |
|---------------------------------------------|--------------------------|
|---------------------------------------------|--------------------------|

## ●解錠(瞬時)信号出力時間の設定(設定コード:201)

解錠(瞬時)信号を出力する時間を設定します。

| テンキー操作         | 本体パネル表示部 | 操作説明                                      |               |
|----------------|----------|-------------------------------------------|---------------|
| <b>*</b> 2 0 1 | 1 053    | 設定コードを入力                                  |               |
| 「呼出」           | 2        | 現在の解錠(瞬時)信号が出力される<br>時間を表示<br>(出荷時:2)     | 設定可能な内容       |
| 1 5            | 15       | 新たに設定する解錠 (瞬時) 信号の出力<br>時間を設定<br>(15:15秒) | ↓ · 「秒        |
| 呼出             | 15       | 設定した値を表示<br>※設定した内容は更新されていません。            | 田荷時設定<br>2:2秒 |

●途中で他の設定を行う場合は、「潤」を押し、システム設定1モード初期画面にした後、設定コードを入力 してください。

## ●汎用入力の設定(設定コード:221)

ロビーインターホンの汎用入力の内容を設定します。

| テンキー操作                                 | 本体パネル表示部                           | 操作説明                           |   |                          |
|----------------------------------------|------------------------------------|--------------------------------|---|--------------------------|
| * 2 2 1                                | 1 553                              | 設定コードを入力                       |   |                          |
| 呼出                                     | 8                                  | 現在の汎用入力の設定を表示<br>(出荷時:O)       |   | 設定可能な内容                  |
|                                        | ;                                  | 新たに設定する汎用入力の設定値を入力<br>(1:解錠入力) | • | 0:00<br>1:解錠入力<br>2:宅配入力 |
| 呼出                                     | ;                                  | 設定した値を表示<br>※設定した内容は更新されていません。 |   | [出何時設定]<br>O:切           |
| ●変更した設定内容を更新して終了す<br>さい。(設定モード初期画面に戻りま | る場合は、 [*] 0 000<br>す。) [3] 28ページ参照 | ]_ ● 〕を入力し、   呼曲   を押してくだ      |   |                          |

| ●途中で他の設定を行う場合は、 □ 潤 □を押し、 | システム設定1モード初期画面にした後、 | 設定コードを入力 |
|---------------------------|---------------------|----------|
| してください。                   |                     |          |

●各設定の詳細は以下のとおりです。

| 1:解錠入力 ・・・・・・・・・・・「解錠入 | 力」端子の増設用です。 |
|------------------------|-------------|
|------------------------|-------------|

2:宅配入力・・・・・・・・・・ロビーインターホンの宅配報知入力です。

各ロビー(制御ロビー、増設用ロビー)で個別に設定する必要があります。

### ●汎用出力の設定(設定コード:222)

ロビーインターホンの汎用出力の内容を設定します。

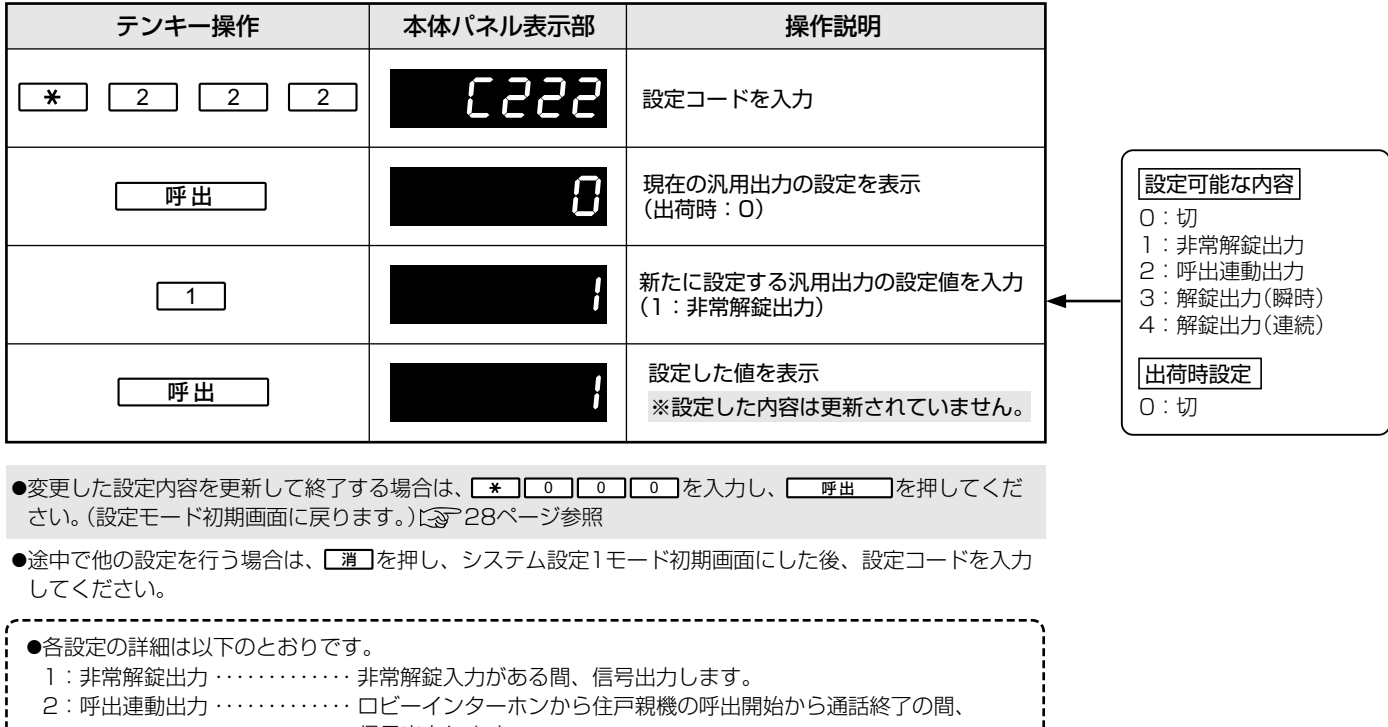

信号出力します。 3:解錠出力(瞬時)・・・・・・・・解錠出力(瞬時)を信号出力します。

4:解錠出力(連続)・・・・・・ 解錠出力(連続)を信号出力します。

## ●解錠出力の設定(設定コード:223)

解錠出力の種類を設定します。

| テンキー操作  | 本体パネル表示部 | 操作説明                               |                                                         |
|---------|----------|------------------------------------|---------------------------------------------------------|
| * 2 2 3 | 6553     | 設定コードを入力                           |                                                         |
| 呼出      | ;        | 現在の解錠出力の設定を表示<br>(出荷時:1)           | <ul> <li>設定可能な内容</li> <li>0: 解錠出力(瞬時)</li> </ul>        |
| 0       | C        | 新たに設定する解錠出力の設定値を入力<br>(O:解錠出力(瞬時)) | <ul> <li>1:解錠出力<br/>(瞬時+連続)</li> <li>【出荷時設定】</li> </ul> |
| 呼出      | 8        | 設定した値を表示<br>※設定した内容は更新されていません。     | 1:解錠出力<br>(瞬時+連続)                                       |

●変更した設定内容を更新して終了する場合は、 ★ 0 0 0 を入力し、 <u>
呼出</u>を押してくだ さい。(設定モード初期画面に戻ります。) 2 28ページ参照

●途中で他の設定を行う場合は、<br />
〔<br />
潤〕を押し、システム設定1モード初期画面にした後、設定コードを入力してください。

| 各ロビー(制御ロビー、増設用ロビー)で個別に設定す | する必要があります。 |
|---------------------------|------------|
|---------------------------|------------|

### ●ロビーインターホンの受話音量の設定(設定コード:301)

ロビーインターホンの受話音量(スピーカー音量)を設定します。

| テンキー操作            | 本体パネル表示部       | 操作説明                           |   |                          |
|-------------------|----------------|--------------------------------|---|--------------------------|
| ★ 3 0 1           | C 30 I         | 設定コードを入力                       |   |                          |
| 「呼出」              | 2              | 現在の受話音量の設定を表示<br>(出荷時:2)       |   | 設定可能な内容                  |
| 3                 | 3              | 新たに設定する受話音量を入力<br>(3:大)        |   | 1:小<br>2:標準<br>3:大       |
| 呼出                | 3              | 設定した値を表示<br>※設定した内容は更新されていません。 |   | [ <u>田印时政化</u> ]<br>2:標準 |
| ●変更した設定内容を更新して終了す | る場合は、 [*] 0] 0 | □□を入力し、□ 呼出  〕を押してくだ           | - |                          |

さい。(設定モード初期画面に戻ります。)(3)28ページ参照

●途中で他の設定を行う場合は、<br />
〔<br />
潤〕を押し、システム設定1モード初期画面にした後、設定コードを入力してください。

## ●ロビーインターホンの操作音のあり/なしの設定(設定コード:311)

ロビーインターホンを操作するときの操作音のあり/なしを設定します。

| テンキー操作         | 本体パネル表示部 | 操作説明                              |                             |
|----------------|----------|-----------------------------------|-----------------------------|
| <b>*</b> 3 1 1 | []]      | 設定コードを入力                          |                             |
| 呼出             | ł        | 現在の操作音の設定を表示<br>(出荷時:1)           | 「設定可能な内容」                   |
| 0              | 8        | 新たに設定する操作音のあり/なしを<br>入力<br>(O:なし) | ■ 0: なし<br>1: あり<br>[出荷時設定] |
| 呼出             | 8        | 設定した値を表示<br>※設定した内容は更新されていません。    | 1:あり                        |
|                |          |                                   |                             |

●変更した設定内容を更新して終了する場合は、 ★ 0 0 0 を入力し、 <u>
呼出</u>を押してくだ さい。(設定モード初期画面に戻ります。) 2 28ページ参照

●途中で他の設定を行う場合は、<br />
〔<br />
潤〕を押し、システム設定1モード初期画面にした後、設定コードを入力してください。

🚰 各ロビー (制御ロビー、増設用ロビー) で個別に設定する必要があります。

### ●ロビーインターホンの報知音のあり/なしの設定(設定コード:312)

ロビーインターホンから鳴動する各種報知音のあり/なしを設定します。

| テンキー操作  | 本体パネル表示部 | 操作説明                              |                                                       |
|---------|----------|-----------------------------------|-------------------------------------------------------|
| * 3 1 2 | C 3 12   | 設定コードを入力                          |                                                       |
| 「呼出」    | ł        | 現在の報知音の設定を表示<br>(出荷時:1)           | 一設定可能な内容                                              |
| 0       | 8        | 新たに設定する報知音のあり/なしを<br>入力<br>(O:なし) | <ul> <li>○:なし</li> <li>1:あり</li> <li>出荷時設定</li> </ul> |
| 呼出      | 8        | 設定した値を表示<br>※設定した内容は更新されていません。    | 1:あり                                                  |
|         |          |                                   |                                                       |

●変更した設定内容を更新して終了する場合は、 [\*] [0] [0] を入力し、 <u>呼出</u>を押してくだ さい。(設定モード初期画面に戻ります。) [3] 28ページ参照

●途中で他の設定を行う場合は、<br />
〔 潤〕を押し、システム設定1モード初期画面にした後、設定コードを入力してください。

### ●ロビーインターホンの解錠音のあり/なしの設定(設定コード:321)

ロビーインターホンの電気錠を解錠するときの解錠音のあり/なしを設定します。

| テンキー操作  | 本体パネル表示部 | 操作説明                              |                       |
|---------|----------|-----------------------------------|-----------------------|
| ★ 3 2 1 | 1 560    | 設定コードを入力                          |                       |
| 呼出      | ł        | 現在の解錠音の設定を表示<br>(出荷時:1)           | 「設定可能な内容              |
| 0       | 8        | 新たに設定する解錠音のあり/なしを<br>入力<br>(O:なし) | ○:なし<br>1:あり<br>出荷時設定 |
| 呼出      | 8        | 設定した値を表示<br>※設定した内容は更新されていません。    | 1:あり                  |

●途中で他の設定を行う場合は、 [消]を押し、システム設定1モード初期画面にした後、設定コードを 入力してください。

## ●非常解錠時の警報音のあり/なしの設定(設定コード:323)

非常解錠時にロビーインターホンから鳴動する警報音(ピー音)のあり/なしを設定します。

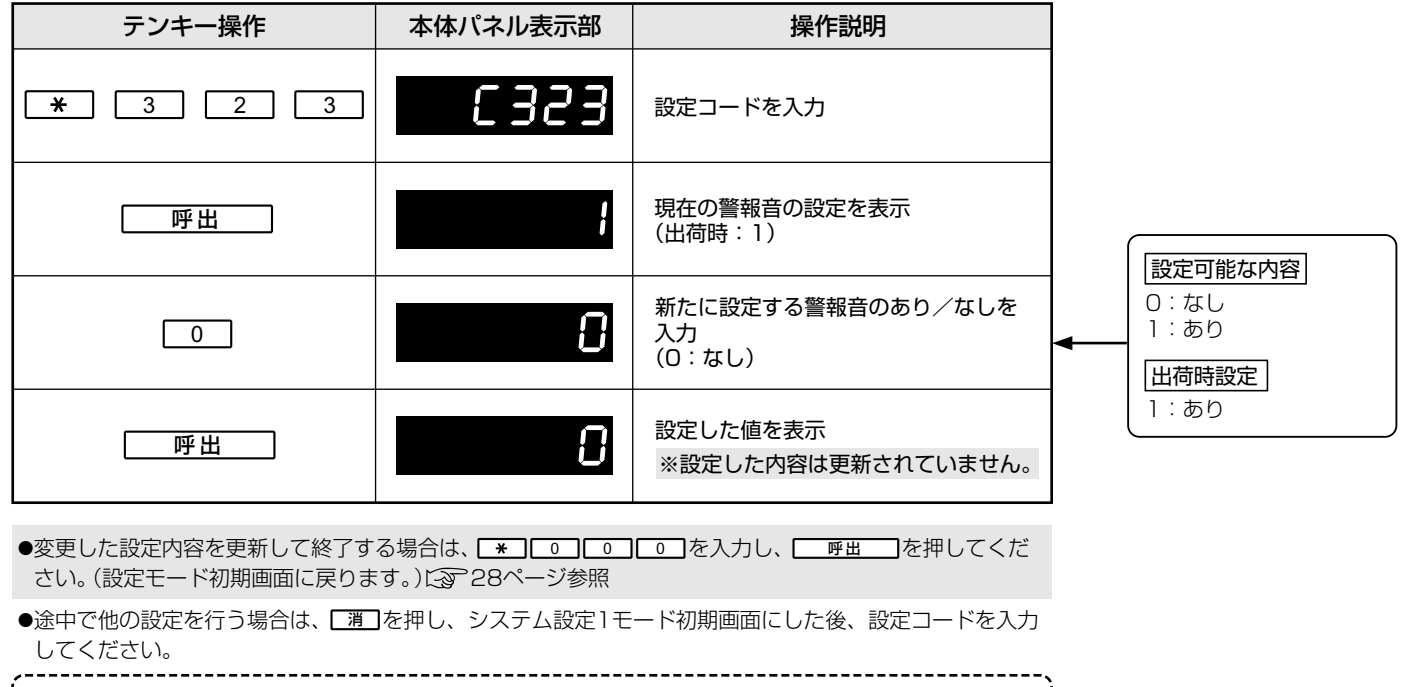

●接続した非常解錠装置から警報音が鳴る場合は、設定を「O:なし」に設定してください。

●非常解錠用押釦をロビーインターホンの非常解錠入力端子に接続した場合のみ有効になります。

\_\_\_\_\_

## ●ロビーインターホンの報知音の夜間音量変化の設定(設定コード:331)

夜間にロビーインターホンの報知音量を変化させるかさせないかを設定します。

| テンキー操作                                                                                    | 本体パネル表示部      | 操作説明                                               |                                                                              |  |
|-------------------------------------------------------------------------------------------|---------------|----------------------------------------------------|------------------------------------------------------------------------------|--|
| <b>*</b> 3 3 1                                                                            | C 3 3 1       | 設定コードを入力                                           |                                                                              |  |
| 「呼出」                                                                                      | 8             | 現在の報知音の夜間音量変化の設定を<br>表示<br>(出荷時:O)                 | <ul> <li>設定可能な内容</li> <li>0:なし</li> <li>(昼間と同じ音量)</li> <li>1:夜間減音</li> </ul> |  |
| 1                                                                                         | ;             | 新たに設定する報知音の夜間音量変化を<br>入力<br>(1:夜間減音 (昼間より6dB小さい) ) | <ul> <li>【昼間より6dB<br/>(小さい)</li> <li>2:消<br/>(夜間時間帯は)</li> </ul>             |  |
| 呼出                                                                                        | }             | 設定した値を表示<br>※設定した内容は更新されていません。                     | (鳴らない)<br><b>田荷時設定</b><br>0:なし<br>(原間と同じ音量)                                  |  |
| ●変更した設定内容を更新して終了する場合は、 【★】 [0] [0] [0] を入力し、 「呼出」を押してくだ<br>さい。(設定モード初期画面に戻ります。)に② 28ページ参照 |               |                                                    |                                                                              |  |
| ●途中で他の設定を行う場合は、 (消)<br>してください。                                                            | ]を押し、システム設定1モ | ード初期画面にした後、設定コードを入力                                |                                                                              |  |

 ●「ロビーインターホン報知音のあり/なしの設定(設定コード:312)」を「0:なし」に設定している場合、 この設定で設定した内容にかからわず報知音は常時鳴りません。
 ●夜間時間帯とは21:00~7:00までです。
各ロビー(制御ロビー、増設用ロビー)で個別に設定する必要があります。

## ●ロビーインターホンの操作音の夜間音量変化の設定(設定コード:332)

夜間にロビーインターホンの操作音量を変化させるかさせないかを設定します。

| テンキー操作                                 | 本体パネル表示部       | 操作説明                                              |     |                                                                              |
|----------------------------------------|----------------|---------------------------------------------------|-----|------------------------------------------------------------------------------|
| * 3 3 2                                | 6335           | 設定コードを入力                                          |     |                                                                              |
| 呼出                                     | 8              | 現在の操作音の夜間音量変化の設定を<br>表示<br>(出荷時:O)                |     | <ul> <li>設定可能な内容</li> <li>0:なし</li> <li>(昼間と同じ音量)</li> <li>1:夜間減音</li> </ul> |
| 1                                      | }              | 新たに設定する操作音の夜間音量変化を<br>入力<br>(1:夜間減音 (昼間より6dB小さい)) |     | (昼間より6dB)<br>小さい<br>2:消<br>(夜間時間帯は)                                          |
| 呼出                                     | ł              | 設定した値を表示<br>※設定した内容は更新されていません。                    |     | (鳴らない)/<br><b>田荷時設定</b><br>0:なし<br>(昼間と同じ音量)                                 |
| ●変更した設定内容を更新して終了す<br>さい。(設定モード初期画面に戻りま | る場合は、 [*] 0 0  | ]を入力し、更数」を押してくだ                                   | , i |                                                                              |
| ●途中で他の設定を行う場合は、 <u>『</u> してください。       | ]を押し、システム設定1モ  | ド初期画面にした後、設定コードを入力                                |     |                                                                              |
| <ul> <li>●「ロビーインターホン操作音のあり</li> </ul>  | )/なしの設定(設定コード・ | 311) を「0・なし」に設定している場合                             | )   |                                                                              |

### ●呼出通話時に表示する初期映像の状態の設定(設定コード:412)

ロビーインターホンから住戸親機を呼出時に、住戸親機に表示される初期映像の状態を設定します。

| テンキー操作                                 | 本体パネル表示部                          | 操作説明                                |                                                              |
|----------------------------------------|-----------------------------------|-------------------------------------|--------------------------------------------------------------|
| <b>*</b> 4 1 2                         | 6475                              | 設定コードを入力                            |                                                              |
| 呼出                                     | 0                                 | 現在の呼出時の設定値を表示<br>(出荷時:O)            | 設定可能な内容           0:ワイド           1:ブール(位置:ちト)               |
|                                        | ;                                 | 新たに設定する呼出時の設定値を入力<br>(1:ズーム(位置:左上)) | <ul> <li>              ↓ · · · · · · · · · · · · ·</li></ul> |
| 呼出                                     | }                                 | 設定した値を表示<br>※設定した内容は更新されていません。      | 6:ズーム(位置:右)<br>7:ズーム(位置:左下)<br>8:ズーム(位置:下)<br>9:ズーム(位置:右下)   |
| ●変更した設定内容を更新して終了す<br>さい。(設定モード初期画面に戻りま | る場合は、 [*] 0] 0<br>す。) (3) 28ページ参照 | ]_ ● 】を入力し、   呼出   」を押してくだ          | 出荷時設定<br>0:ワイド                                               |
| ●途中で他の設定を行う場合は、 <u>■</u> してください。       | ]を押し、システム設定1モ                     | ード初期画面にした後、設定コードを入力                 |                                                              |
|                                        |                                   |                                     |                                                              |

●「ズーム」に設定すると、呼出時の初期映像がズーム画面で表示されます。

この設定で設定した内容にかからわず報知音は常時鳴りません。

●夜間時間帯とは21:00~7:00までです。

(1) 各ロビー(制御ロビー、増設用ロビー)で個別に設定する必要があります。

### **●変更内容表示(設定コード:99)**

出荷時設定から変更した内容を表示します。

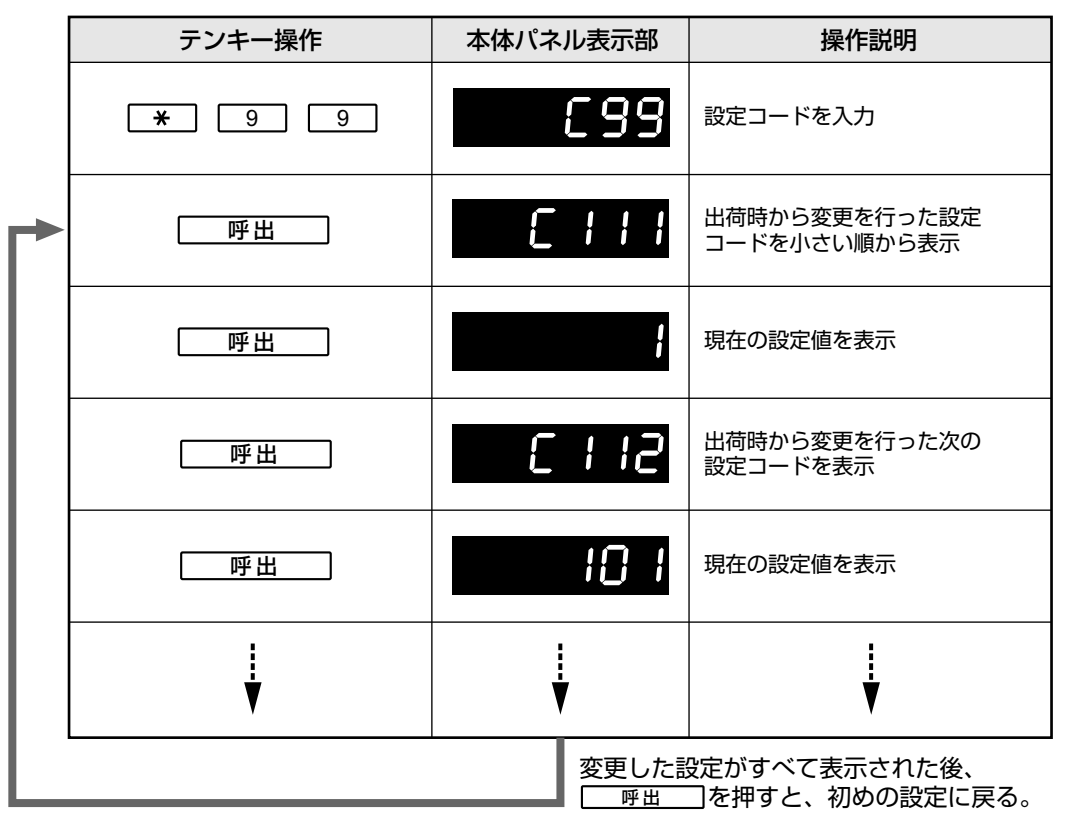

●出荷時から変更していない場合は が表示されます。 ●表示送り操作(【★】 「呼出」)で変更した次の設定コードを表示します。 ●表示逆送り操作(【★】 [消])で変更した前の設定コードを表示します。

(1) 各ロビー(制御ロビー、増設用ロビー)で個別に設定する必要があります。

### システム設定1の初期化

システム設定1の設定内容を出荷時設定の状態に戻します。

設定モードスイッチを「ON」側にする(に375ページ参照)

## 2 テンキーでシステム設定1モードにする

| テンキー操作     | 本体パネル表示部 | 操作説明                           |                                       |
|------------|----------|--------------------------------|---------------------------------------|
|            |          | 設定モードスイッチ 「ON」<br>設定モード初期画面を表示 | ◀──────────────────────────────────── |
| <b>*</b> 1 | [ ]      | システム設定1モード番号を入力                |                                       |
| 呼出         | 545- 1   | システム設定1モード初期画面を表示              | ←−−−−−−−−−−−−−−−−−−−−−−−−−−−−−−−−−−−− |

## 3 テンキーでシステム設定1を初期化する

| テンキー操作  | 本体パネル表示部 | 操作説明                              |                                                              |
|---------|----------|-----------------------------------|--------------------------------------------------------------|
| ★ 9 0 0 | 6900     | 設定コードを入力                          |                                                              |
| [ 呼出 ]  | In it .P | 一括消去の確認の表示                        |                                                              |
| 「呼出」    | 545-1    | ー括消去の決定<br>システム設定1モードの初期画面に<br>戻る | ▲ 「頂」を押すと、一括消去<br>をキャンセルします。                                 |
| * 0 0 0 | C000     | 設定反映のコードを入力                       | <ul> <li>▲ 9 9 9 9 を</li> <li>入力すると一括消去をキャンセルします。</li> </ul> |
| 呼出      |          | 初期化の実行<br>設定モードの初期画面に戻る           | ■「□0000」表示が点滅し<br>宅配灯が消灯します。                                 |

### 設定モードスイッチを「OFF」側にする

使用中灯が約20秒間点滅した後、消灯します。

→設定モードが終了します。

共用部システムの設定

7

|システム設定1(項目別操作方法)

# 8.システム設定2(設定項目一覧表)

システム設定2 項目一覧表

増設用ロビーでは設定できません。

| 設定名称               | コード | 設定内容                                                                    |  |
|--------------------|-----|-------------------------------------------------------------------------|--|
| 住戸番号読み替えの設定        | 111 | 住戸親機の設定スイッチで決定された住戸番号<br>(「フロア番号」「号室番号」)を、任意の「住戸番号」に<br>読み替えする場合に設定します。 |  |
| 住戸の非常鳴動の設定         | 331 | 住戸で非常警報が発生した際に発生住戸に非常警報音<br>を鳴動させないようにする場合に設定します。                       |  |
| 住戸の非常移報遅延時間の<br>設定 | 332 | 住戸で非常警報が発生した際にロビーインターホンなどに<br>移報するまでの遅延時間を設定します。                        |  |
| 住戸の警報音自動停止の<br>設定  | 333 | 住戸の警告音・トラブル音を鳴動開始から、自動的に鳴動<br>停止させる時間を設定します。                            |  |

| 設定範囲                         | 初期值             | 備考                                                                                                    | 参照ページ |
|------------------------------|-----------------|----------------------------------------------------------------------------------------------------|-------|
| 住戸番号:0001~9999               | 0000:未設定        | <ul> <li>設定できる住戸数は100戸です。</li> <li>住戸番号を読み替えした場合は<br/>住戸親機でのネットワーク再<br/>登録が必要です。</li> <li>同じ住戸番号を重複して設定す<br/>ると、先に設定した住戸番号読<br/>み替えは削除されます。</li> </ul>                                                                                        | 46    |
| 0:住戸の非常鳴動なし<br>1:住戸の非常鳴動あり   | 1:住戸の非常鳴動<br>あり | <ul> <li>「0:住戸の非常鳴動なし」に設定しても住戸で非常警報表示は表示されます。</li> <li>すべての住戸の設定を一括に設定します。ただし、住戸側で「鳴動なし」に設定している場合は、住戸側の設定が優先されます。</li> </ul>                                                                                                    | 47    |
| 0:0秒(遅延なし)<br>1:30秒          | 0:0秒(遅延なし)      | ●すべての住戸の設定を一括に設<br>定します。<br>ただし、住戸側で「30秒」に設<br>定している場合は、住戸側の設<br>定が優先されます。                                                                                                    | 48    |
| 0:自動停止しない<br>1:30秒<br>2:300秒 | 0:自動停止しない       | <ul> <li>自動停止対象音は、「コール、<br/>コール(緊急)、コール断線、汎<br/>用警報」です。</li> <li>すべての住戸の設定を一括に設<br/>定します。</li> <li>この設定はWindea親機(VGDT<br/>品番・VGDB品番)、Windea-R<br/>親機(VGDT品番・VGDB品番)<br/>のみ有効です。<br/>ただし、Windea-C親機(VGW<br/>品番)は「1:30秒」のみ有効で<br/>す。</li> </ul> | 48    |

.

\_\_\_\_

\_\_\_\_

-

## システム設定2 項目一覧表 (っづき)

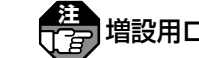

推 増設用ロビーでは設定できません。

| 設定名称                    | コード | 設定内容                                                |  |
|-------------------------|-----|-----------------------------------------------------|--|
| 接点出力の設定                 | 401 | ロビーインターホンの接点出力(代表移報出力)の<br>内容を設定します。                |  |
| ロビーの非常解錠入力時の<br>鳴動時間の設定 | 421 | ロビーインターホンに接続された非常解錠装置を押した<br>ときに鳴動する警報音の鳴動時間を設定します。 |  |
| プライベート暗証番号解錠<br>の設定     | 423 | 住戸親機で設定したプライベート暗証番号により<br>共同玄関の電気錠を解錠させる場合に設定します。   |  |
| 変更内容表示                  | 99  | 出荷時設定から変更した内容を表示します。                                |  |
| <br>  システム設定2の初期化       | 900 | システム設定2の設定状態を出荷時設定の状態に<br>戻します。                     |  |

| 設定範囲                                                                                            | 初期值                            | 備考                                                                                                    | 参照ページ |
|-------------------------------------------------------------------------------------------------|--------------------------------|----------------------------------------------------------------------------------------------------|-------|
| 01 : 防犯警報<br>02 : コール (緊急コール)<br>03 : CO異常<br>04 : 水もれ<br>05 : 汎用警報<br>06 : 警報代表<br>07 : トラブル代表 | 07:トラブル代表                      | <ul> <li>各設定の詳細は以下のとおりです。         <ul> <li>の1:防犯警報</li> <li>防犯警報が発生している間、代表移報を行う。</li> <li>02:コール(緊急コール)<br/>緊急コール警報が発生している間、代表移報を<br/>行う。</li> <li>03:CO異常</li> <li>不完全燃焼(CO)警報<br/>が発生している間、代表移報を<br/>行う。</li> <li>04:水もれ<br/>水もれ警報が発生している間、代<br/>表移報を行う。</li> <li>04:水もれ<br/>水もれ警報が発生してい<br/>る間、代表移報を行う。</li> <li>05:汎用警報</li> <li>八用警報が発生してい<br/>る間、代表移報を行う。</li> </ul> </li> <li>06:警報代表         <ul> <li>「火災」「感知器作動」「ス<br/>プリンクラー」「ガスも<br/>れ」「非常」「防犯」「緊急<br/>コール」「COガス異常」<br/>「水もれ」「汎用警報」の<br/>いずれか1つでも発生し<br/>ている間、代表移報を<br/>行う。</li> <li>07:トラブル代表<br/>トラブルが発生してい<br/>る間、代表移報を行う。</li> </ul> </li> </ul> | 49    |
| 040:40秒<br>5<br>600:600秒<br>(1秒きざみ)                                                             | 040:40秒                        |                                                                                                    | 49    |
| 0: プライベート暗証番号による<br>ロビー解錠なし<br>1: プライベート暗証番号による<br>ロビー解錠あり                                      | 0:プライベート暗証<br>番号によるロビー<br>解錠なし | <ul> <li>この設定を行うことで、住宅情報盤のユーザー設定画面でプライベート暗証番号の設定ができるようになります。</li> <li>すべての住戸の設定を一括に設定します。</li> </ul>                                                                                                    | 50    |
|                                                                                                 |                                |                                                                                                    | 51    |
|                                                                                                 |                                | ●ユーザー設定、システム設定1<br>の設定内容は初期化されません。                                                                                                    | 52    |

共用部システムの設定

8

システム設定2(設定項目一覧表)

# 9.システム設定2(操作方法)

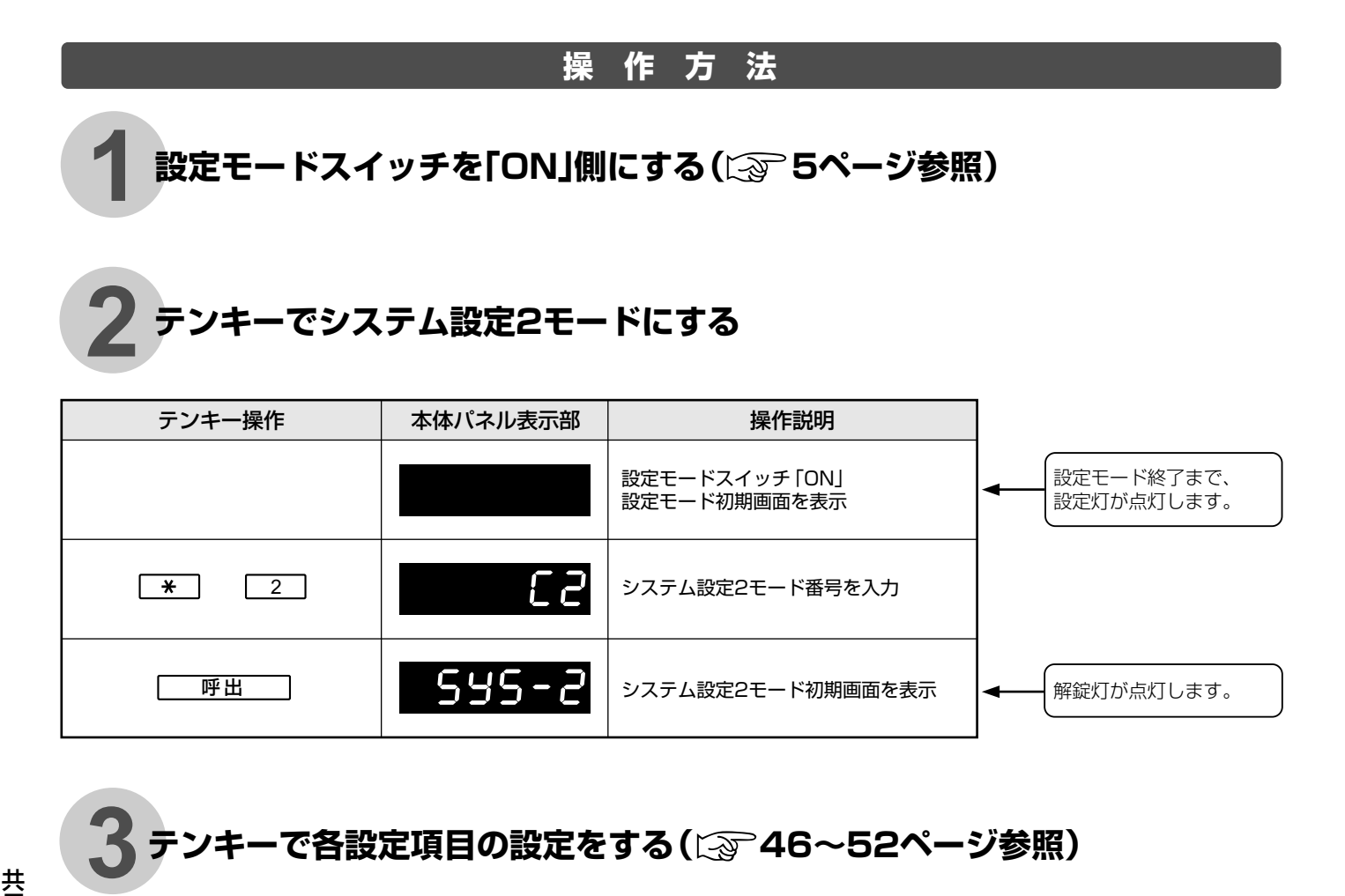

## 1 変更した設定内容に更新し、システム設定2モードを終了する

本体パネル表示部に設定内容が表示されている場合は、 消しを押し、設定モード初期 画面にした後、設定コードを入力してください。

| テンキー操作       | 本体パネル表示部  | 操作説明                          | ]                                                            |
|--------------|-----------|-------------------------------|--------------------------------------------------------------|
| * 0 0 0      | C000      | 設定反映のコードを入力                   |                                                              |
| 呼出           |           | 設定内容が反映され、設定モードの初期<br>画面に戻る   | 秒間点滅し、解疑灯が消<br>灯します。<br>◆────<br>/設定内容により、使用<br>(中灯が約40秒間点滅) |
| ※変更した設定内容に更新 | 所せず、システム言 | 没定2モードを終了する場合                 | 、場合があります。                                                    |
| テンキー操作       | 本体パネル表示部  | 操作説明                          | ]                                                            |
| * 9 9 9      | 6999      | 設定反映キャンセルのコードを入力              |                                                              |
| 呼出           |           | 設定内容が反映されずに、設定モードの<br>初期画面に戻る | ◀────────────────────────────────────                        |

5 設定モードスイッチを「OFF」側にする

使用中灯が約20秒間点滅した後、消灯します。 ⇒設定モードが終了します。

# 10.システム設定2 (項目別操作方法)

増設用ロビーでは設定できません。

## ●住戸番号読み替えの設定(設定コード:111)

住戸親機の設定スイッチで決定された住戸番号(「フロア番号」「号室番号」)を、任意の「住戸番号」に 読み替えする場合に設定します。

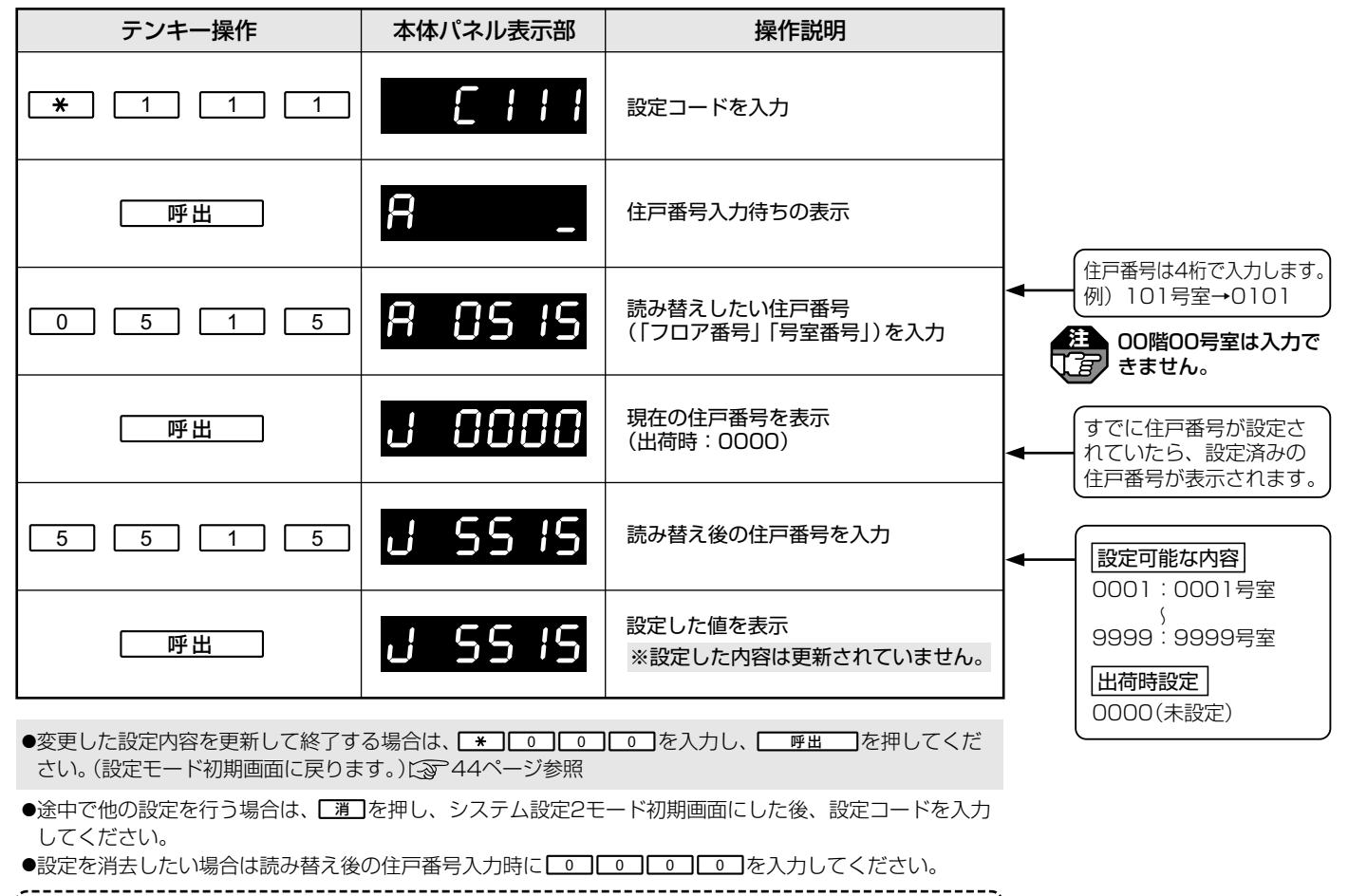

- ●設定できる住戸数は100戸です。
- ●住戸番号を読み替えした場合は住戸親機でのネットワーク再登録が必要です。
- ●同じ住戸番号を重複して設定すると、先に設定した住戸番号読み替えは削除されます。

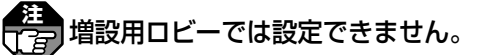

## ●住戸の非常鳴動の設定(設定コード:331)

住戸で非常警報が発生した際に発生住戸に非常警報音を鳴動させないようにする場合に設定します。

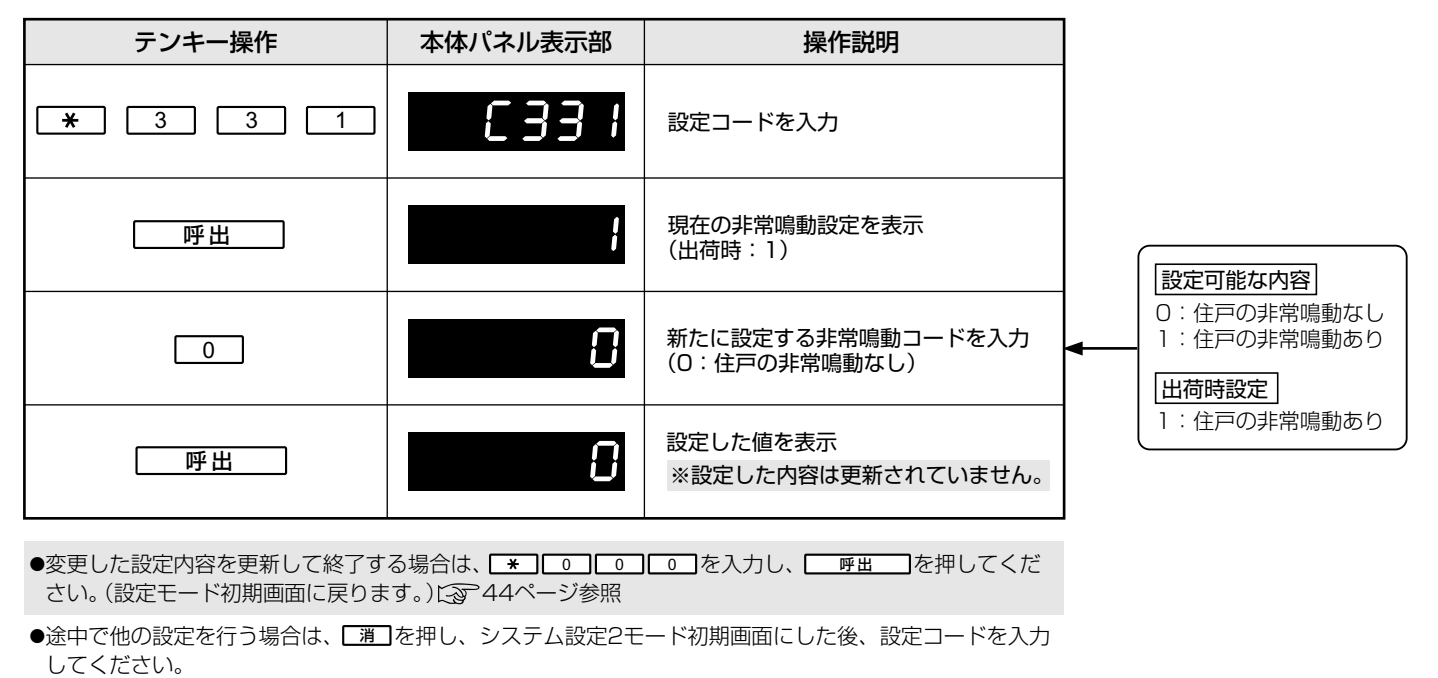

●「0:住戸の非常鳴動なし」に設定しても住戸で非常警報表示は表示されます。
 ●すべての住戸の設定を一括に設定します。ただし、住戸側で「鳴動なし」に設定している場合は、住戸側の設定が優先されます。

増設用ロビーでは設定できません。

## ●住戸の非常移報遅延時間の設定(設定コード:332)

住戸で非常警報が発生した際に、ロビーインターホンに移報するまでの遅延時間を設定します。

| テノキー操作                                                                                                    | 本体パネル表示部                                                                                                    | 操作説明                                                                                                    |                                                                                                  |
|----------------------------------------------------------------------------------------------------|----------------------------------------------------------------------------------------------------|----------------------------------------------------------------------------------------------------|--------------------------------------------------------------------------------------------------|
| * 3 3 2                                                                                                    | 6335                                                                                                    | 設定コードを入力                                                                                                    |                                                                                                  |
| 「一呼出」                                                                                                    | 8                                                                                                    | 現在の非常移報遅延時間設定を表示<br>(出荷時:O)                                                                                                    | 「設定可能な内容」                                                                                        |
| 1                                                                                                    | ł                                                                                                    | 新たに設定する遅延時間コードを入力<br>(1:30秒)                                                                                                    | <ul> <li>○: 0秒(遅延なし)</li> <li>1:30秒</li> <li>□出荷時設定</li> </ul>                                   |
| 呼出                                                                                                    | ł                                                                                                    | 設定した値を表示<br>※設定した内容は更新されていません。                                                                                                    | 0:0秒(遅延なし)                                                                                       |
| <ul> <li>変更した設定内容を更新して終了すさい。(設定モード初期画面に戻りまの)</li> <li>途中で他の設定を行う場合は、「通してください。</li> <li>すべての住戸の設定を一括に設定し設定が優先されます。</li> </ul>                                                                                                    | る場合は、「*」「0」「0」<br>す。)「3 <sup>3</sup> 44ページ参照<br>]を押し、システム設定2モ<br>します。ただし、住戸側で「<br><b>1/白」トの設定(</b>                                                                                                    | <ul> <li>● を入力し、</li> <li>● 「一 「 初期画面にした後、設定コードを入力</li> <li>③ 30秒」に設定している場合は、住戸側の</li> <li>● 公定 つ ― ド・ 222)</li> </ul>                                                      |                                                                                                  |
|                                                                                                    | のデュニック 記入 (L)<br>を鳴動開始から、自動的                                                                                                    |                                                                                                    | _                                                                                                |
| テンキー操作                                                                                                    | 木休パネル表示部                                                                                                    | 」」に 協動 停止 こと る 時間 を 設た し み                                                                                                    | ិទ <sub>ិ</sub>                                                                                  |
| テンキー操作         *       3       3       3                                                                                                    | 本体パネル表示部                                                                                                    | 現在時期停止とせる時間を設定しま<br>操作説明<br>設定コードを入力                                                                                                    | g.                                                                                               |
| テンキー操作         *       3       3       3         「呼出」                                                                                                    |                                                                                                    | 第12時勤停止とせる時間を設定しま<br>操作説明<br>設定コードを入力 現在の警報音自動停止設定を表示<br>(出荷時:0)                                                                                                    | す。<br> <br> <br> <br> <br> <br> <br> <br> <br> <br> <br> <br> <br> <br> <br> <br> <br> <br> <br> |
| テンキー操作         *       3       3       3         呼出       2       2                                                                                                    |                                                                                                    | 現在の警報音自動停止設定を表示       (出荷時:0)       新たに設定する警報音自動停止の<br>コードを入力       (2:300秒)                                                                                                | g 。                                                                                              |
| テンキー操作         *       3       3       3         呼出       2          ・       ・       ・       ・         ・       ・       ・       ・         ・       ・       ・       ・         ・       ・       ・       ・         ・       ・       ・       ・         ・       ・       ・       ・         ・       ・       ・       ・         ・       ・       ・       ・         ・       ・       ・       ・         ・       ・       ・       ・         ・       ・       ・       ・         ・       ・       ・       ・         ・       ・       ・       ・         ・       ・       ・       ・         ・       ・       ・       ・       ・         ・       ・       ・       ・       ・       ・         ・       ・       ・       ・       ・       ・       ・       ・       ・       ・       ・       ・       ・       ・       ・       ・       ・       ・       ・       ・       ・       ・ <t< td=""><td>本体パネル表示部<br/>こ333<br/>こ<br/>3<br/>2<br/>2</td><td>現在の警報音自動停止設定を表示         現在の警報音自動停止設定を表示         (出荷時:0)         新たに設定する警報音自動停止の         コードを入力         (2:300秒)         設定した値を表示         ※設定した内容は更新されていません。</td><td><b>g</b>。</td></t<> | 本体パネル表示部<br>こ333<br>こ<br>3<br>2<br>2                                                                                                    | 現在の警報音自動停止設定を表示         現在の警報音自動停止設定を表示         (出荷時:0)         新たに設定する警報音自動停止の         コードを入力         (2:300秒)         設定した値を表示         ※設定した内容は更新されていません。                 | <b>g</b> 。                                                                                       |
| テンキー操作         *       3       3         呼出       2         ・変更した設定内容を更新して終了す<br>さい。(設定モード初期画面に戻りま)                                                                                                    | 本体パネル表示部<br>(3333)<br>()<br>()<br>()<br>()<br>()<br>()<br>()<br>()<br>()<br>(                                                                                                    | JPLC と る い時間 を 設定 じ み         操作説明         設定コードを入力         現在の警報音自動停止設定を表示<br>(出荷時:0)         新たに設定する警報音自動停止の<br>コードを入力<br>(2:300秒)         設定した値を表示<br>※設定した内容は更新されていません。 | <b>g</b> 。                                                                                       |
| テンキー操作         *       3       3       3         呼出       2         ・変更した設定内容を更新して終了すさい。(設定モード初期画面に戻りま)         ・途中で他の設定を行う場合は、「酒してください。                                                                                                    | 本体パネル表示部<br>(3333)<br>(3333)<br>(333)<br>(3 | 場合の警報音自動停止設定を表示   (出荷時:0)   新たに設定する警報音自動停止の   ードを入力   (2:300秒)   設定した値を表示    ※設定した内容は更新されていません。   ● を入力し、   ● での、ののののでは、一下のののののでので、、、、、、、、、、、、、、、、、、、、、、、、、、、、、             | <b>g</b> 。                                                                                       |

のみ有効です。ただし、Windea-C親機(VGW品番)は「1:30秒」のみ有効です。

共用部システムの設定

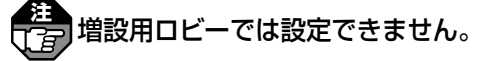

### )接点出力の設定(設定コード:401)

ロビーインターホンの接点出力(代表移報出力)の内容を設定します。

| テンキー操作                                                                                    | 本体パネル表示部                                                                                                    | 操作説明                                                                                                    |                                                                                 |
|-------------------------------------------------------------------------------------------|----------------------------------------------------------------------------------------------------|----------------------------------------------------------------------------------------------------|---------------------------------------------------------------------------------|
| * 4 0 1                                                                                   | C40 (                                                                                                    | 設定コードを入力                                                                                                    |                                                                                 |
| 呼出                                                                                        | ר ט                                                                                                    | 現在の接点出力設定を表示<br>(出荷時:07)                                                                                                    | 設定可能な内容           01:防犯警報           02:コール(緊急コール)                               |
| 3                                                                                         | 03                                                                                                    | 新たに設定する接点出力の設定値を<br>入力<br>(03:CO異常)                                                                                                    | <ul> <li>○3:CO異常</li> <li>○4:水もれ</li> <li>○5:汎用警報</li> <li>○6:警報(代表)</li> </ul> |
| 呼出                                                                                        | 03                                                                                                    | 設定した値を表示<br>※設定した内容は更新されていません。                                                                                                    | 07:トラブル代表<br><b>出荷時設定</b><br>07:トラブル代表                                          |
| ●変更した設定内容を更新して終了す<br>さい。(設定モード初期画面に戻りま                                                    | る場合は、 【*】 [0] [0]<br>ぼす。) [3] 44ページ参照                                                                                                    | ■●●を入力し、■■●■■を押してくだ                                                                                                    |                                                                                 |
| ●途中で他の設定を行う場合は、 してください。                                                                   | ]を押し、システム設定2モ                                                                                                    | ード初期画面にした後、設定コードを入力                                                                                                    |                                                                                 |
| <ul> <li>●各設定の詳細は以下のとおりです。</li> <li>○1:防犯警報・・・・・・・・・・・・・・・・・・・・・・・・・・・・・・・・・・・・</li></ul> | ,<br>防犯警報が発生している間<br>緊急コール警報が発生して<br>不完全燃焼 (CO) 警報が発<br>水もれ警報が発生している間<br>(火災」「感知器作動」「スプ<br>コール」「COガス異常」「水<br>ている間、代表移報を行う<br>トラブルが発生している間 | <ul> <li>【、代表移報を行う。</li> <li>【いる間、代表移報を行う。</li> <li>生している間、代表移報を行う。</li> <li>20間、代表移報を行う。</li> <li>3、代表移報を行う。</li> <li>リンクラー」「ガスもれ」「非常」「防犯」「緊急</li> <li>もれ」「汎用警報」のいずれか1つでも発生し。</li> <li>、代表移報を行う。</li> </ul> |                                                                                 |

### ●ロビーの非常解錠入力時の鳴動時間の設定(設定コード:421)

| <ul> <li>●ロビーの非常解鉛</li> <li>ロビーインターホンに接続</li> </ul> | 記入力時の鳴重<br>された非常解錠装置を | <b>助時間の設定(設定コー</b><br>押したときに鳴動する警報音の鳴 | ・<br>ド:421)<br>動時間を設定します。 | 共用部システ |
|-----------------------------------------------------|-----------------------|---------------------------------------|---------------------------|--------|
| テンキー操作                                              | 本体パネル表示部              | 操作説明                                  |                           | Ъ<br>Д |
| <b>*</b> 4 2 1                                      | C 42 I                | 設定コードを入力                              |                           | の設定    |
|                                                     |                       |                                       | -                         | 10     |
| 呼出                                                  | 040                   | 現在の警報音鳴動時間の設定を表示<br>(出荷時:040)         | 設定可能な内容                   | システ    |
| 2 5 0                                               | 250                   | 新たに設定する警報音の鳴動時間を<br>入力<br>(250:250秒)  | ● 040:40秒                 | ,ム設定2  |
| 呼出                                                  | 250                   | 設定した値を表示<br>※設定した内容は更新されていません。        | □ <u>出荷時設定</u><br>040:40秒 | (項目別操  |
| ●変更した設定内容を更新して終了す<br>さい。(設定モード初期画面に戻りま              | る場合は、 [*] 0 0         | ]_ ○ ]を入力し、 呼出 _ ]を押してくだ              |                           | (作方法)  |

●途中で他の設定を行う場合は、[渡]を押し、システム設定2モード初期画面にした後、設定コードを入力 してください。

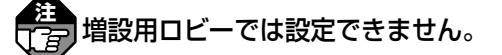

## ●プライベート暗証番号解錠の設定(設定コード:423)

住戸親機で設定したプライベート暗証番号により共同玄関の電気錠を解錠させる場合に設定します。

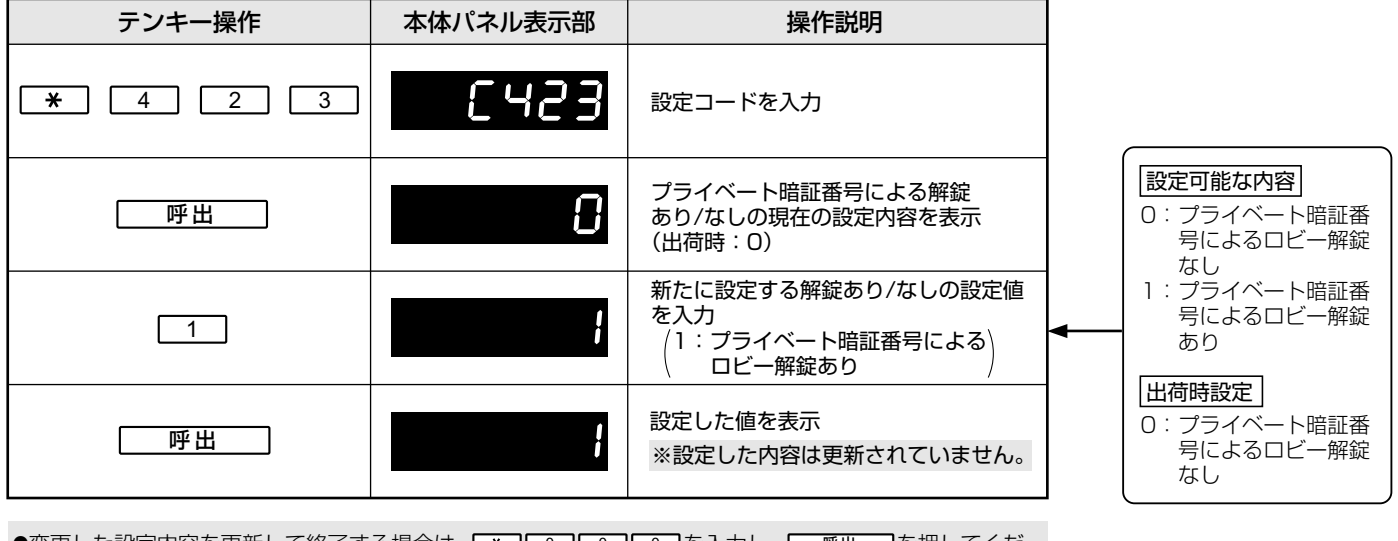

- ●変更した設定内容を更新して終了する場合は、 **★ ○** を入力し、 **●** を押してください。(設定モード初期画面に戻ります。) **○** 44ページ参照
- ●途中で他の設定を行う場合は、
  ●途中で他の設定を行う場合は、
  ③ を押し、システム設定2モード初期画面にした後、設定コードを入力してください。
- ●この設定を行うことで、住戸親機のユーザー設定画面でプライベート暗証番号の設定ができるようになります。
- ●すべての住戸の設定を一括に設定します。

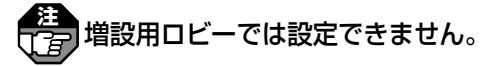

## ●変更内容表示(設定コード:99)

出荷時設定から変更した内容を表示します。

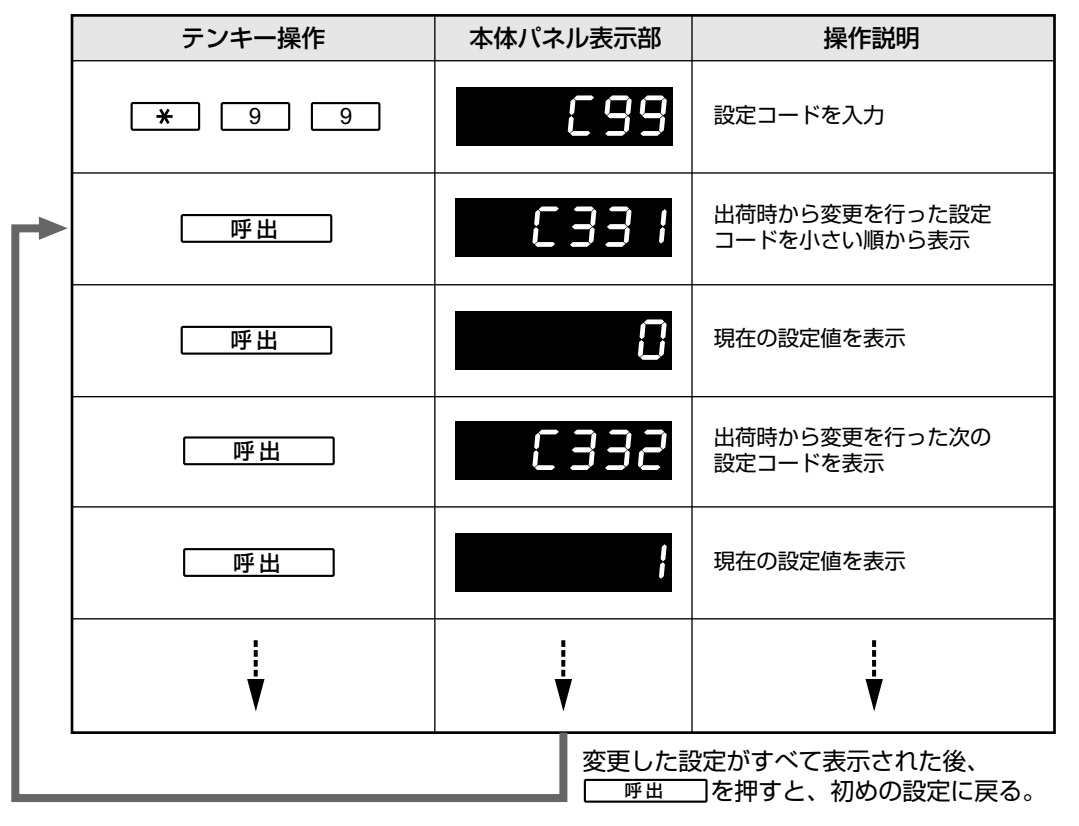

●変更した設定内容を更新していない場合は ・・・・・ が表示されます。

●出荷時から変更していない場合は

●表示送り操作([★] <u>呼出</u>)で変更した次の設定コードを表示します。

●表示逆送り操作( 【★】【 消】)で変更した前の設定コードを表示します。

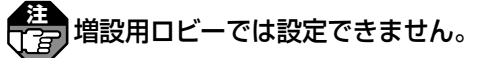

### システム設定2の初期化

- システム設定2の設定内容を出荷時設定の状態に戻します。
- 1 ユーザー設定、システム設定1の設定内容は初期化されません。

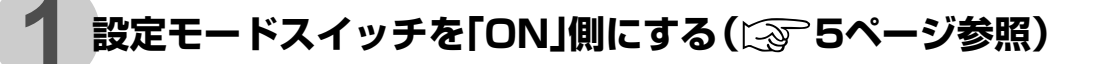

## 2 テンキーでシステム設定2モードにする

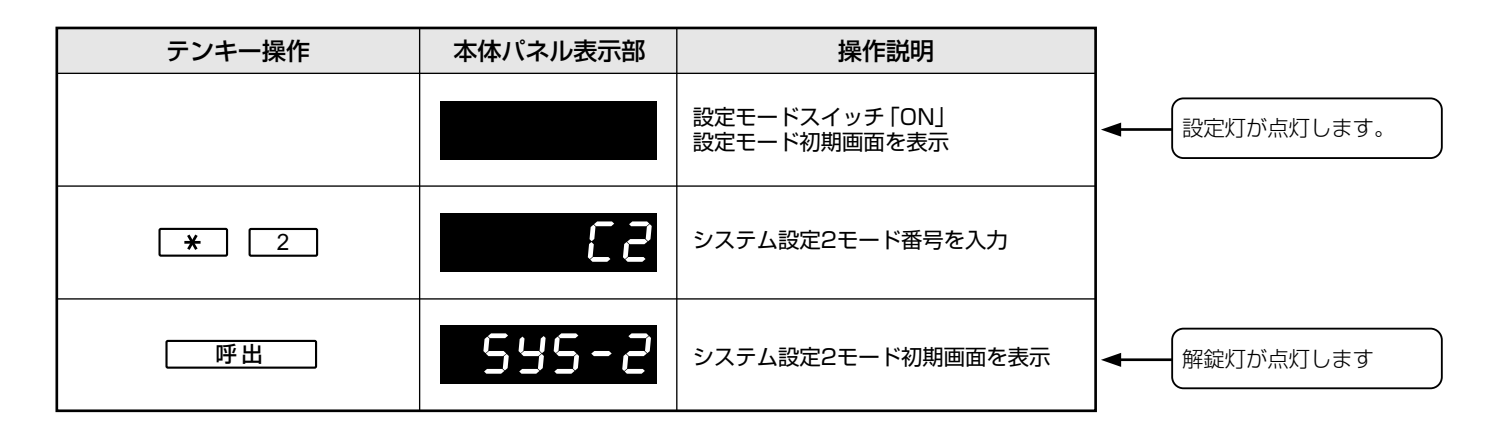

## 3 テンキーでシステム設定2を初期化する

| テンキー操作         | 本体パネル表示部 | 操作説明                              |                                                                                                    |
|----------------|----------|-----------------------------------|----------------------------------------------------------------------------------------------------|
| * 9 0 0        | 6900     | 設定コードを入力                          |                                                                                                    |
| 「一呼出」          | In it P  | 一括消去の確認の表示                        |                                                                                                    |
| 「呼出」           | 542-2    | ー括消去の決定<br>システム設定2モードの初期画面に<br>戻る | ▲ 「 <u>消</u> 」を押すと、一括消去<br>をキャンセルします。                                                                                                    |
| <b>*</b> 0 0 0 | C000     | 設定反映のコードの入力                       | <ul> <li></li> <li>●     <li>●     <li>●</li> <li>●</li></li></li></ul> |
| 呼出             |          | 初期化の実行<br>設定モードの初期画面に戻る           | ▲ 「■ <u>00000</u> 」表示が点滅し<br>解錠灯が消灯します。<br>使用中灯が約40秒間点滅                                                                                                    |
|                |          |                                   | し、自動で再起動します。                                                                                                    |

## 4 設定モードスイッチを「OFF」側にする

使用中灯が約20秒間点滅した後、消灯します。

| Мемо |
|------|
|      |
|      |
|      |
|      |
|      |
|      |
|      |
|      |
|      |
|      |
|      |
|      |
|      |
|      |
|      |
|      |
|      |
|      |
|      |
|      |

共用部システムの設定

1 システム設定2(項目別操作方法)

# 1.住戸親機の画面操作による設定

●画面操作の設定には 施工設定 と ユーザー設定 があります。 施工設定 は必ず施工店様で設定してください。

### 画面操作時の各ボタンのなまえとはたらき

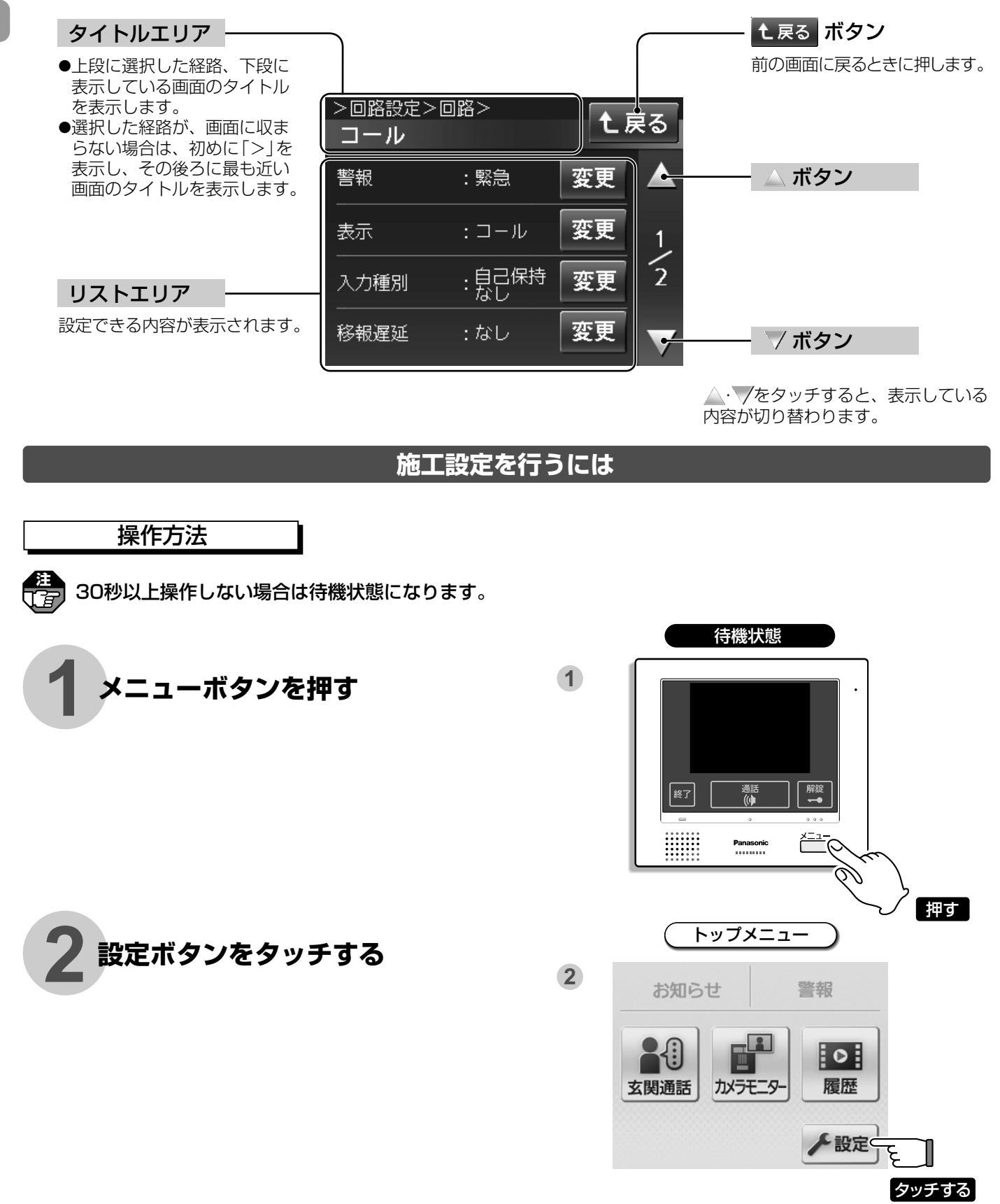

住戸親機の設定 1 住戸親機の画面操作による設定

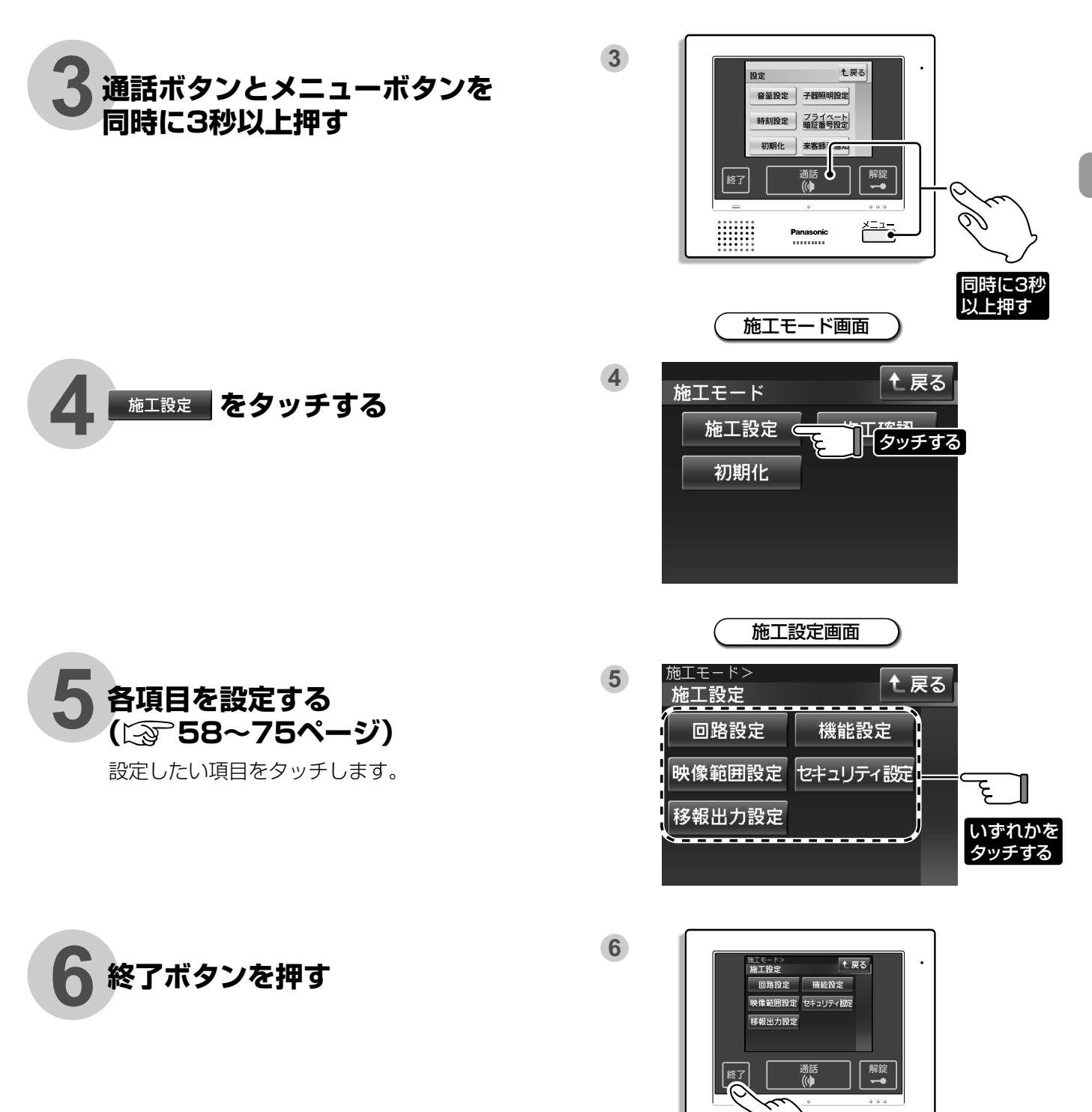

押す

## 2.施工設定(施工設定一覧表)

コール(連絡)の機能の切り替えや汎用警報の移報遅延などが設定できます。

|      | 設定項        | 目                   | 設定内容                                                                                                    | 出荷時設定        | 参照ページ |
|------|------------|---------------------|----------------------------------------------------------------------------------------------------|--------------|-------|
|      | 回路         |                     | 汎用入力の内容を設定します。<br>「コール」「汎用警報」に設定した場合、各設<br>定の詳細を設定できます。                                                                                                  | 未使用          | 58    |
|      |            | 警報                  | ま示 (画面の表示) 設定で「フロ」「トイレ」「部<br>屋」「リビング」に設定されている場合のみ表<br>示場所を音声で鳴動します。<br>コールからの呼び出しを「緊急(緊急コール警報)」<br>にするか、「連絡」にするかを設定します。                                  | 連絡           | 59    |
|      |            | 表示<br>(画面の表示)       | コールからの呼び出し時、画面の表示を何にする<br>かを設定します。                                                                                                    | <b>€</b><br> | 60    |
|      |            | 入力種別<br>(自己保持機能)    | 接続した機器が復旧状態に戻ったときにコール警報<br>を継続させるか継続させないかを設定します。                                                                                                    | 自己保持<br>なし   | 60    |
| 回路設定 | コール<br>設定  | 移報遅延                | なし                                                                                                    | 61           |       |
|      |            | ロビー<br>インターホン<br>移報 | <ul> <li>警報設定で「緊急(緊急コール警報)」に設定されている場合のみ設定できます。「連絡」に設定している場合、「ロビーインターホン移報」は設定できません。</li> <li>コール用押釦を押したときに緊急コール警報をロビーインターホンに移報するか移報しないかを設定します。</li> </ul> | あり           | 62    |
|      |            | ドアホン移報              | <ul> <li>警報設定で「緊急(緊急コール警報)」に設定されている場合のみ設定できます。「連絡」に設定している場合、ドアホン子器への移報は行われません。</li> <li>コール用押釦を押したときに住戸玄関(ドアホン子器)から警報音を鳴らすか鳴らさないかを設定します。</li> </ul>      | あり           | 63    |
|      |            | 入力種別<br>(自己保持機能)    | 汎用警報が元に戻ったときまたは、発報元が復旧し<br>たときに汎用警報を継続させるか継続させないかを<br>設定します。                                                                                             | 自己保持<br>なし   | 64    |
|      | 汎用警報<br>設定 | 移報遅延                | ロビーインターホン・住戸玄関(ドアホン子器)へ汎<br>用警報が移報されるまでの遅延時間を設定します。                                                                                                    | なし           | 64·65 |
|      |            | ロビー<br>インターホン<br>移報 | 汎用警報時、汎用警報をロビーインターホンに移報<br>するか移報しないかを設定します。                                                                                                    | あり           | 65    |
|      |            | ドアホン移報              | 汎用警報時、住戸玄関(ドアホン子器)から警報音を<br>鳴らすか鳴らさないかを設定します。                                                                                                    | あり           | 66    |

|                         | 設定項                    | 目    | 設定内容                                                                                 | 出荷時設定 | 参照ページ |  |
|-------------------------|------------------------|------|--------------------------------------------------------------------------------------|-------|-------|--|
| 继治旨言心守                  | PinP表示位置<br>设定<br>通話調整 |      | 子画面 (PinP) の表示位置を設定します。                                                              | 右上    | 67    |  |
| 版肥改定                    |                        |      | 設置環境により、通話音量をさげたい場合に<br>設定します。                                                       | 標準    | _     |  |
| 映像範囲<br>設定              | 子器設定<br>(ワイド/ズーム)      |      | VGW65000W・VGW65200Wのみ設定で<br>きます。<br>カラーカメラ付ドアホン子器が初めに映し出す映像<br>の表示倍率(ワイド/ズーム)を設定します。 | ワイド   | 68    |  |
|                         | ガス漏れ<br>発報遅延時間         |      | VGW61200W・VGW65200Wのみ設定で<br>きます。<br>ガス警報器作動後にガスもれ警報が発報されるまで<br>の遅延時間を設定します。          | 40秒   | 69    |  |
| セキュリティ<br>設定            |                        | 非常鳴動 | 非常発生時に警報音を鳴らすか鳴らさないかを設定<br>します。                                                      | あり    | 70    |  |
|                         | 非常                     | 移報遅延 | 非常発生時にロビーインターホンまたは住戸玄関<br>(ドアホン子器)へ警報が移報されるまでの遅延時間<br>を設定します。                        | なし    | 71    |  |
|                         | 代表移報                   |      | <ul> <li>VGW61200W・VGW65200Wのみ設定で</li> <li>きます。</li> <li>代表移報出力の内容を設定します。</li> </ul> | 警報    | 72    |  |
| 移報出力<br>設定 通報機1<br>通報機2 |                        |      | 使用しません。<br>変更しないでください。                                                               |       | _     |  |
|                         |                        | 2    | 使用しません。<br>変更しないでください。                                                               |       | _     |  |
| 設定初期化                   |                        | 化    | すべての設定データを消去し、出荷時状態に戻し<br>ます。                                                        |       |       |  |
| ∜リ刑1℃                   | 記録消去                   |      | 記録された録画データをすべて消去し、出荷時状態<br>に戻します。                                                    |       | 74    |  |

※ロビーインターホンでの設定が必要な場合の設定内容または方法については、システム設定2の設定項目一覧を 参照してください。

# 3.施工設定(項目別操作方法)

**)必ず施工店様で設定してください。** 

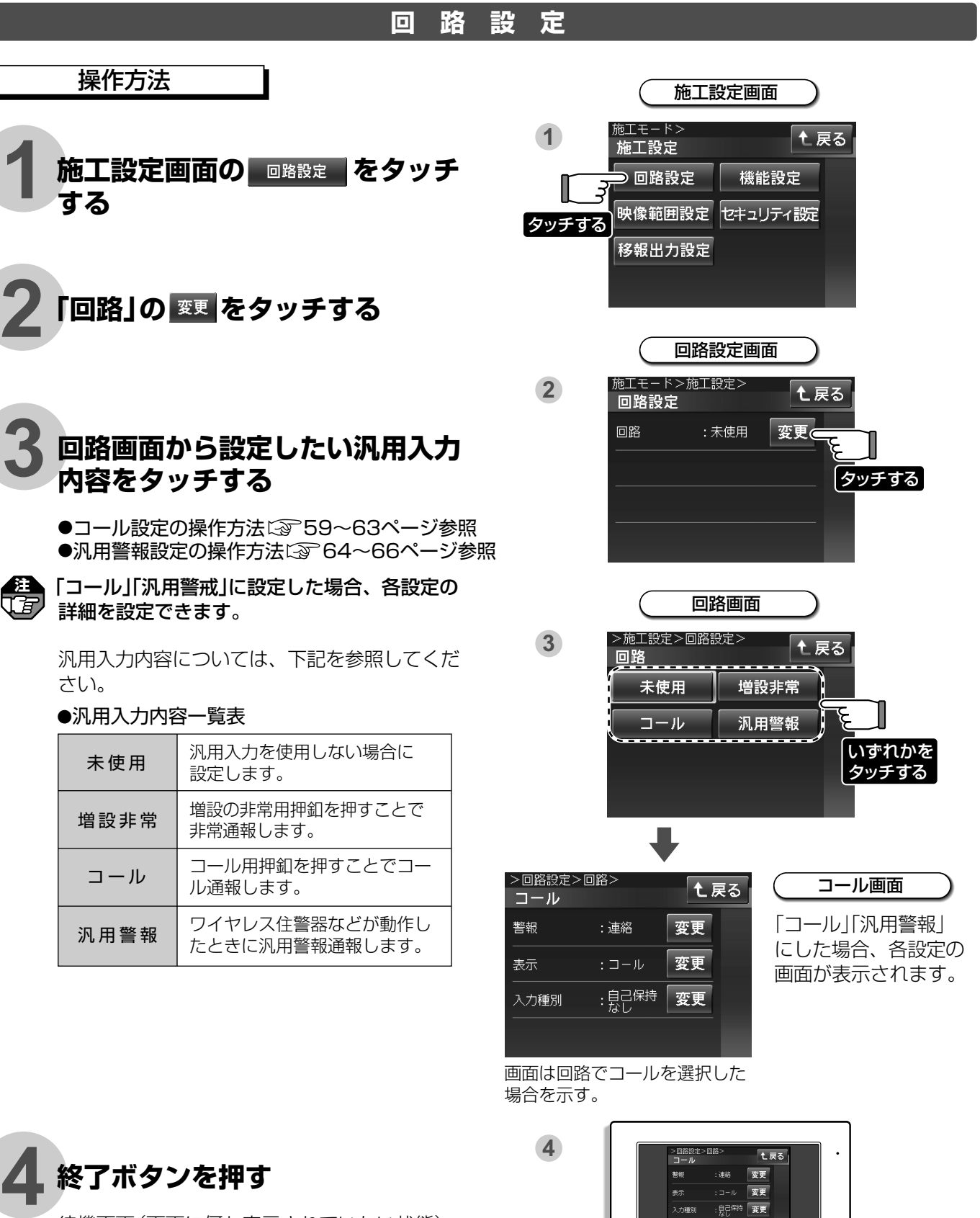

待機画面 (画面に何も表示されていない状態) になります。

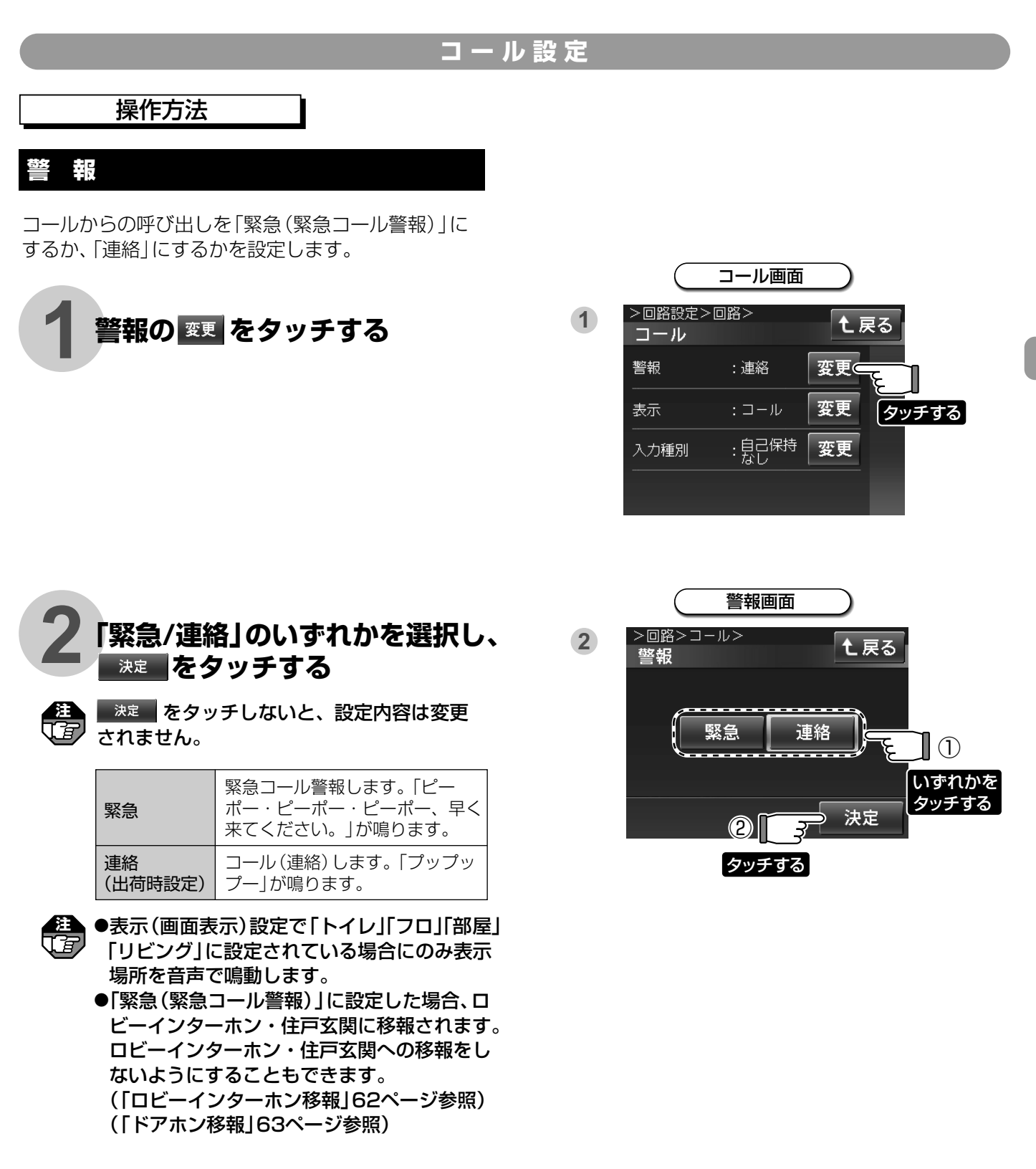

#### 表示(画面の表示)

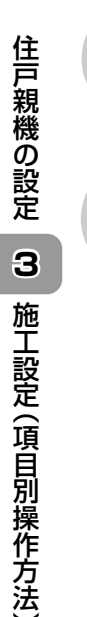

コールからの呼び出し時、画面の表示を何にするかを 設定します。

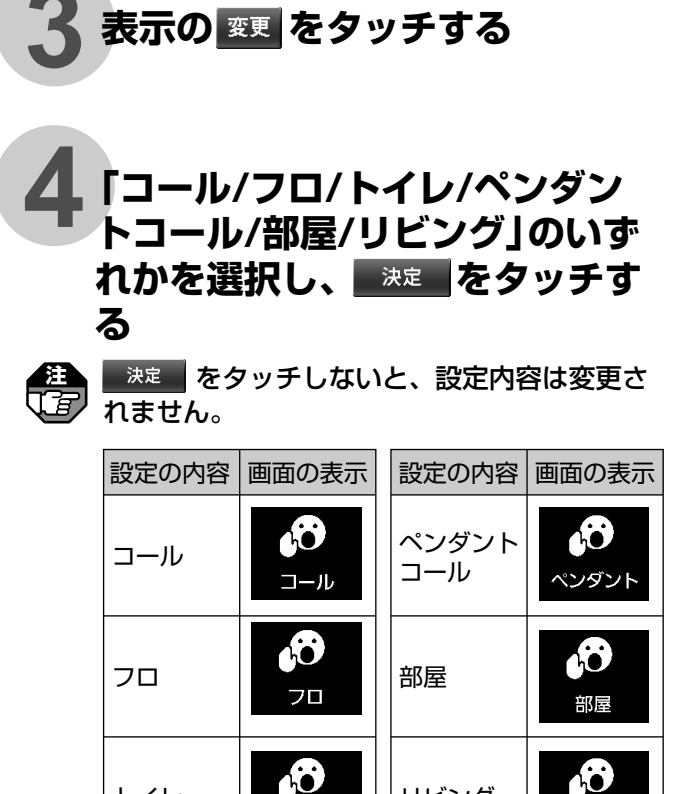

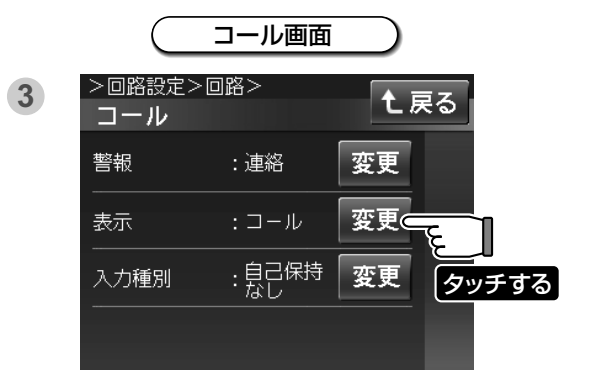

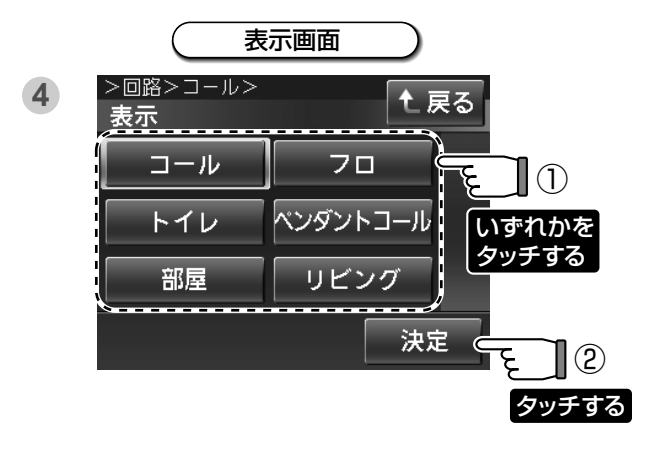

### 入力種別(自己保持機能)

トイレ

接続した機器が復旧状態に戻ったときにコール警報 を継続させるか継続させないかを設定します。

40

トイレ

リビング

救急

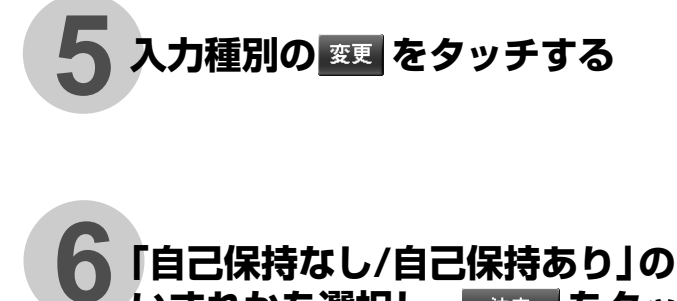

いずれかを選択し、 決定 をタッ チする \*\*\* をタッチしないと、設定内容は変更さ Ĵ Ē れません。

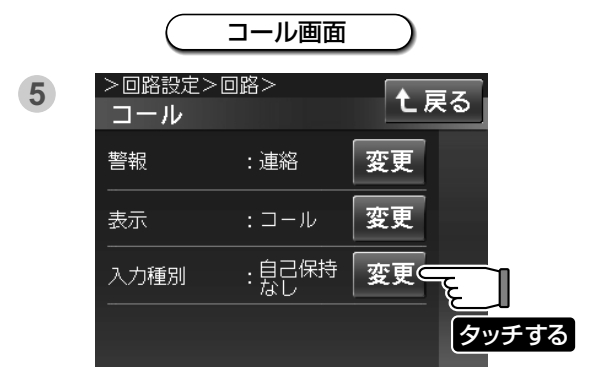

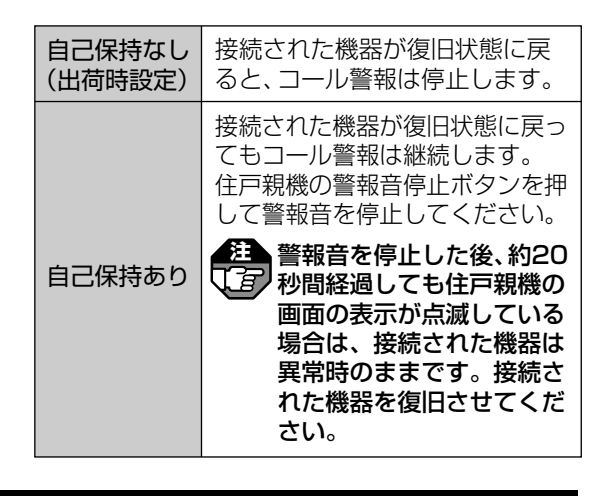

#### 移報遅延

ロビーインターホン・住戸玄関(ドアホン子器)へ緊急 コール警報が移報されるまでの遅延時間を設定します。

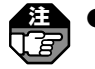

●警報設定で「緊急(緊急コール警報)」に設定されている場合のみ設定できます。「連絡」に設定している場合、「移報遅延」は設定できません。
 ●遅延時間が住戸親機の警報音自動停止時間以上の場合、住戸玄関(ドアホン子器)からの警報音は鳴りません。

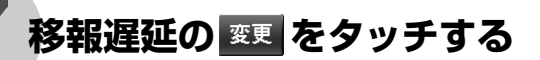

### 「なし/30秒/60秒/120秒/ 180秒/300秒」のいずれかを 選択し、 ※= をタッチする

■<sup>決定</sup>をタッチしないと、設定内容は変更されません。

| なし<br>(出荷時設定) | 住戸親機と同時にロビーインターホン・<br>住戸玄関(ドアホン子器)へ移報されます。                  |
|---------------|-------------------------------------------------------------|
| 30秒           | 住戸親機の緊急コール警報から約30<br>秒後にロビーインターホン・住戸玄関<br>(ドアホン子器)へ移報されます。  |
| 60秒           | 住戸親機の緊急コール警報から約60<br>秒後にロビーインターホン・住戸玄関<br>(ドアホン子器)へ移報されます。  |
| 120秒          | 住戸親機の緊急コール警報から約120<br>秒後にロビーインターホン・住戸玄関<br>(ドアホン子器)へ移報されます。 |
| 180秒          | 住戸親機の緊急コール警報から約180<br>秒後にロビーインターホン・住戸玄関<br>(ドアホン子器)へ移報されます。 |
| 300秒          | 住戸親機の緊急コール警報から約300<br>秒後にロビーインターホン・住戸玄関<br>(ドアホン子器)へ移報されます。 |

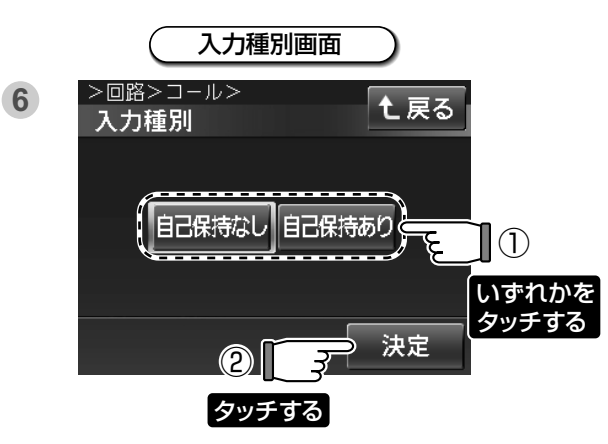

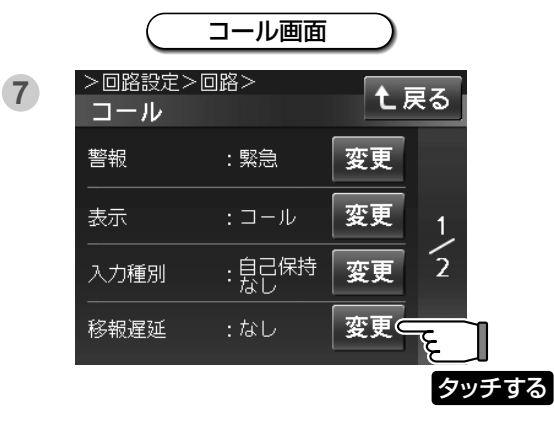

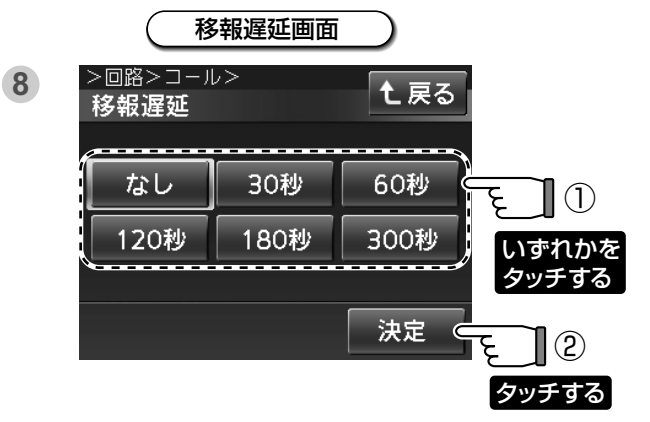

### ロビーインターホン移報

コール用押釦を押したときに緊急コール警報をロビー インターホンに移報するか移報しないかを設定します。 (ロビーインターホンから移報出力を出す場合に設定) します。

警報設定で「緊急(緊急コール警報)」に設定されている場合のみ設定できます。「連絡」に設定している場合、「ロビーインターホン移報」は設定できません。

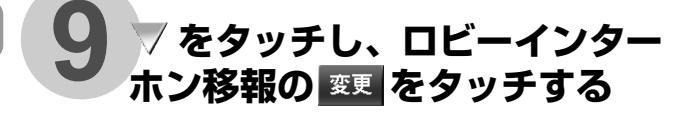

| 「あり/なし」のいずれかを選択し、<br><sup>決定</sup> をタッチする |
|-------------------------------------------|
| 「あり/なし」のいずれかを選択し、<br><sup>決定</sup> をタッチする |

 決定
 をタッチしないと、設定内容は

 変更されません。
 コール用押釦を押すと、緊急コー

| (出荷時設定) | ル警報がロビーインターホンに移<br>報されます。                      |
|---------|------------------------------------------------|
| なし      | コール用押釦を押しても、緊急<br>コール警報がロビーインターホン<br>に移報されません。 |

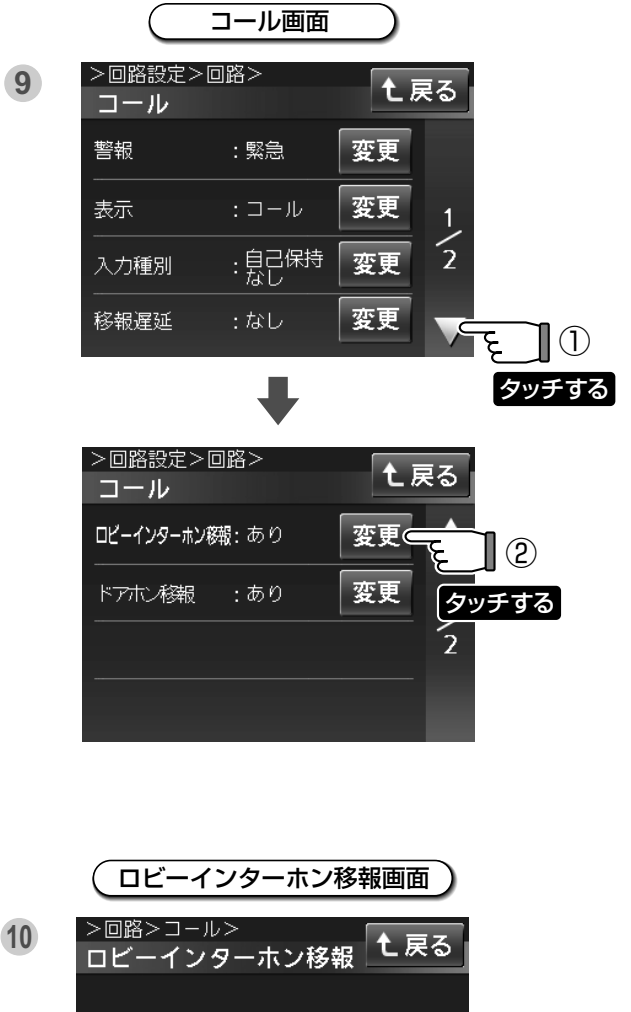

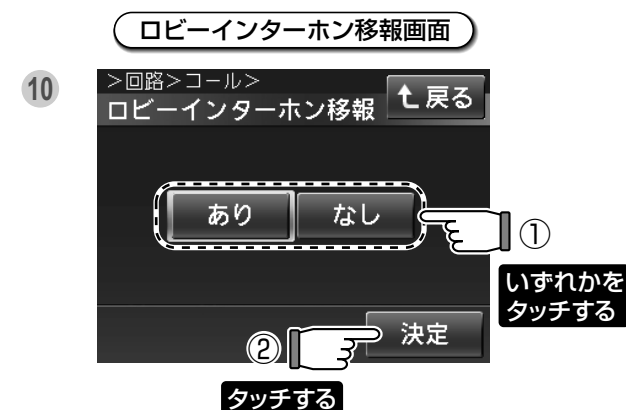

七戻る

タッチする

変更

変更。

### ドアホン移報

コール用押釦を押したときに住戸玄関(ドアホン子器) から警報音を鳴らすか鳴らさないかを設定します。

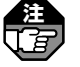

(
警報設定で「緊急(緊急コール警報)」に設定され ている場合のみ設定できます。「連絡」に設定し ている場合、「ドアホン移報」は設定できません。

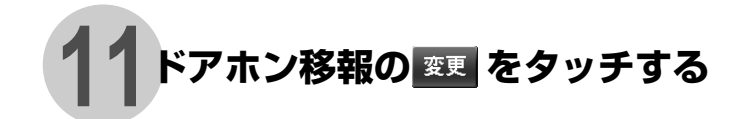

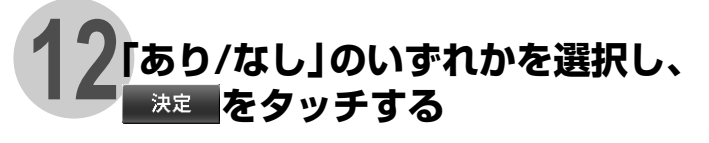

決定 をタッチしないと、設定内容は変更さ れません。

| あり<br>(出荷時設定) | コール用押釦を押すと、住戸玄関<br>(ドアホン子器)から警報音が鳴り<br>ます。ドアホン子器の警報表示灯<br>は点滅します。 |
|---------------|-------------------------------------------------------------------|
| なし            | コール用押釦を押しても、住戸玄<br>関 (ドアホン子器)から警報音は<br>鳴りません。                     |

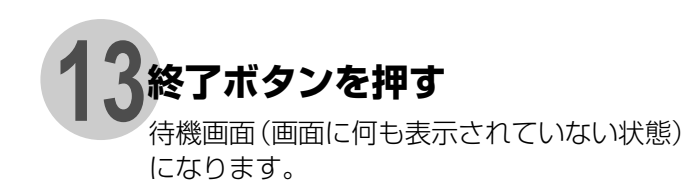

ドアホン移報画面 >回路>コール> 12 1 戻る ドアホン移報 なし あり ۶ (1)いずれかを タッチする 決定 2 3 タッチする

コール画面

:あり

>回路設定>回路>

ロビーインターホン総報: あり

コール

ドアホン移報

(11)

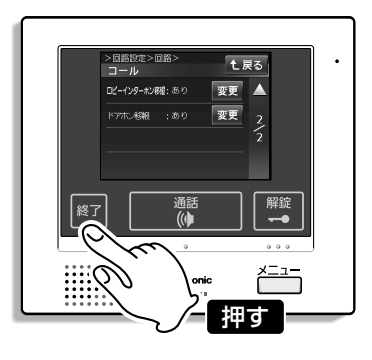

#### 汎用警報設定

### 操作方法

#### 入力種別(自己保持機能)

汎用警報が元に戻ったときまたは、発報元が復旧した ときに汎用警報を継続させるか継続させないかを設定 します。

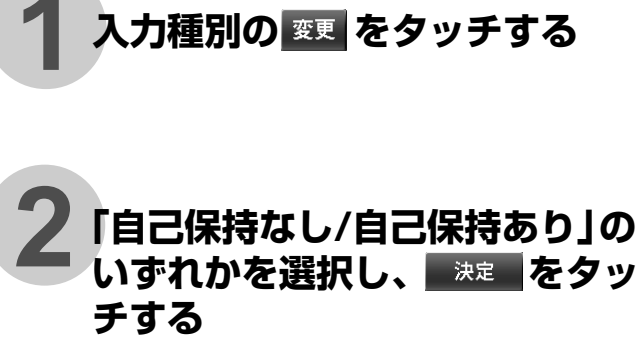

田本記書をタッチしないと、設定内容は変更されません。

| 自己保持なし<br>(出荷時設定) | 汎用警報が元に戻ったときまた<br>は、発報元が復旧したときに汎<br>用警報は停止します。                                    |
|-------------------|-----------------------------------------------------------------------------------|
| 自己保持あり            | 汎用警報が元に戻ってもまたは、<br>発報元が復旧しても汎用警報は<br>継続します。住戸親機の警報音<br>停止ボタンを押して警報音を停<br>止してください。 |

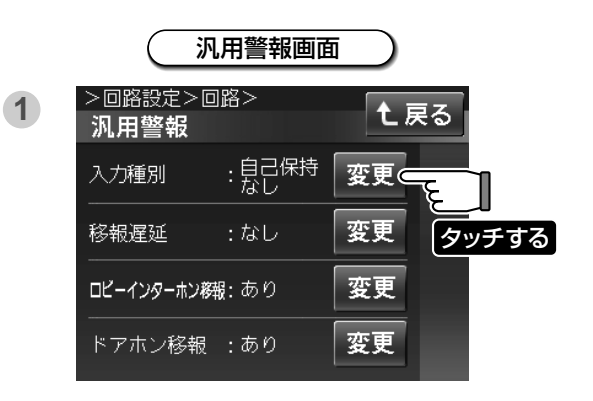

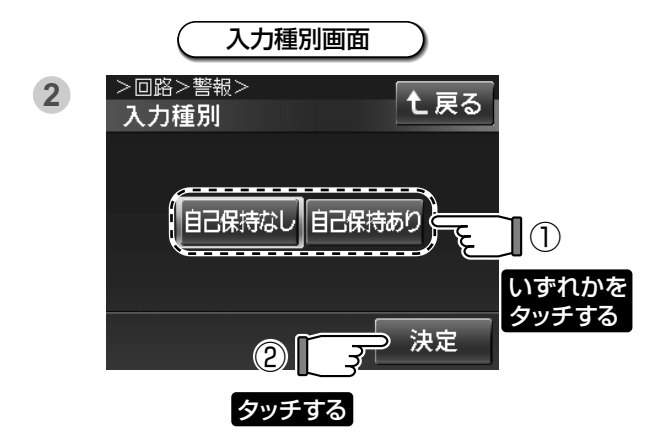

#### 移報遅延

ロビーインターホン・住戸玄関(ドアホン子器)へ汎用 警報が移報されるまでの遅延時間を設定します。

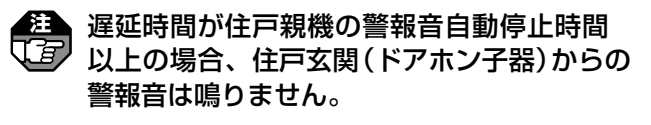

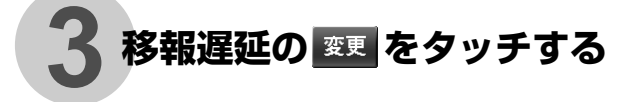

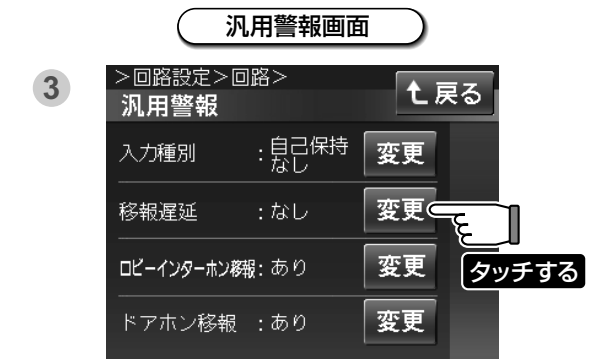

### 4 「なし/30秒/60秒/120秒/ 180秒/300秒」のいずれかを 選択し、 🔭 をタッチする

■ <sup>決定</sup> をタッチしないと、設定内容は変更さ れません。

| なし<br>(出荷時設定) | 住戸親機と同時にロビーインターホ<br>ン・住戸玄関(ドアホン子器)へ移報<br>されます。           |
|---------------|----------------------------------------------------------|
| 30秒           | 住戸親機の汎用警報から約30秒後<br>にロビーインターホン・住戸玄関<br>(ドアホン子器)へ移報されます。  |
| 60秒           | 住戸親機の汎用警報から約60秒後<br>にロビーインターホン・住戸玄関<br>(ドアホン子器)へ移報されます。  |
| 120秒          | 住戸親機の汎用警報から約120秒後<br>にロビーインターホン・住戸玄関<br>(ドアホン子器)へ移報されます。 |
| 180秒          | 住戸親機の汎用警報から約180秒後<br>にロビーインターホン・住戸玄関<br>(ドアホン子器)へ移報されます。 |
| 300秒          | 住戸親機の汎用警報から約300秒後<br>にロビーインターホン・住戸玄関<br>(ドアホン子器)へ移報されます。 |

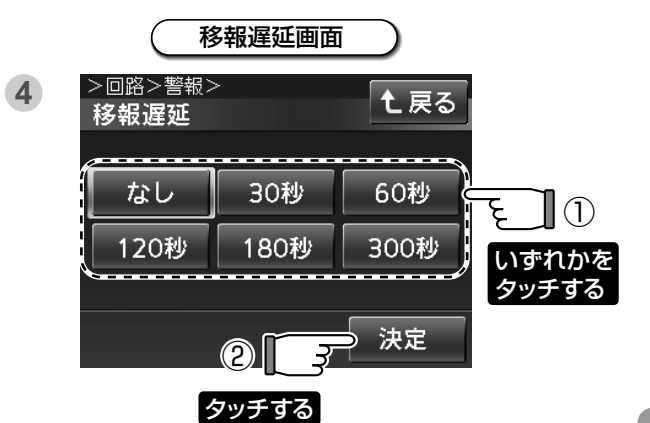

### ロビーインターホン移報

汎用警報時、汎用警報をロビーインターホンに移報す るか移報しないかを設定します。

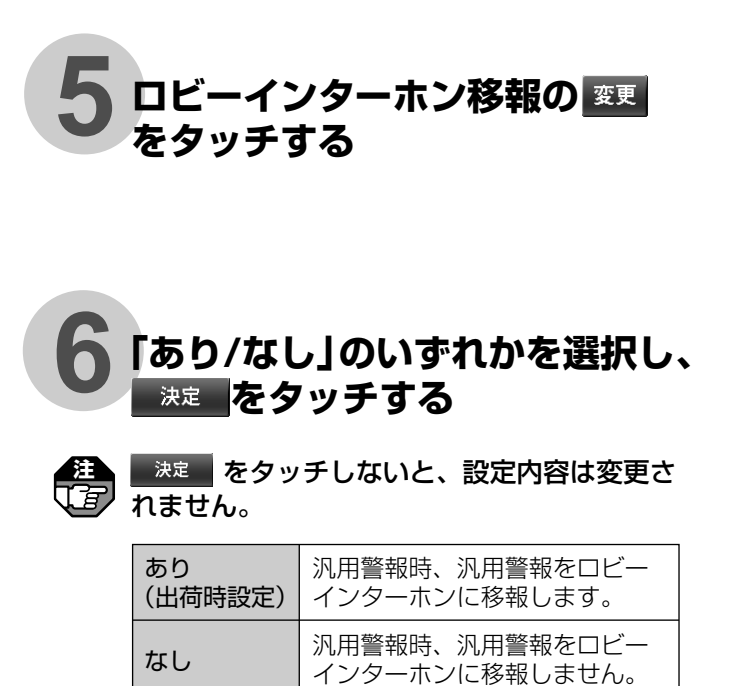

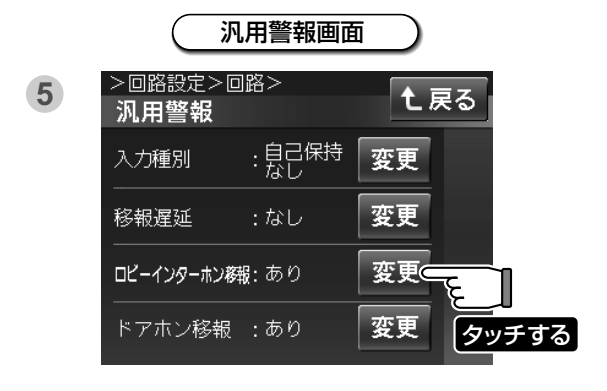

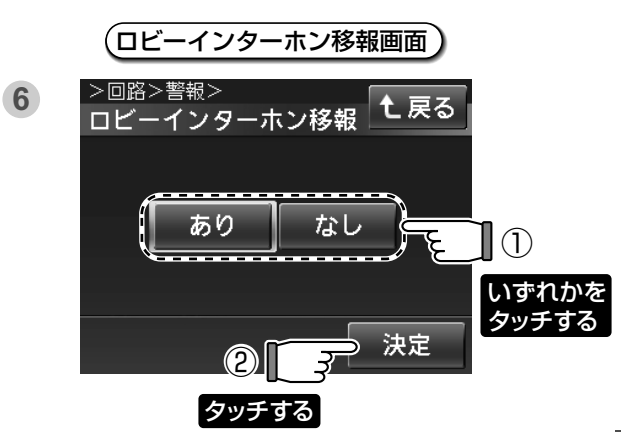

### ドアホン移報

汎用警報時、住戸玄関(ドアホン子器)から警報音を鳴 らすか鳴らさないかを設定します。

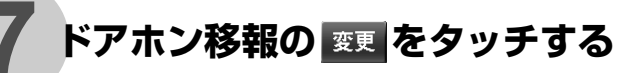

汎用警報を選択した場合を示します。

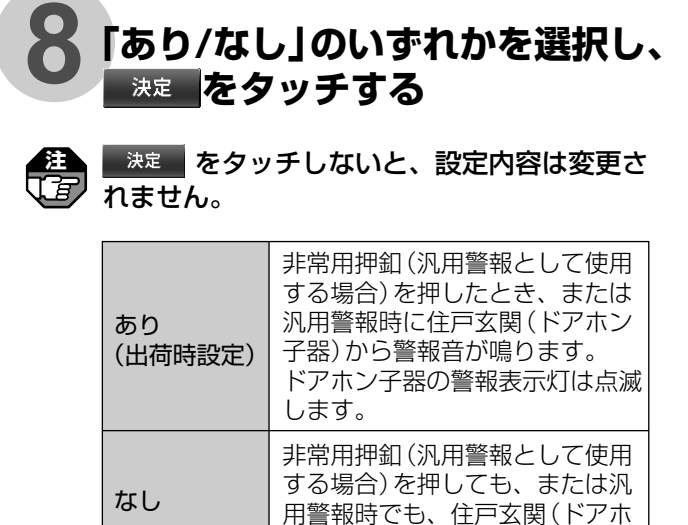

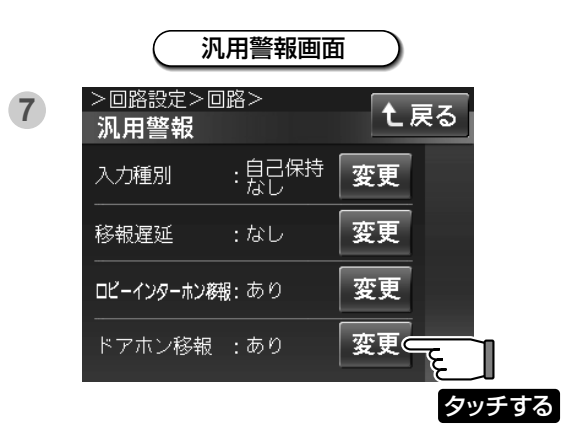

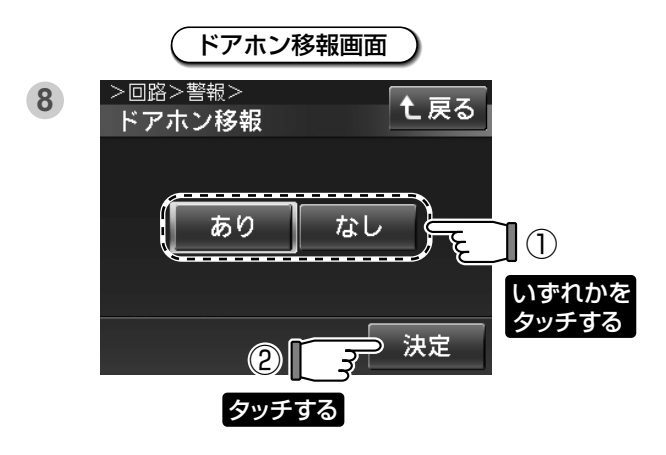

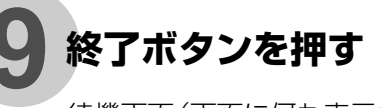

待機画面(画面に何も表示されていない状態) になります。

ン子器)から警報音は鳴りません。

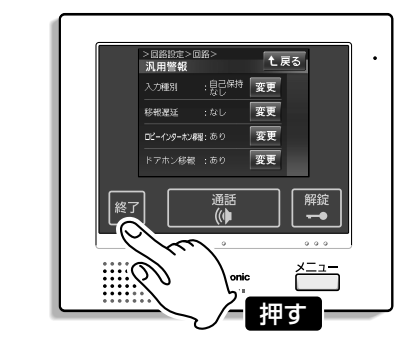

|                                                                        | 機                | 能                          | 設 | 定 |                                                                                                    |
|------------------------------------------------------------------------|------------------|----------------------------|---|---|----------------------------------------------------------------------------------------------------|
| 操作方法                                                                   |                  |                            |   |   |                                                                                                    |
| PinP表示位置                                                               |                  |                            |   |   |                                                                                                    |
| 子画面 (PinP) の位置を設定表示します。                                                |                  | _                          |   |   |                                                                                                    |
| 1施工設定画面の 機能設定 をする                                                      | タッ               | チ                          |   | 1 | 施工設定画面<br>施工モード><br>施工設定<br>回路設定<br>機能設定<br>快像範囲設定<br>セキュリティ設定<br>タッチする                                                          |
| 2 PinP表示位置の 変更 を夕<br>する                                                | ッチ               |                            |   | 2 | 移報出力設定         機能設定画面         施工モード>施工設定>         機能設定         PinP表示位置:右上         変更         通話調整:標準         変更         通話調整:標準 |
| 3 「右上/左上」のいずれかを<br>決定 をタッチする<br>※注 をタッチしないと、設<br>変更されません。              | <b>選択</b><br>定内容 | <b>し、</b><br><sup>試は</sup> |   | 3 | PinP表示位置画面       >施工設定>機能設定>       PinP表示位置                                                                                      |
| 右上<br>(出荷時設定)     子画面を液晶画面の右上<br>します。       左上     子画面を液晶画面の左上<br>します。 | に表示<br>に表示       |                            |   | 4 | ち上 左上 日 ① いずれかを タッチする ② 3 決定                                                                                                    |
| 4 終了ボタンを押す<br>待機画面(画面に何も表示されていた<br>になります。                              | にい状態             | 1015<br>1015               |   | • |                                                                                                    |

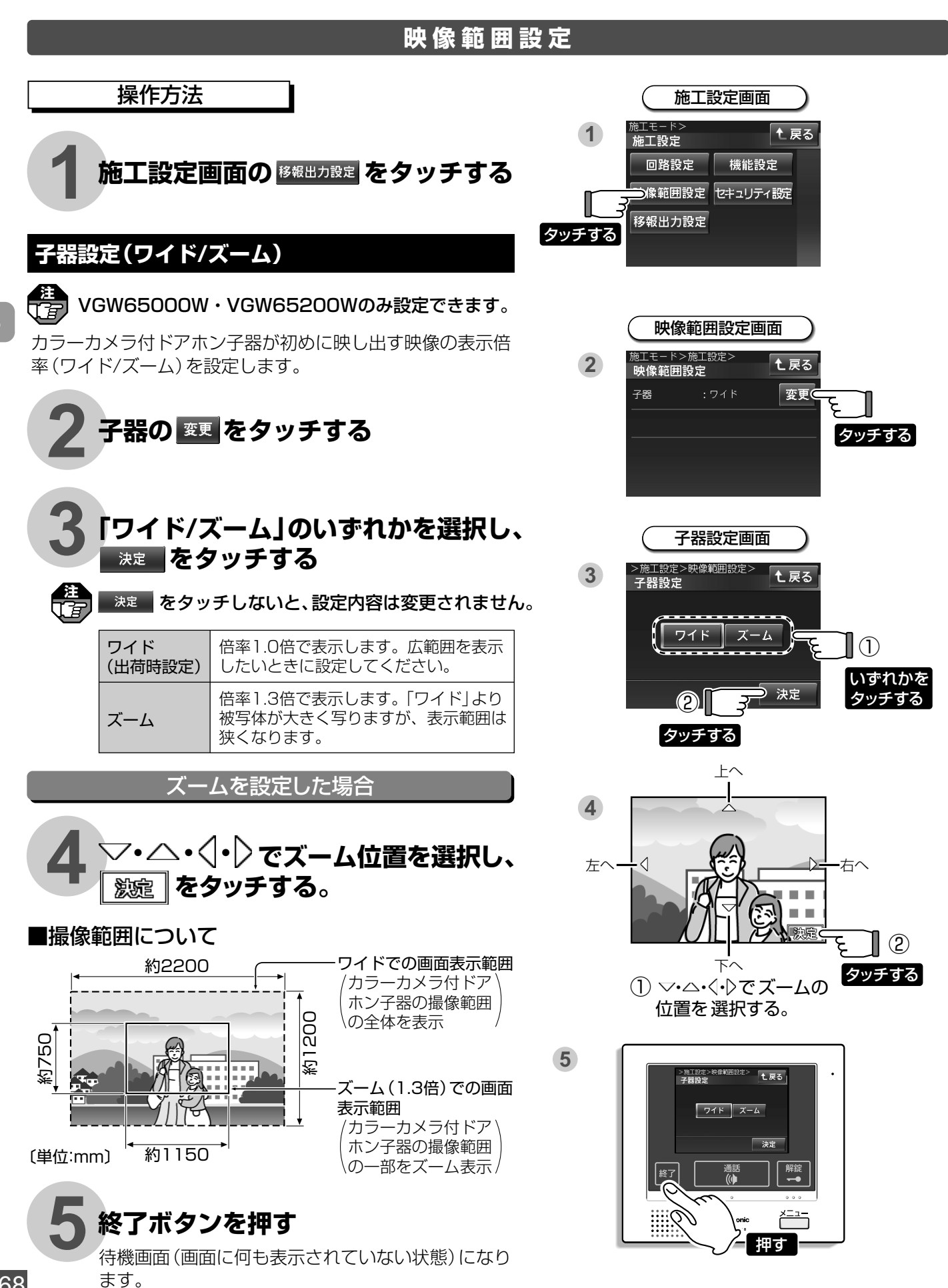

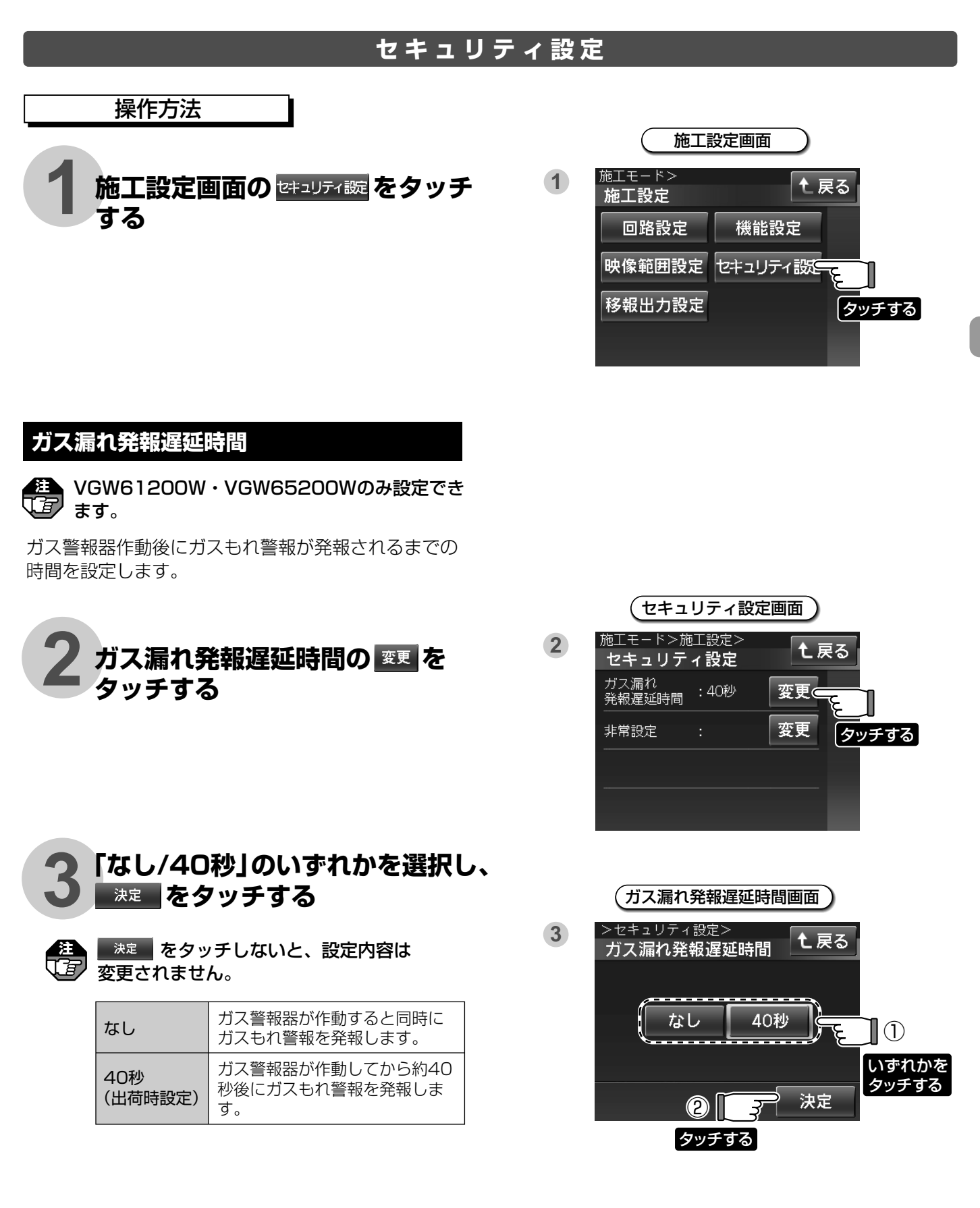

#### 非常設定(非常鳴動)

非常発生時に警報音を鳴らすか鳴らさないかを設定し ます。

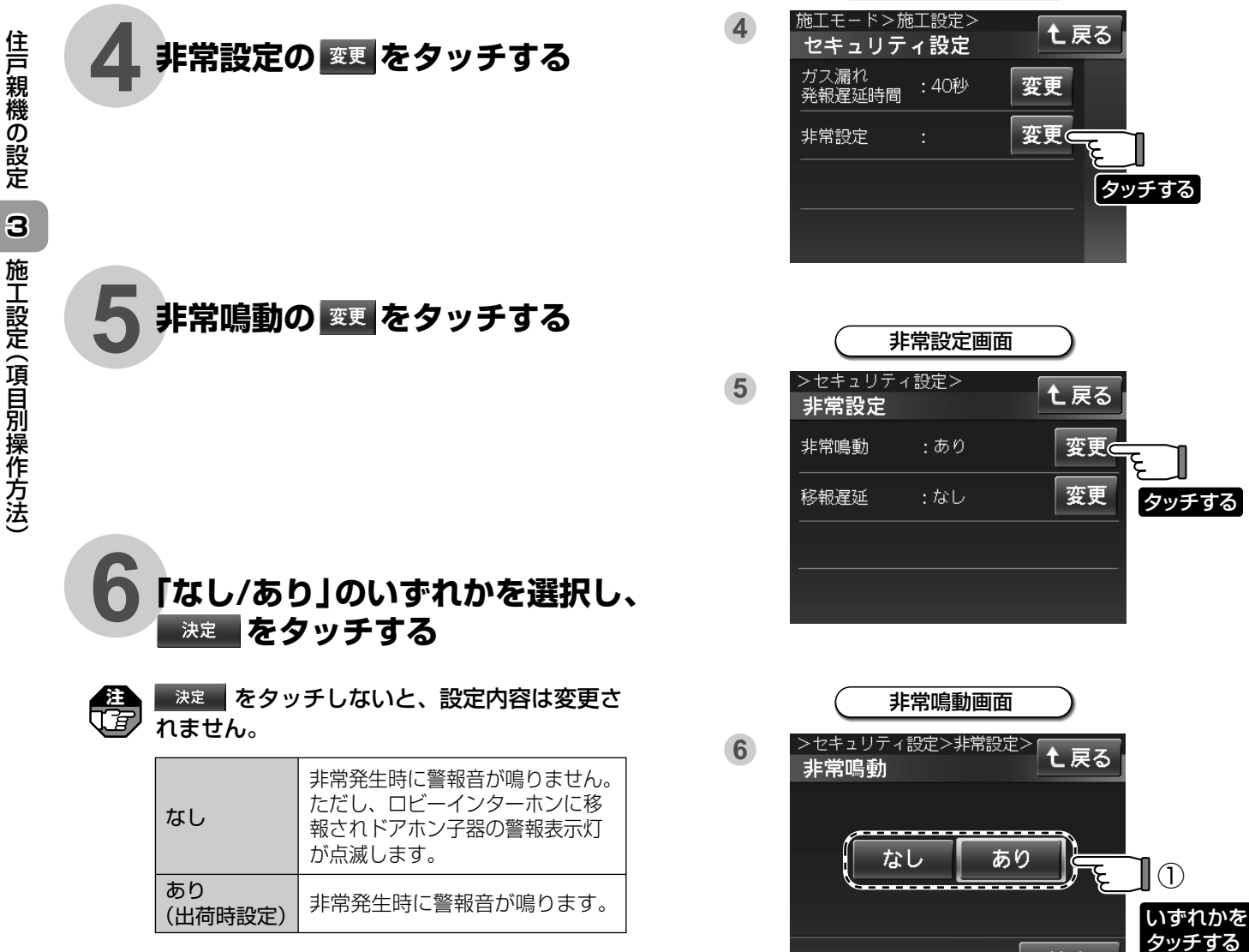

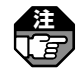

ましたシステム部中のに従いたか 定したシステム設定2に従います。 (設定コード:331(住戸の非常鳴動の設定)を \参照してください。 🖙 47ページ

 $\bigcirc$ タッチする

決定

(セキュリティ設定画面 )

### 非常設定(移報遅延)

非常発生時にロビーインターホン・住戸玄関(ドアホン 子器)へ警報が移報されるまでの時間を設定します。

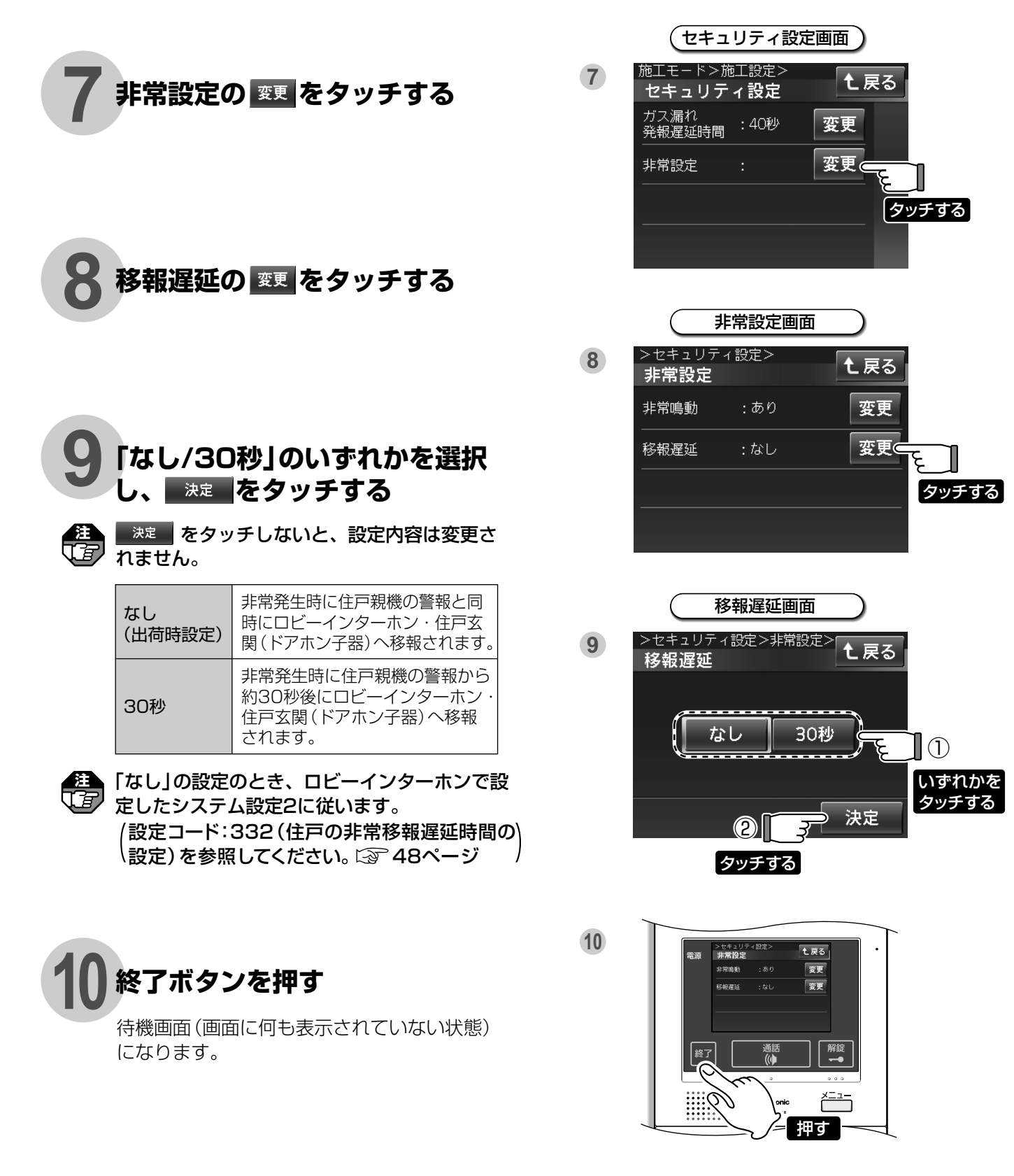

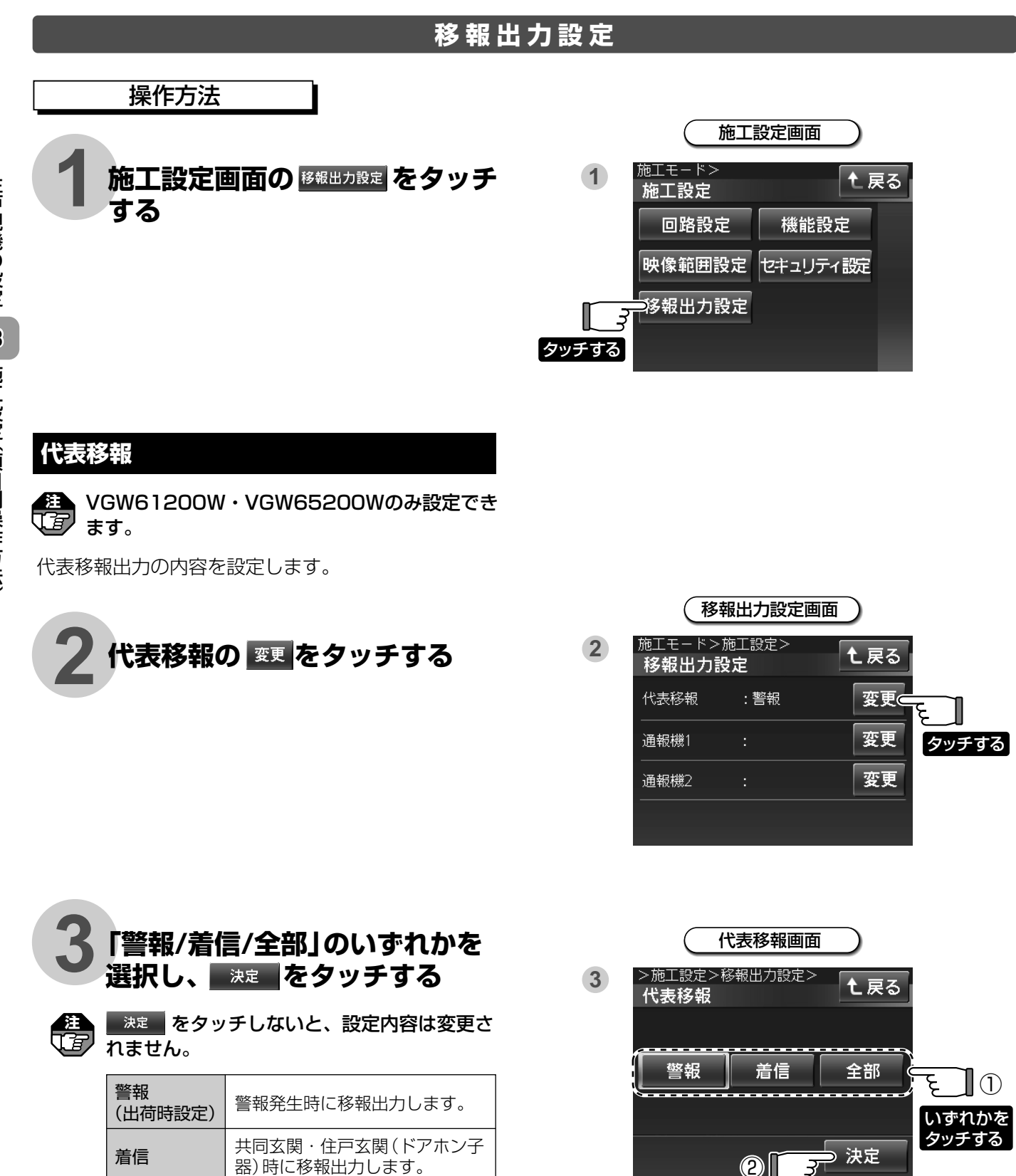

タッチする

(ドアホン子器)からの呼び出し時 のいずれでも移報出力します。

全部
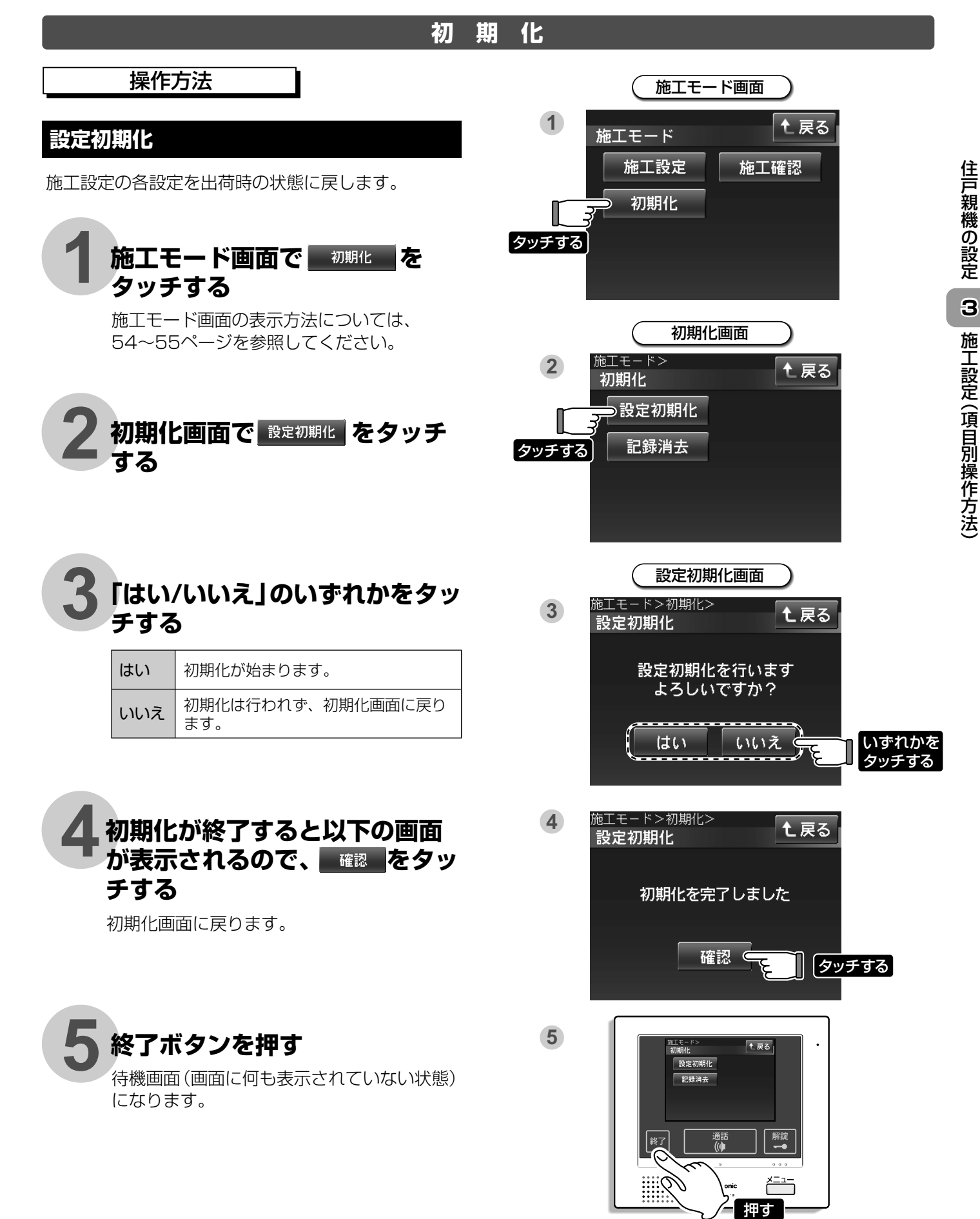

## 記録消去

| 記録された録画データをすべて消去し、 | 出荷時状態に |
|--------------------|--------|
| 戻します。              |        |

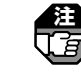

ロビーインターホン側でも全住戸の録画データ をすべて消去し、出荷時の状態に戻すことが できます。

施工モード画面で <u>初期化</u>を タッチする

施工モード画面の表示方法については、 54~55ページを参照してください。

| 2 | 初期化画面で<br>する | 記錄消去 | をタッチ |
|---|--------------|------|------|
|---|--------------|------|------|

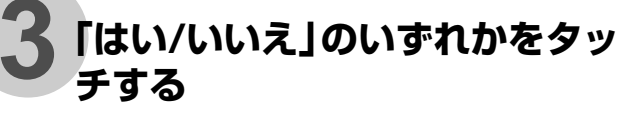

| はい  | 記録消去が始まります。               |  |  |  |  |
|-----|---------------------------|--|--|--|--|
| いいえ | 記録消去は行われず、初期化画面に戻<br>ります。 |  |  |  |  |

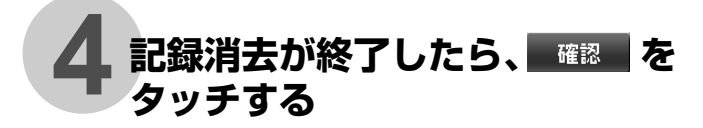

初期化画面に戻ります。

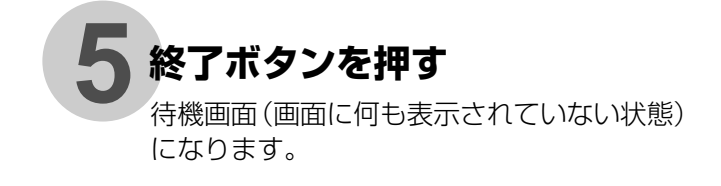

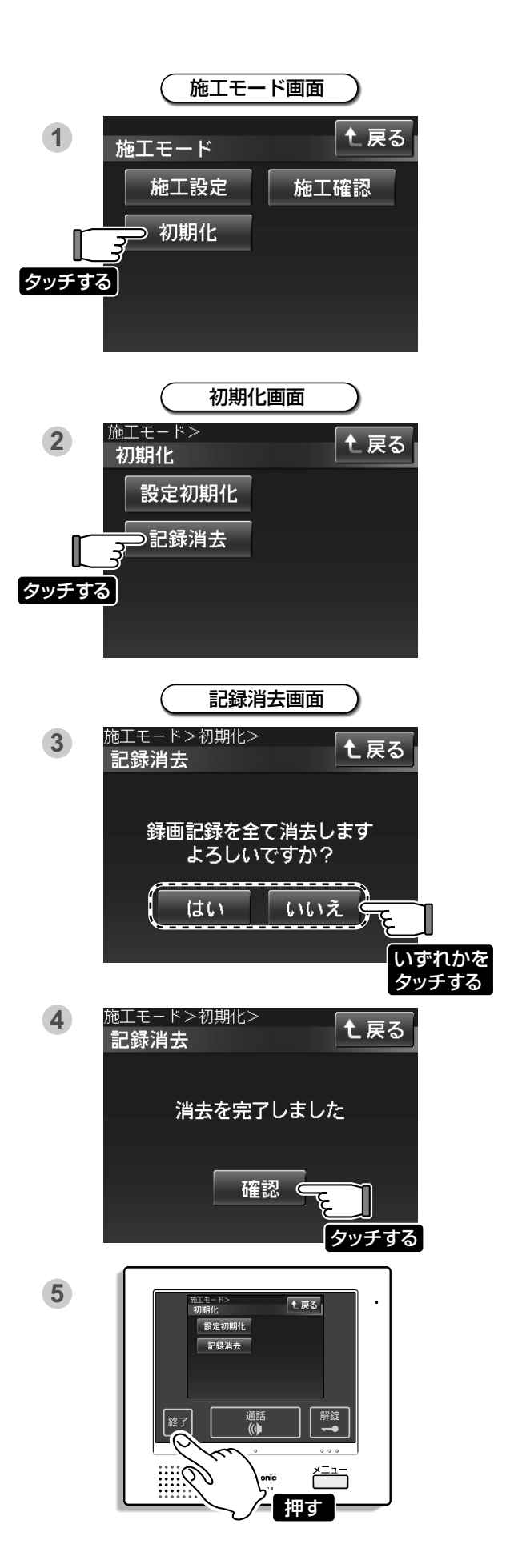

| Мемо |
|------|
|      |
|      |
|      |
|      |
|      |
|      |
|      |
|      |
|      |
|      |
|      |
|      |
|      |
|      |
|      |
|      |
|      |
|      |
|      |
|      |
|      |

住戸親機の設定

3

施工設定(項目別操作方法)

# 4.ユーザー設定

| 設定項目           |                                               | 設定内容                                                                                                    | 出荷時設定                                 | 設定できる内容      |  |
|----------------|-----------------------------------------------|----------------------------------------------------------------------------------------------------|---------------------------------------|--------------|--|
|                | 着信音量                                          | 共同玄関、住戸玄関(ドアホン子器)<br>などから呼ばれたときの、呼出音量<br>を設定します。                                                                    | 大                                     | 小中大          |  |
| 音量設定           | 操作音                                           | タッチパネル操作時や、各ボタンを<br>押したときの操作音を鳴らすか鳴ら<br>さないかを設定します。                                                                 | Л                                     | 入切           |  |
|                | 通話音量                                          | 通話中に、聞こえる音量を調整しま<br>す。                                                                                              | 中                                     | 小中人          |  |
| プライベ-<br>暗証番号記 | ート<br>役定(※1)                                  | ロビーインターホン(共同玄関)の操<br>作で共同玄関(電気錠)を解錠できる<br>個人認証用の暗証番号を設定します。                                                         | なし                                    | あり:4ケタの数字 なし |  |
| 子器照明設定         |                                               | 着信時、通話時、住戸玄関(カメラ付<br>ドアホン子器)のまわりの様子を見<br>るとき、ドアホン子器照明( <u>  喇入</u> ・<br>  <u></u> 喇)の点灯/消灯を手動で行うか<br>自動で行うかの設定をします。 | 手動                                    | 手動           |  |
| 時刻設定           |                                               | 現在の年月日、時刻(時、分)を設定<br>します。                                                                                           | 2014 0101 0000<br>(2014年)(1月1日)(0時0分) |              |  |
| 来客録画通知         |                                               | 来客録画が記録された時に、メニュ<br>ーボタン灯を青く点滅させるかさせ<br>ないかを設定します。                                                                  | あり                                    | ありなし         |  |
| 初期化            | 設定初期化                                         | すべてのユーザー設定データを消去<br>し、出荷時状態に戻します。                                                                                   |                                       |              |  |
|                | 記録された来客情報を初期化しま<br>記録消去を行うと来客記録はすべ<br>消去されます。 |                                                                                                    |                                       |              |  |

※1:ロビーインターホンで設定を行わないと表示されません。

5.設定書き込みシート

## 住戸親機の施工設定

#### ●設定後、お客様の控えのため、設定状態を書き込んでお使いください。( ✓ 印を記入してください。)

|                    | 回路                |              | □ 未使用  | □増調     | 殳非常    | ロコール      | 🗌 汎用警報  |        |
|--------------------|-------------------|--------------|--------|---------|--------|-----------|---------|--------|
|                    | コール               | 警報           | □ 緊急   | 🗌 連約    | 各      |           |         |        |
|                    |                   | 表示(画面の表示)    | □ コール  | ロトイレ    | ロフロ    | 🗌 ペンダントコー | -ル 🗌 部屋 | □ リビング |
|                    |                   | 入力種別(自己保持機能) | □ 自己保持 | なし      | □ 自己保持 | 時あり       |         |        |
|                    |                   | 移報遅延         | 🗆 なし   | □ 30秒   | □ 60秒  | □ 120秒    | 🗌 180秒  | □ 300秒 |
| 路設                 |                   | ロビーインターホン移報  | 🗌 あり   | 🗌 なし    | J      |           |         |        |
| 臣                  |                   | ドアホン移報       | 🗌 あり   | 🗌 なし    | J      |           |         |        |
|                    |                   | 入力種別(自己保持機能) | □ 自己保持 | なし 🗌 自己 | 2保持あり  |           |         |        |
|                    | 汎用                | 移報遅延         | 🗆 なし   | □ 30秒   | □ 60秒  | □ 120秒    | 🗌 180秒  | □ 300秒 |
|                    | 警報                | ロビーインターホン移報  | 🗌 あり   | 🗌 なし    | J      |           |         |        |
|                    | -                 | ドアホン移報       | 🗌 あり   | 🗌 なし    | J      |           |         |        |
| 設機                 | Pin               | IP表示位置       | □ 右上   | □ 左_    | E      |           |         |        |
| 定能                 | 通調                | 話調整          | □ 標準   | [] 」(   |        |           |         |        |
| 映<br>設像<br>定範<br>囲 | 子器設定<br>(ワイド/ズーム) |              | □ ワイド  | □ ズ-    | -12    |           |         |        |
| セキ                 | セ ガス漏れ発報遅延時間      |              | 🗆 なし   | □ 40    | 秒      |           |         |        |
| 設ュ<br> 定リ          | 非                 | 非常鳴動         | 🗆 なし   | 🗌 あり    | )      |           |         |        |
| ティ                 | 常                 | 移報遅延         | 🗆 なし   | □ 30    | 秒      |           |         |        |
| 移<br>設報<br>定出<br>力 | 代表                | 長移報          | □ 警報   |         |        | □ 全部      |         |        |

## 住戸親機のユーザー設定

#### ●設定後、お客様の控えのため、設定状態を書き込んでお使いください。(設定内容または √ 印を記入してください。)

| 音        | 着信音量   | 口小   | 口中   | □大       |
|----------|--------|------|------|----------|
| 量設定      | 操作音    | 口入   | 口切   |          |
|          | 通話音量   | 口小   | 口中   | □大       |
| 暗プ       | ユーザー 1 | 🗆 あり | 🗆 なし | 暗証番号記入欄: |
| 証番号設     | ユーザー 2 | 🗆 あり | 🗆 なし | 暗証番号記入欄: |
|          | ユーザー 3 | 🗆 あり | 🗆 なし | 暗証番号記入欄: |
| 定ト       | ユーザー 4 | 🗆 あり | 🗆 なし | 暗証番号記入欄: |
| 子器照明設定   |        | □ 自動 | □ 手動 |          |
| 来客録画通知設定 |        | □ あり | □ なし |          |

# 6.ガス警報器の有効期限と交換

VGW61200W・VGW65200Wのみ設定できます。

# ガス警報器の有効期限について

- ●住戸親機に接続するガス警報器には機能を維持するための有効期限が定められています。
- ●有効期限が過ぎる前に必ず新しいガス警報器にお取り換えください。
- お取り換え後は必ず動作確認をお願いします。
- ●適合ガス警報器は、ガス警報器工業会の都市ガス警報器有電圧出力統一基準に適合した以下のものに限ります。 ●有電圧2段階出力タイプ
  - (平常時:DC6V、ガスもれ警報時:DC12V、機器または配線異常時:OV)
  - ●有電圧3段階出力タイプ(不完全燃焼(CO)警報機能付)
  - (平常時:DC6V、ガスもれ警報時:DC12V、不完全燃焼警報時:DC18V、機器または配線異常時:OV)

### ガス警報器の交換について

為

●ガス警報器を交換する場合は、住戸親機側で下記の設定が必要です。 設定せずに交換すると、ガス機器異常警報音「ピー」音が鳴ります。(ロビーインターホンへも通報されます。)

●ガス機器異常設定スイッチ以外は触らないでください。設定を変更すると、システムが正しく動作しません。

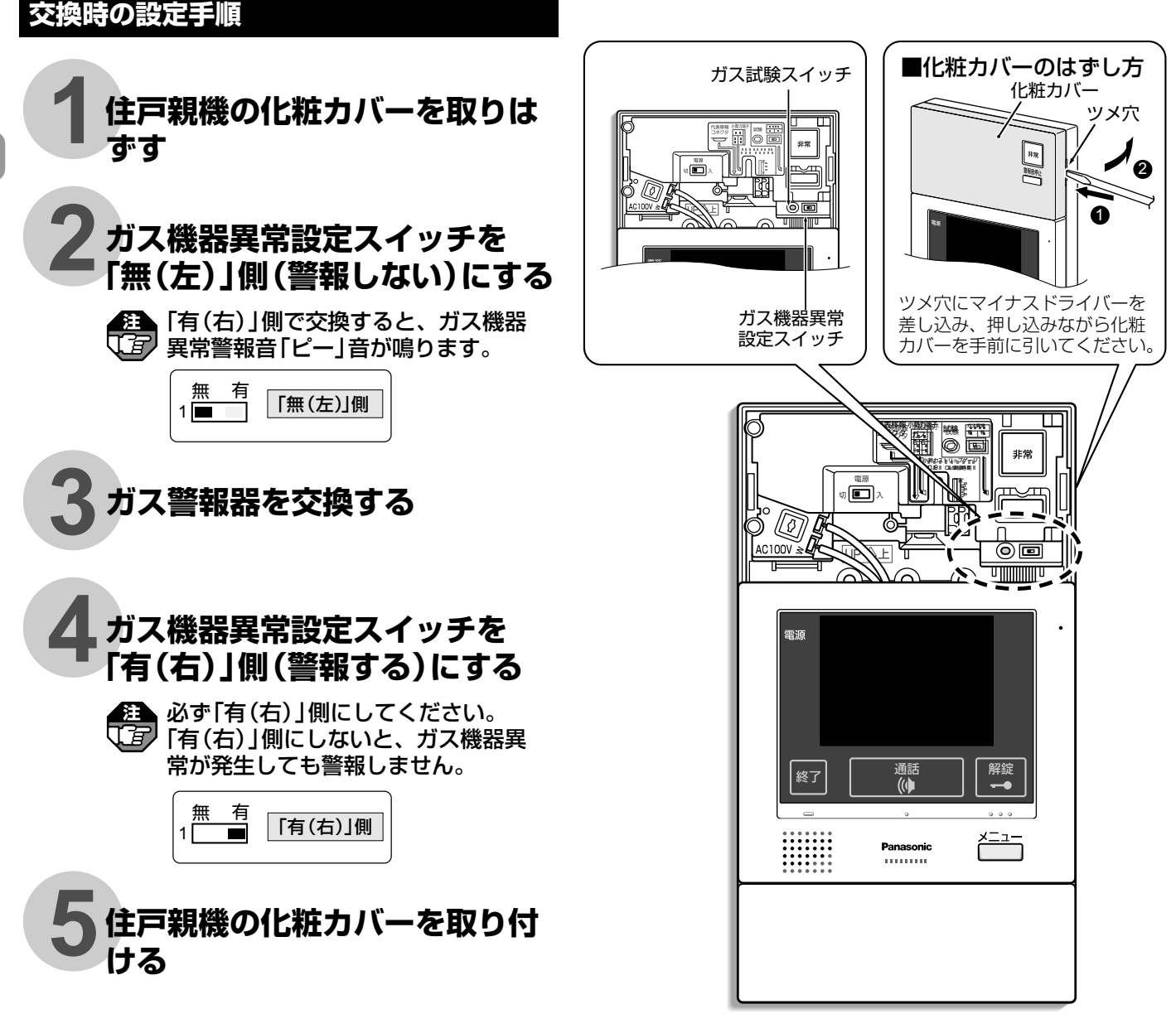

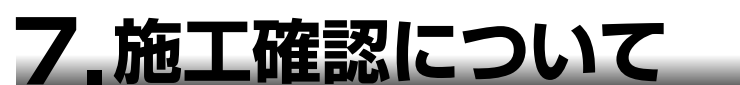

30秒以上操作しない場合は待機状態に戻ります。

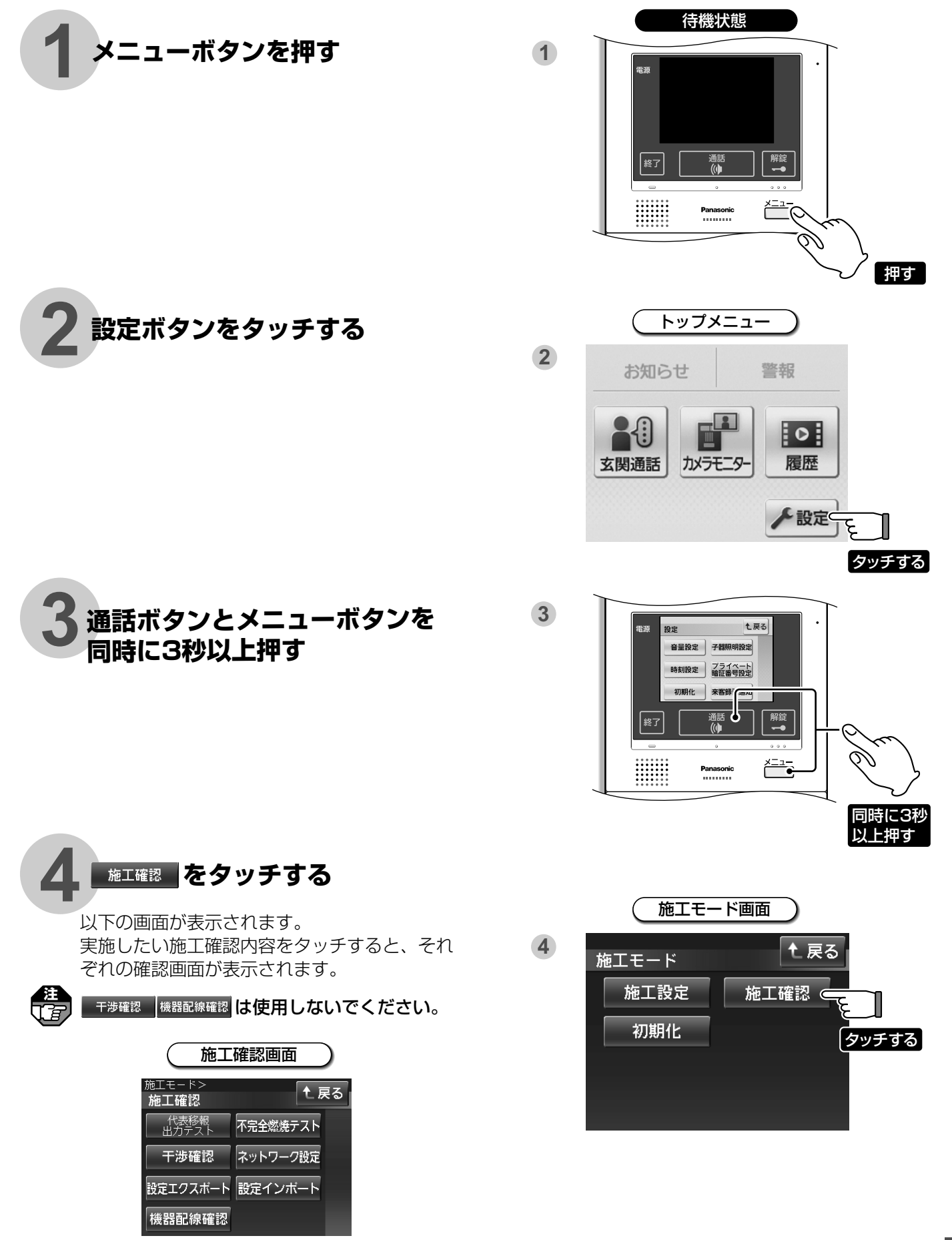

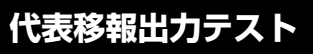

代表移報出力コネクタから出力し、接続されている 機器に移報します。

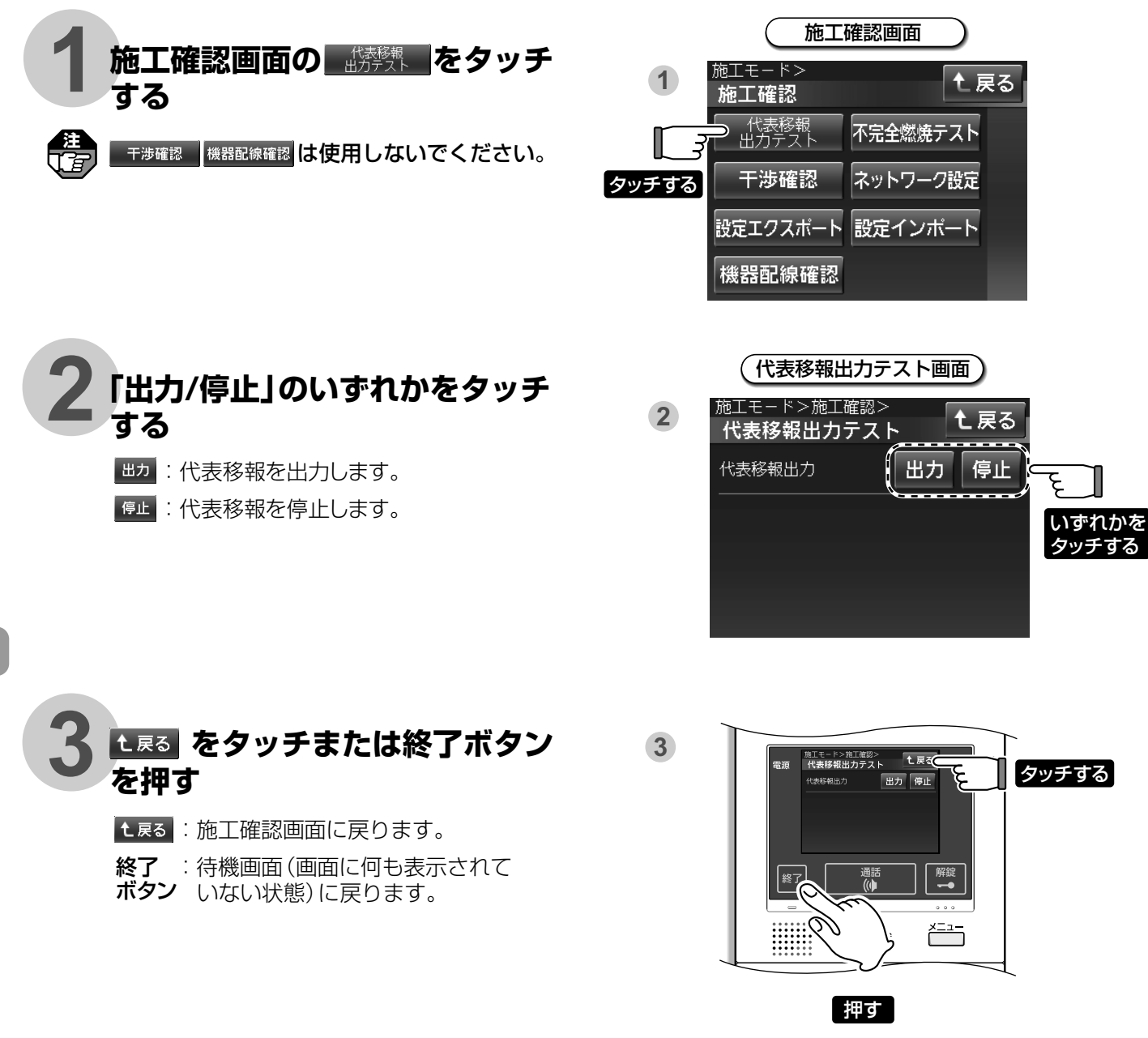

#### 不完全燃焼テスト

不完全燃焼テストを行います。

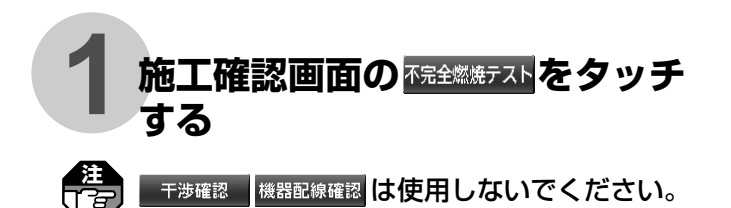

施工確認画面 1 施工モード> 施工確認 (代表移報 出力テスト 干渉確認 ネットワーク設定 タッチする 設定エクスポート 機器配線確認

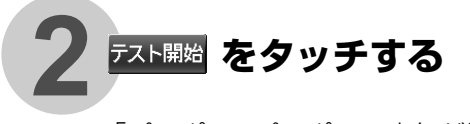

「ピッポッ・ピッポッ、空気が汚れて危険です。 窓を開けて換気してください。」が鳴動します。 ロビーインターホンにCO警報を移報します。 ※約1分後にCO警報が停止(復旧)します。

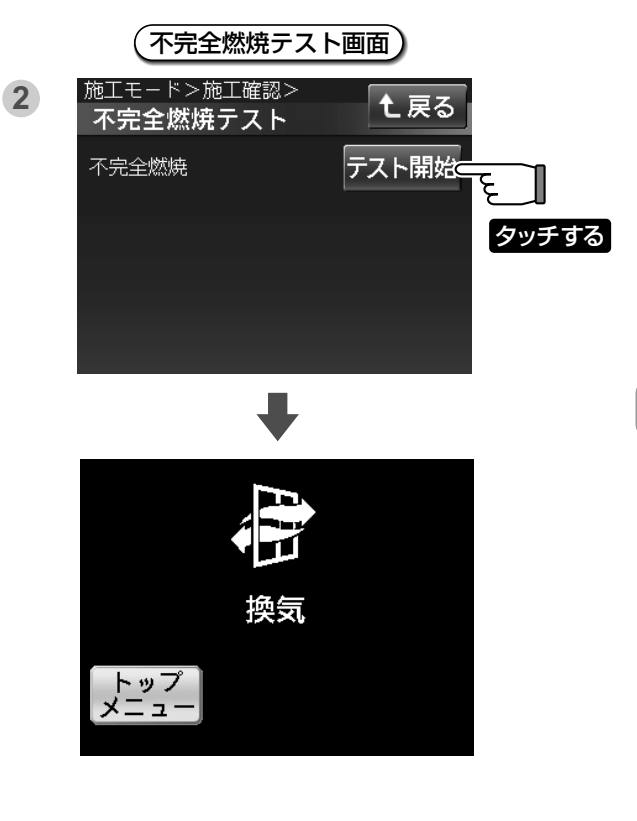

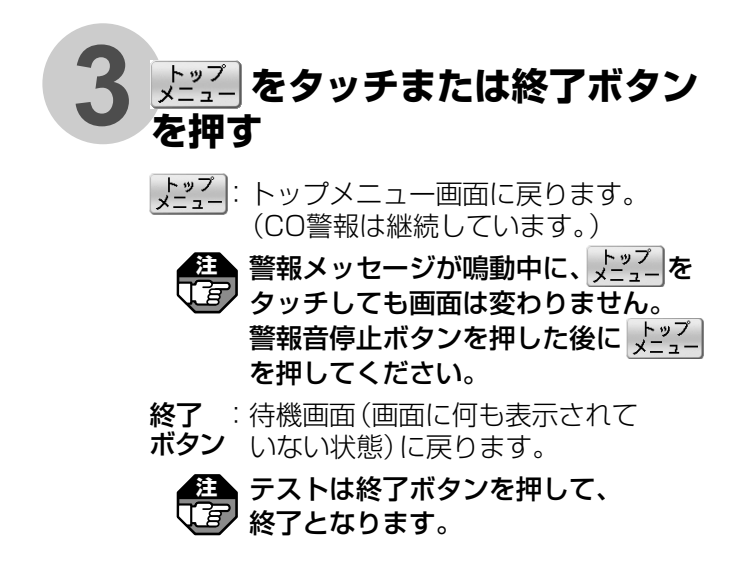

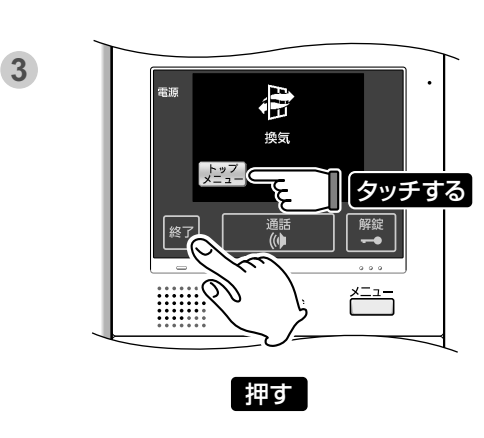

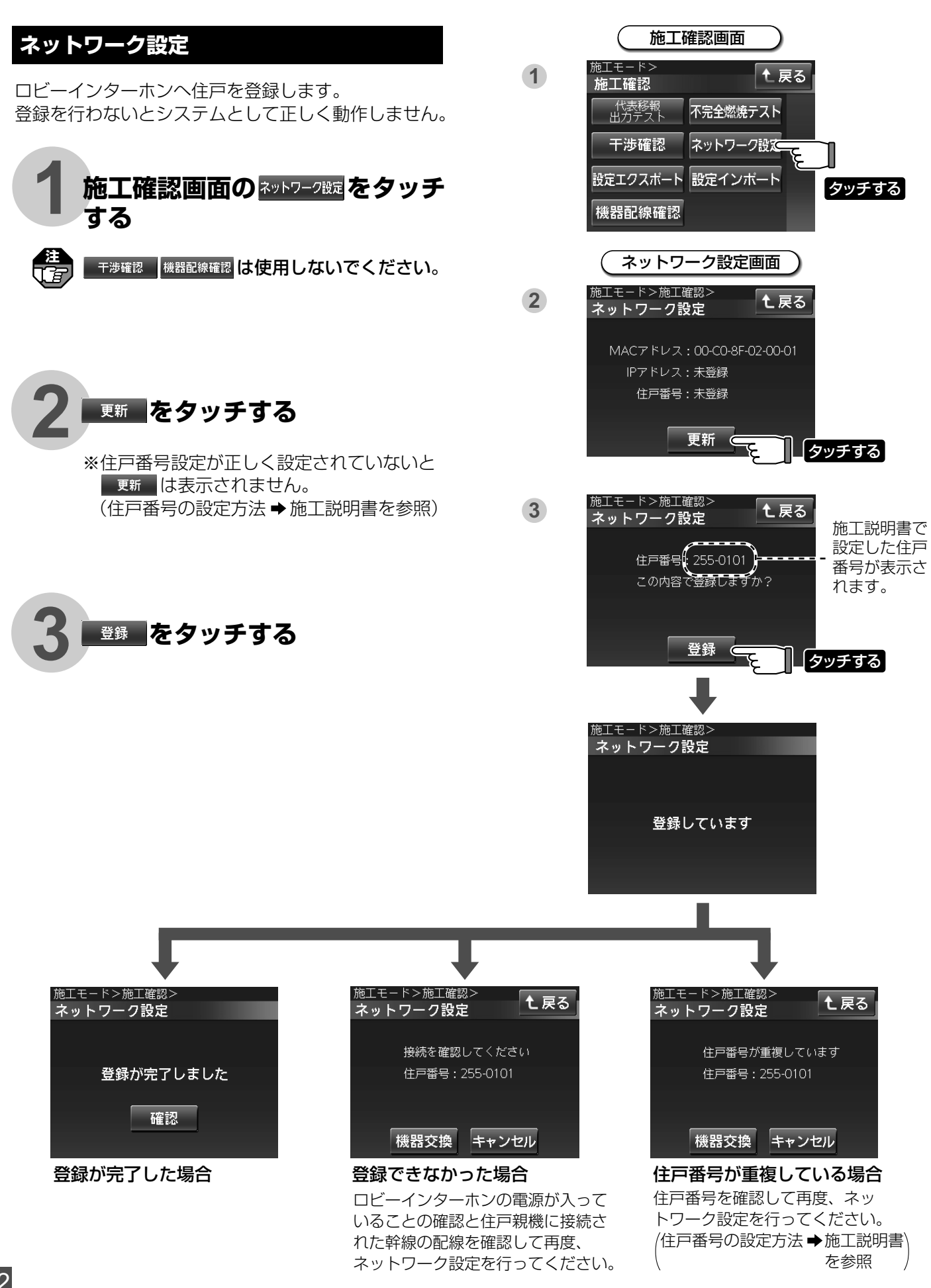

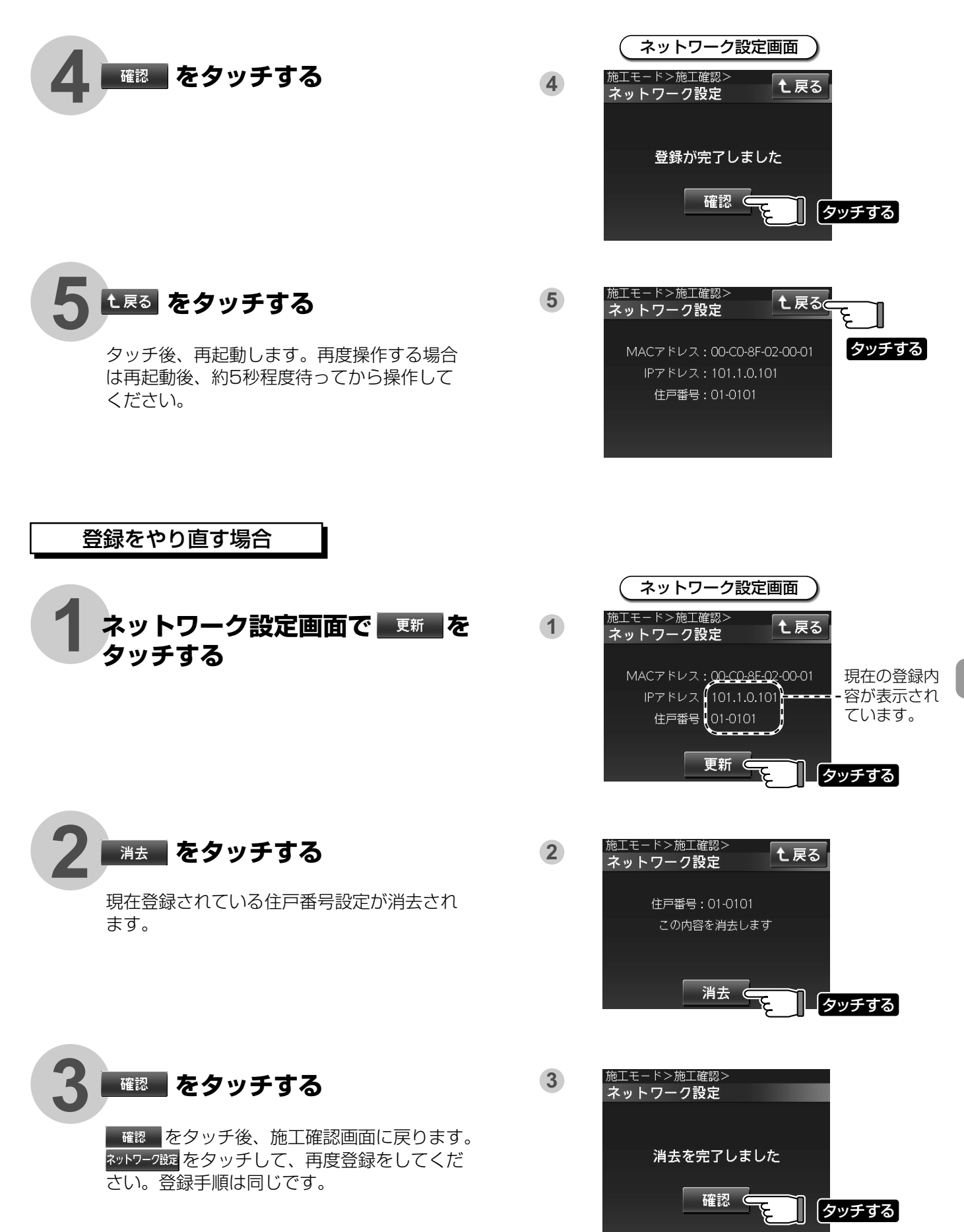

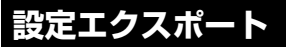

他の住戸へこの住戸親機で設定(施工設定やユーザー設定)した内容を書き出します。

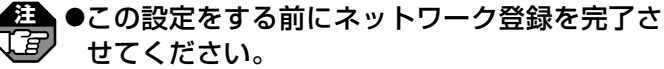

●Windea-C親機 (VGW品番) 間でのみ利用可能 です。Windea親機 (VGDT品番・VGDB品番)、 Windea-R親機 (VGDT品番・VGDB品番)とは エクスポートしないでください。

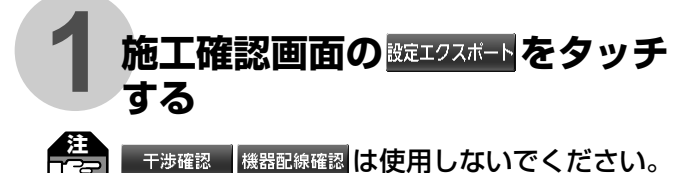

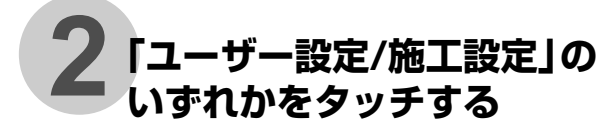

●施工設定の操作方法はユーザー設定と同じで す。

●設定エクスポート画面から「施工設定」を選択 して「ユーザー設定」と同様に操作してくださ い。

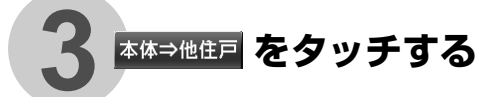

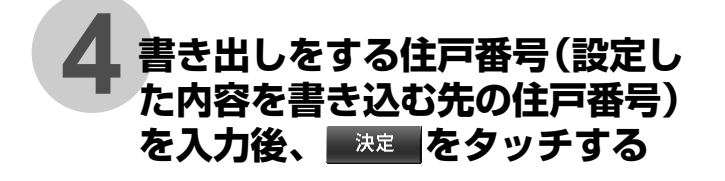

\*往戸番号を押し間違えた場合 クリア をタッ チしてから再度入力してください。 \*ここでの住戸番号は、設定した内容を書き込 む先になります。

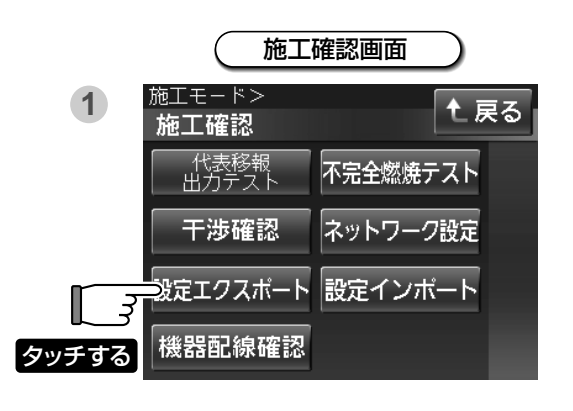

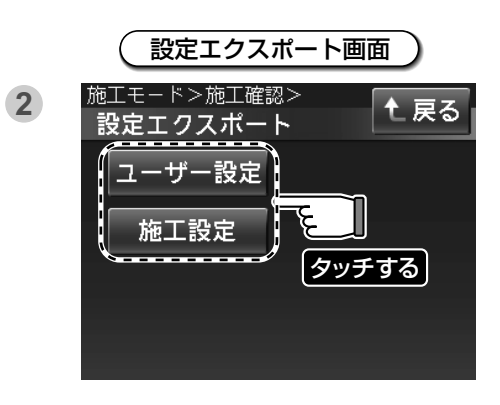

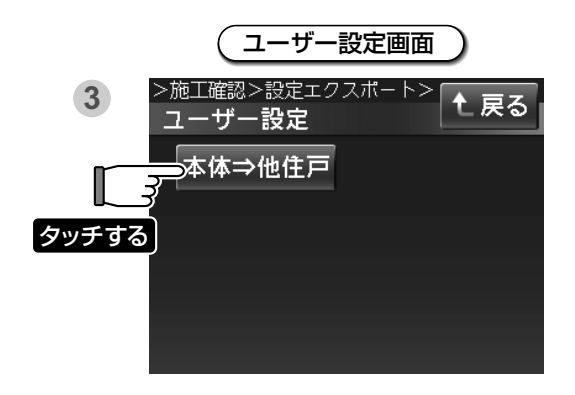

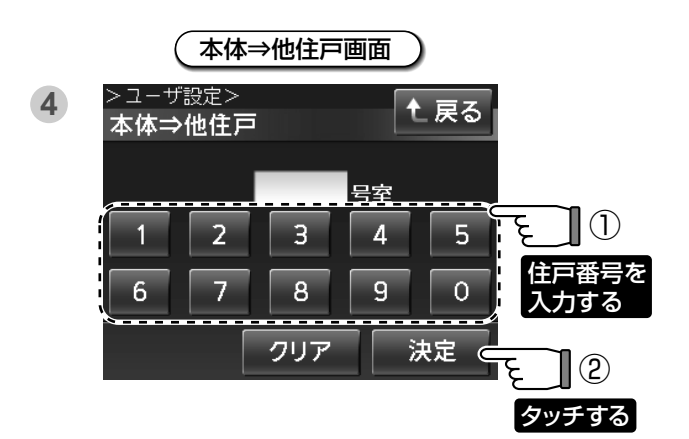

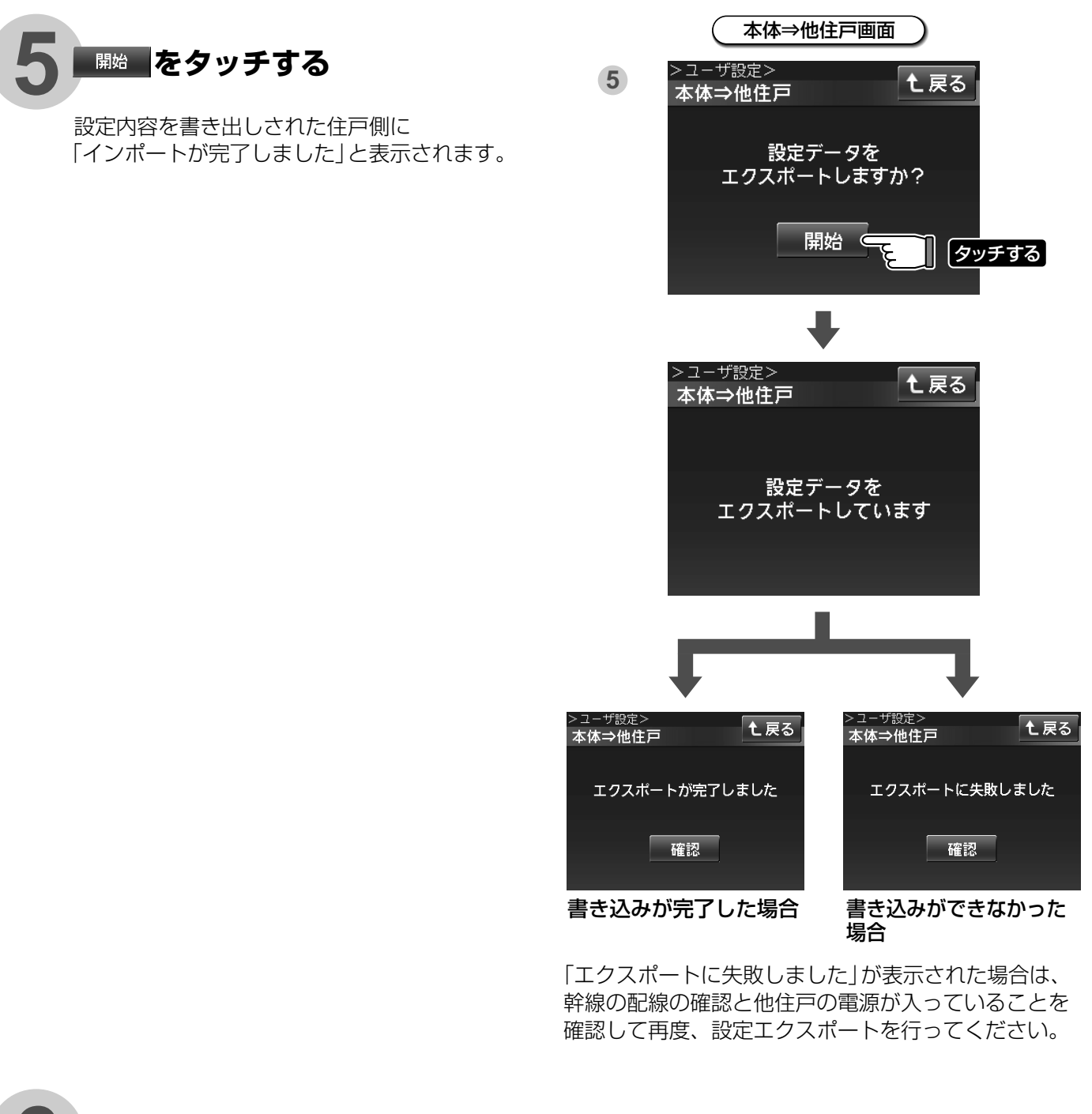

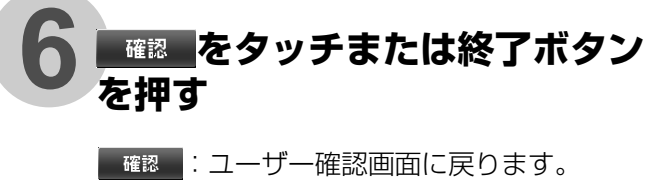

**終了** :待機画面 (画面に何も表示されて ボタン いない状態) に戻ります。

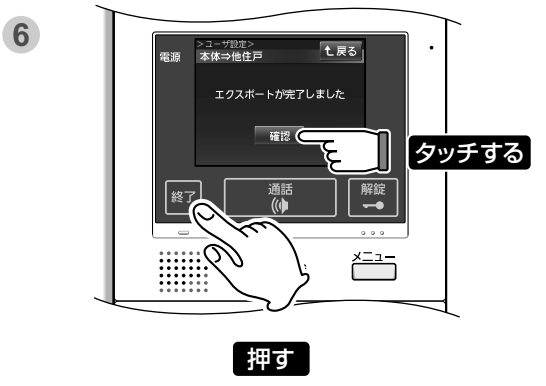

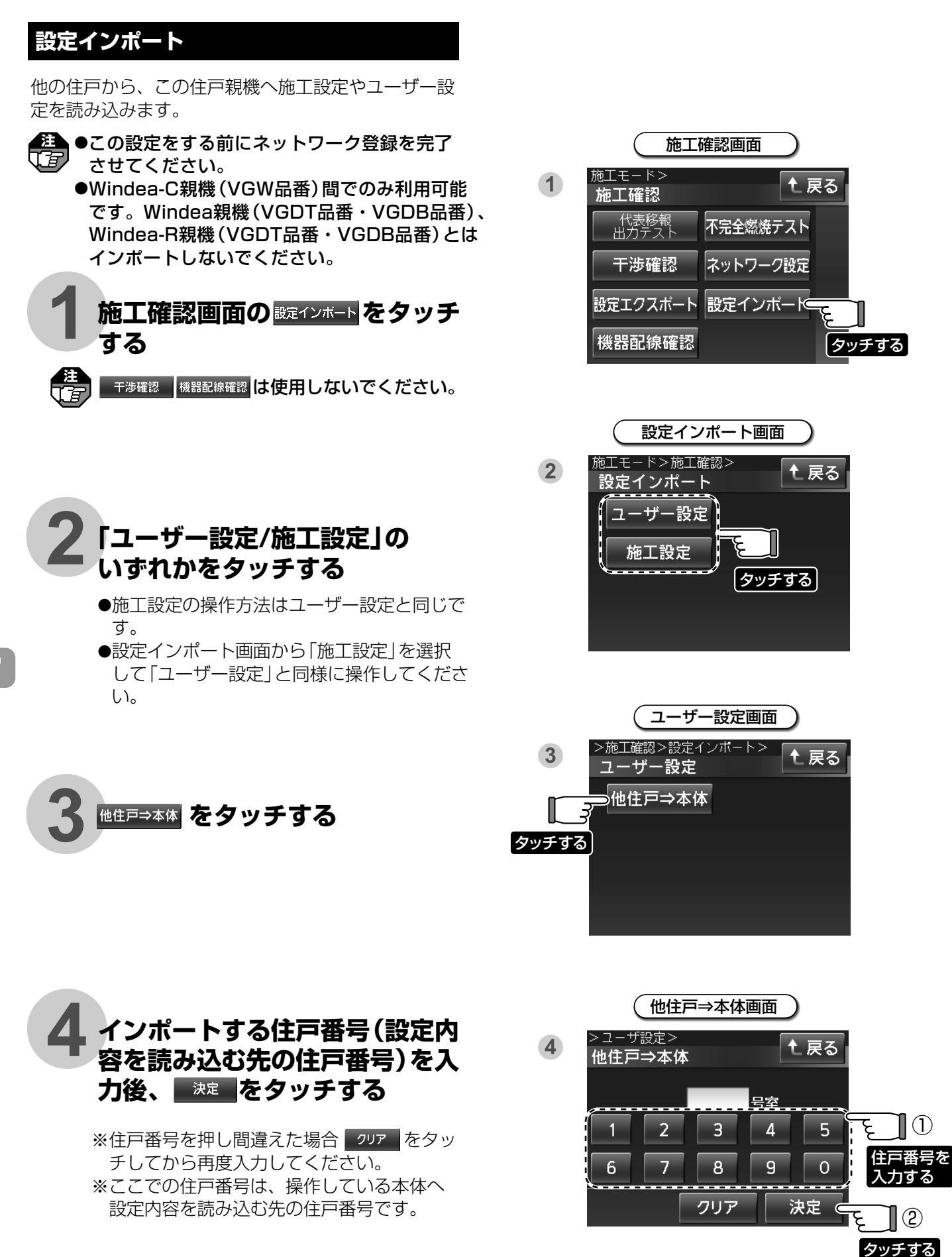

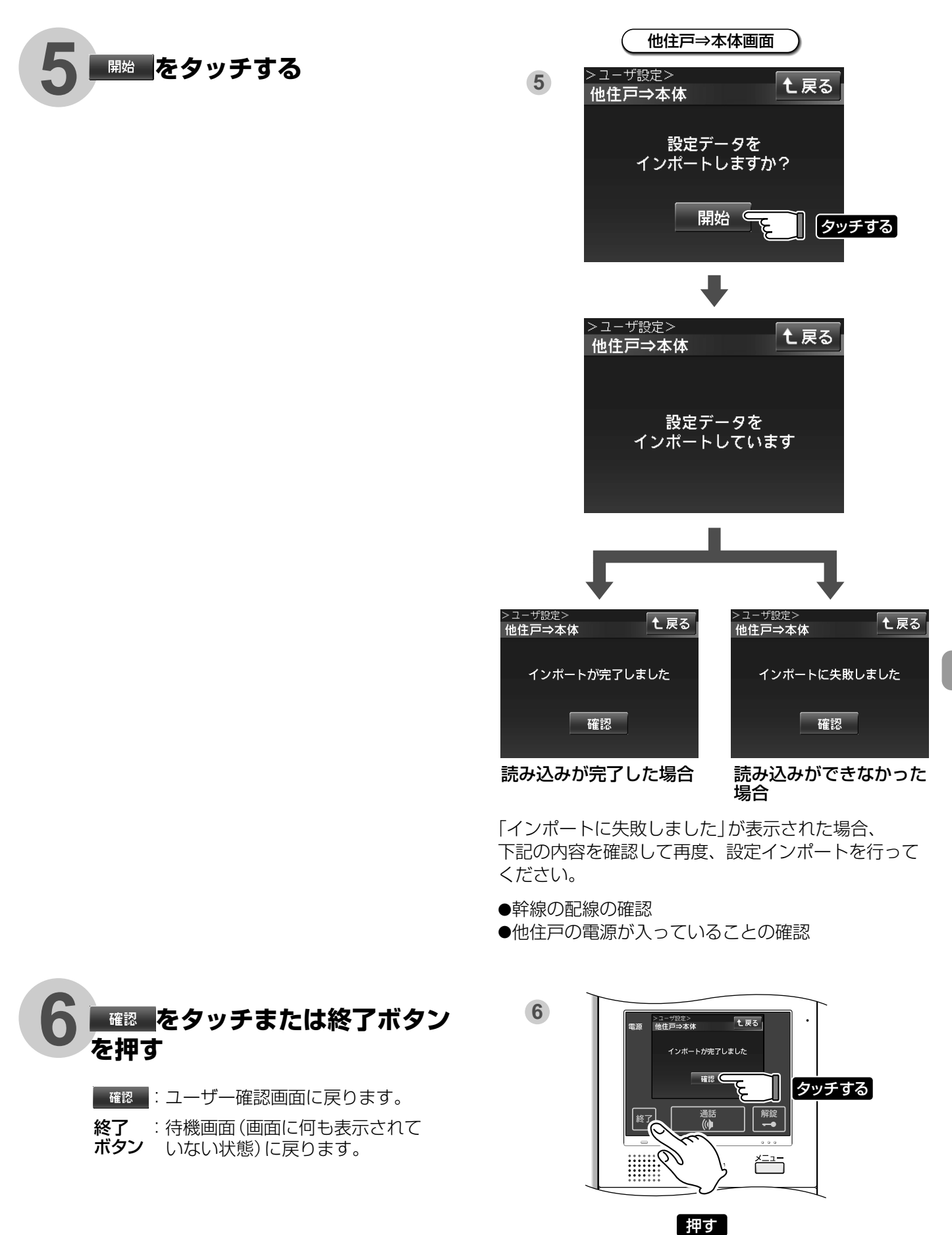

住戸親機の設定 7 施工確認について

# 8.ガス動作テスト

注 「了」ガス警報器が設置されていなければ動作テストの必要はありません。

施工業者様・点検実施店様へ

●このテストは住戸親機の警報動作テストです。

- ガス試験スイッチでは、ガス警報器の動作テストはできません。
- ●ロビーインターホン側で移報停止処置を行ってください。(移報出力の配線をはずすなど) (移報停止処置をしないと、ロビーインターホン側に接続された機器が連動します。)
- ●ガス試験スイッチ以外は触らないでください。設定を変更すると、システムが正しく動作しません。

●戸外に接続されている外部機器などにも警報音が出ますので注意してください。

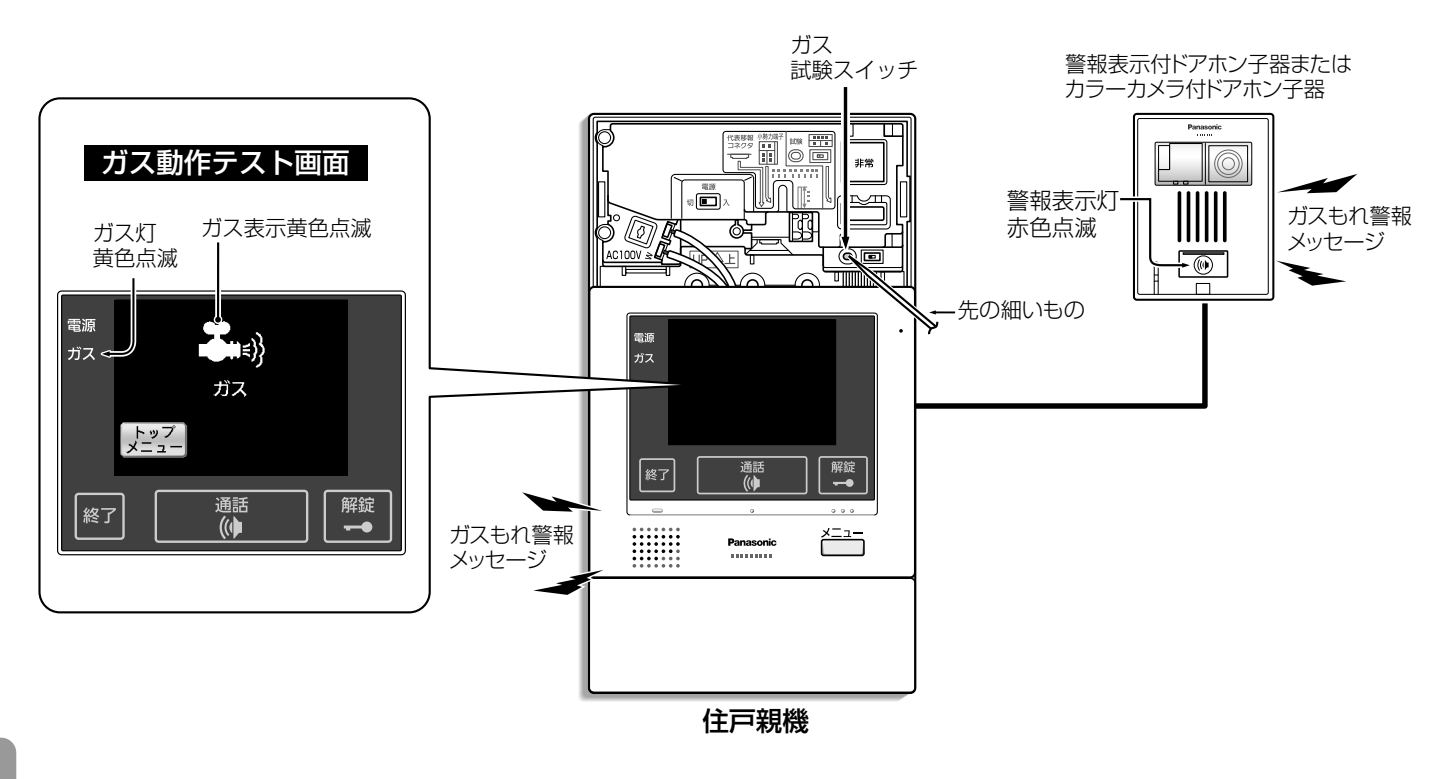

## ガス動作テスト

住戸親機のガス試験スイッチを約40秒間押し続ける。

2 住戸親機のガス表示が黄色点滅する。

3 ガスもれ警報メッセージ「ピッピッピッピッピッ、 ガスもれです。」が鳴る。

# 復旧方法

住戸親機のガス試験スイッチをはなしてください。

88

| Мемо |
|------|
|      |
|      |
|      |
|      |
|      |
|      |
|      |
|      |
|      |
|      |
|      |
|      |
|      |
|      |
|      |
|      |
|      |
|      |
|      |
|      |

パナソニック株式会社 システム機器ビジネスユニット 〒514-8555 三重県津市藤方1668番地 電話 20120-283338 FAX 20120-551626 © Panasonic Corporation 2014